# Tacógrafo digital

Manual de usuario para jefes de tráfico y conductores (E)

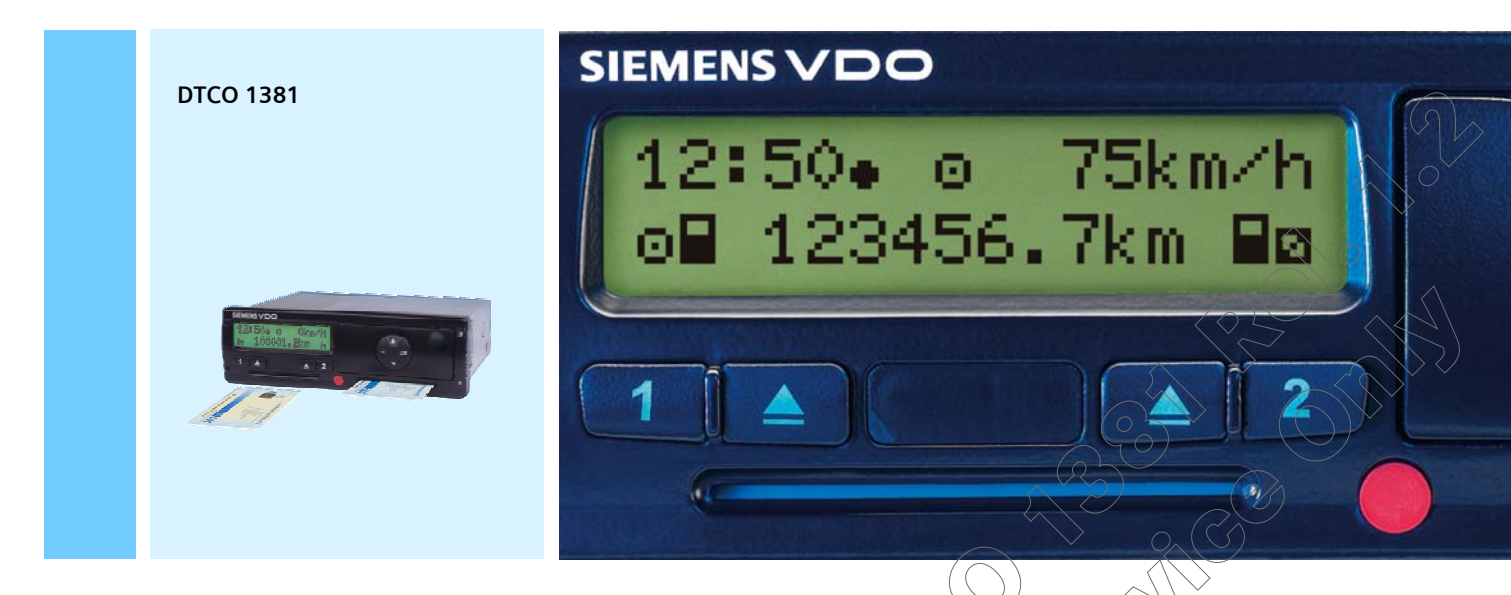

www.siemensvdo.com

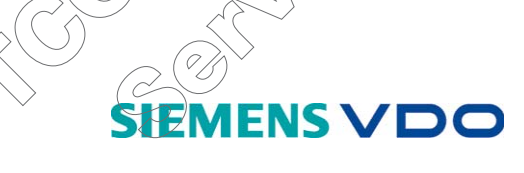

Estimado usuario:

El tacógrafo digital **DTCO 1381**, con sus componentes del sistema, es un aparato de control que se ha fabricado con arreglo a las especificaciones técnicas establecidas en el Reglamento (CEE) nº 3821/85 anexo I B, modificado en último lugar por el Reglamento (CE) nº 1360/2002 y el Reglamento (CE) nº 432/ 2004.

Los datos procesados ayudan ...

- al conductor a respetar las disposiciones en materia social en el transporte por carretera
- y facilitan al empresario (con un software especial) datos útiles sobre el conductor y la utilización del vehículo.

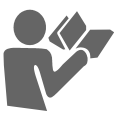

Estas instrucciones de servicio van dirigidas al empresario y al personal de conducción y describen el manejo adecuado del DTCO 1381 de conformidad con el Reglamento. Lea las instrucciones con detenimiento y conozca a fondo el DTCO 1381.

Le deseamos un buen viaje en todo tiempo.

Su Siemens VDO Automotive

© 06.06 by Siemens AG

Responsable del contenido: Siemens AG Siemens VDO Automotive Commercial Vehicles P.O. Box 1640 D-78006 Villingen-Schwenningen

Nos reservamos el derecho de modificar detalles técnicos que constan en las descripciones, datos e ilustraciones de las presentes instrucciones de servicio. Quedan prohibidas la reimpresión, la traducción y la reproducción de este manual sin la autorización previa por escrito.

4

#### Generalidades

| Medios de representación       | . 8 |
|--------------------------------|-----|
| Manejo del DTCO 1381           | . 9 |
| Disposiciones legales          | 10  |
| Deberes del conductor          | 10  |
| Deberes de la empresa          | 11  |
| Tratamiento de los documentos  |     |
| de impresión                   | 11  |
| Tratamiento de las tarjetas de |     |
| tacógrafo                      | 12  |

#### Introducción

| Las primeras operaciones                                                                                                    | 14                          |
|----------------------------------------------------------------------------------------------------|-----------------------------|
| Para el jefe de tráfico                                                                                                    | 14                          |
| Para el conductor                                                                                                    | 14                          |
| Elementos indicadores y de                                                                                                    |                             |
| maniobra                                                                                                    | 16                          |
| Descripción resumida                                                                                                    | 16                          |
|                                                                                                    |                             |
| Las distintas visualizaciones                                                                                                    | 18                          |
| Modo de espera                                                                                                    | <b>18</b><br>18             |
| Modo de espera<br>Indicación tras dar el contacto                                                                                                    | <b>18</b><br>18<br>18       |
| Modo de espera<br>Indicación tras dar el contacto<br>Pantalla estándar                                                                                          | <b>18</b><br>18<br>18<br>19 |
| Las distintas visualizacionesModo de esperaIndicación tras dar el contactoPantalla estándarDatos visualizados durante la                                        | <b>18</b><br>18<br>18<br>19 |
| Las distintas visualizaciones<br>Modo de espera<br>Indicación tras dar el contacto<br>Pantalla estándar<br>Datos visualizados durante la<br>marcha del vehículo | 18<br>18<br>18<br>19<br>19  |

| Datos visualizados con          |    |
|---------------------------------|----|
| vehículo parado                 | 20 |
| Menú de selección               | 20 |
| Visualización de mensajes       | 20 |
| Visualizaciones especiales      | 21 |
| Estado producción               | 21 |
| Out of scope                    | 21 |
| Viaje en ferry o tren           | 21 |
| Comportamiento en caso          |    |
| de subtensión                   | 22 |
| Visualización tras subtensión o |    |
| interceptación de tensión       | 22 |
|                                 |    |

Modo Empresa

1

2

| Funciones de la tarjeta de la     |           |
|-----------------------------------|-----------|
| empresa                           | 24        |
| Insertar la tarjeta de la empresa | 25        |
| Guiado por menú tras insertar     |           |
| la tarjeta de la empresa          | 25        |
| Funciones de menú en el           |           |
| modo empresa                      | 26        |
| Preparar la descarga de los datos | 27        |
| Conexión al interfaz de descarga  | 27        |
| Extraer la tarjeta de la empresa  | 28        |
| Guiado por menú tras solicitar    | $\langle$ |
| la tarjeta de la empresa          | 29        |
|                                   | >         |

#### Modo Operativo

|                     | Insertar tarjeta(s) de conductor                                                                                        | 32  |
|---------------------|----------------------------------------------------------------------------------------------------|-----|
|                     | Guiado por menú tras insertar                                                                                           |     |
|                     | la tarjeta de conductor                                                                                                 | 33  |
|                     | Entradas manuales                                                                                                    | 34  |
|                     | Continuar el turno                                                                                                    | 35  |
|                     | Anteponer actividades a un turno                                                                                        | 37  |
|                     | Particularidades en el proceso                                                                                          | ()  |
|                     | de entrada                                                                                                    | 40  |
|                     | Ajustar actividades                                                                                                    | 4P  |
|                     | Ajuste manual                                                                                                    | 41  |
|                     | Ajuste automático                                                                                                    | 41  |
|                     | Control de las actividades,                                                                                             | 42  |
|                     | Inscripción manuscrita de las                                                                                           |     |
|                     | actividades                                                                                                    | 43  |
|                     | Extraer tarjeta(s) de conductor                                                                                         | 442 |
|                     | Guiado por menú tras extraer                                                                                            | >   |
|                     | la tarjeta de conductor                                                                                                 | 45  |
|                     | Cambio de conductor / vehículo                                                                                          |     |
|                     | con aparato en funcionamiento                                                                                           | 46  |
|                     |                                                                                                    |     |
| _                   | $\sim \sim \circ \circ \circ \circ \circ \circ \circ \circ \circ \circ \circ \circ \circ \circ \circ \circ \circ \circ$ |     |
| (                   |                                                                                                    |     |
| $\langle \ \rangle$ |                                                                                                    |     |
|                     |                                                                                                    |     |
| / /                 |                                                                                                    |     |
|                     |                                                                                                    |     |

#### Manejo de la impresora

5

6

| Colocar rollo de papel        | 50 |
|-------------------------------|----|
| Impresión de datos            | 51 |
| Iniciar la impresión          | 51 |
| Cancelar la impresión         | 51 |
| Particularidades acerca de la |    |
| impresión                     | 52 |
| Desatascar el papel           | 52 |
|                               |    |

### Funciones de menú

| Entrar en el menú principal      | 54 |
|----------------------------------|----|
| Durante la marcha del vehículo   | 54 |
| Con vehículo parado              | 54 |
| Visualizar tiempos de la tarjeta |    |
| de conductor                     | 55 |
| Ajustar el idioma                | 55 |
| Navegar por las funciones        |    |
| de menú                          | 56 |
| Cancelar la impresión            | 57 |
| ¡Acceso al menú bloqueado!       | 58 |
| Salir del menú principal         | 58 |
| Visión general de la estructura  |    |
| de los menús                     | 59 |
| Menú principal Impresión         |    |
| Conductor-1 / Conductor-2        | 60 |
| Imprimir actividad diaria        | 60 |
|                                  |    |

| Imprimir eventos                     | 60                |
|--------------------------------------|-------------------|
| Menú principal Impresión vehículo    | 61                |
| Imprimir actividad diaria de la      |                   |
| memoria principal del tacógrafo      | 61                |
| Imprimir eventos de la memoria       |                   |
| principal del tacógrafo              | 61                |
| Imprimir excesos de velocidad        | 61                |
| Imprimir datos técnicos              | 62                |
| Imprimir perfiles de velocidad *     | 62                |
| Imprimir perfiles de revoluciones *  | 62                |
| Menú principal Entrada               |                   |
| Conductor-1 / Conductor-2            | 63                |
| Introducir país comienzo             | 63                |
| Introducir país final                | 63                |
| Menú principal Entrada vehículo      | 64                |
| Introducir Out Comienzo / Final      | 64                |
| Introducir comienzo ferry/tren       | 64                |
| Ajustar hora local                   | 64                |
| Corrección UTC                       | 65                |
| Menú principal Indicación            |                   |
| Conductor-1 / Conductor-2            | 66                |
| Visualizar actividad diaria          | 66                |
| Visualizar eventos                   | 66                |
| Menú principal Indicación vehículo.  | 67                |
| Visualizar actividad diaria de       | (                 |
| la memoria principal del tacógrafo 🦯 | 67                |
| Visualizar eventos de la memoria     | $\langle \rangle$ |
| principal del tacógrafo              | 67                |
|                                      |                   |

| Visualizar excesos de velocidad | 68 |
|---------------------------------|----|
| Visualizar datos técnicos       | 68 |
| Visualizar empresa              | 68 |

#### Mensajes

| Aparición de un mensaje                  |
|------------------------------------------|
| Características de los mensajes 70 /     |
| Confirmar mensajes                       |
| Visión general de los eventos            |
| Visión general de los fallos             |
| Avisos relativos al tiempo de trabajo 76 |
| Visión general de las indicaciones       |
| para el manejo 77                        |
|                                          |

# Descripción del producto

|                                  | \  |
|----------------------------------|----|
| Funciones del DTCO 1381,         | 82 |
| Registro y almacenamiento        | 83 |
| Visualización                    | 83 |
| Impresión y salida de datos      | 83 |
| Los modos de funcionamiento      |    |
| del DTCO 1381                    | 84 |
| Las tarjetas de tacògrafo        | 85 |
| Tarjeta de conductor (blanca)    | 85 |
| Tarjeta de la empresa (amarilla) | 85 |
| Tarjeta de control (azul)        | 85 |
| $\sim$                           |    |

| Tarjeta del centro de ensayo (roja)<br>Bloqueo de las tarjetas de | 85 |
|-------------------------------------------------------------------|----|
| tacógrafo                                                         | 85 |
| Derechos de acceso a las tarietas                                 |    |
| de tacógrafo                                                      | 86 |
| Descripción breve de los                                          |    |
| componentes del sistema                                           | 87 |
| El sensor KITAS 2171                                              | 87 |
| El instrumento indicador                                          | 87 |
| El software                                                       | 87 |
| Datos en la tarieta de conductor                                  | 88 |
| Datos fijos en la tarieta de                                      |    |
| conductor                                                         | 88 |
| Datos variables en la tarieta de                                  |    |
| conductor                                                         | 88 |
| Datos en la tarieta de la empresa                                 | 90 |
| Datos fijos en la tarieta de la                                   | -  |
| empresa                                                           | 90 |
| Datos variables en la tarjeta de                                  |    |
| la empresa                                                        | 90 |
| Datos en la memoria principal del                                 |    |
| tacógrafo                                                         | 91 |
| Información resumida acerca de                                    |    |
| los datos almacenados                                             | 91 |
| Gestión del tiempo                                                | 93 |
| Indicación de la hora en la pantalla .                            | 93 |
| Conversión de la hora local en                                    |    |
| hora UTC                                                          | 94 |
|                                                                   |    |

| Mantenimiento y cuidado               | 95 |
|---------------------------------------|----|
| Controles periódicos de los           |    |
| tacógrafos                            | 95 |
| Comportamiento después de             |    |
| una reparación / sustitución del      |    |
| DTCO 1381                             | 95 |
| Limpieza del DTCO 1381                | 95 |
| Limpieza de las tarjetas de tacógrafo | 96 |
| Eliminación de los componentes        |    |
| del sistema                           | 96 |
| Datos técnicos                        | 97 |
| DTCO 1381                             | 97 |
| Rollo de papel                        | 98 |
| Tarjetas de tacógrafo                 | 98 |
|                                       |    |

# Pictogramas y ejemplos de documentos de impresión

| Visión general de los pictogramas . 1<br>Combinaciones de pictogramas 1      | 00 Finalidad del registr<br>01 para eventos y fallo |
|------------------------------------------------------------------------------|-----------------------------------------------------|
| Símbolos de los países 1                                                     | 03 Codificación finalio                             |
| Símbolos de las regiónes 1                                                   | 04 de datos                                         |
| ¡Ejemplos de documentos de                                                   | Codificación para u                                 |
| impresión 1                                                                  | 05 🔾 más detallada                                  |
| Documento de impresión del día:<br>Actividades de la tarjeta de<br>conductor | 05                                                  |
| $\sim$                                                                       |                                                     |

| Documento de impresión:             |                           |
|-------------------------------------|---------------------------|
| Eventos / fallos de la tarjeta      |                           |
| de conductor                        | 107                       |
| Documento de impresión del día:     |                           |
| Actividades del conductor           |                           |
| de vehículo                         | 108                       |
| Documento de impresión:             |                           |
| Eventos / fallos del vehículo       | 110                       |
| Documento de impresión:             | ົດ                        |
| Excesos de velocidad                | 111                       |
| Documento de impresión:             | $\langle 0 \rangle$       |
| Datos técnicos                      | 1)}2                      |
| Documento de impresión;             |                           |
| Perfiles de velocidad *             | 113                       |
| Documento de impresión?             | $\land$                   |
| Perfil de revoluciones              | 114                       |
| Explicaciones a los ejemplos de     | $\langle \rangle \rangle$ |
| documentos de impresión             | 315 Ŭ                     |
| Leyenda a los bloques de datos      | 115                       |
| Finalidad del registro de datos     |                           |
| para eventos y fallos               | 122                       |
| Codificación finalidad del registro |                           |
| de datos                            | 122                       |
| Codificación para una descripción   |                           |
| ) más detallada                     | 124                       |
|                                     |                           |

Índice

| Anexo             | Α   |
|-------------------|-----|
| Índice alfabético | 125 |

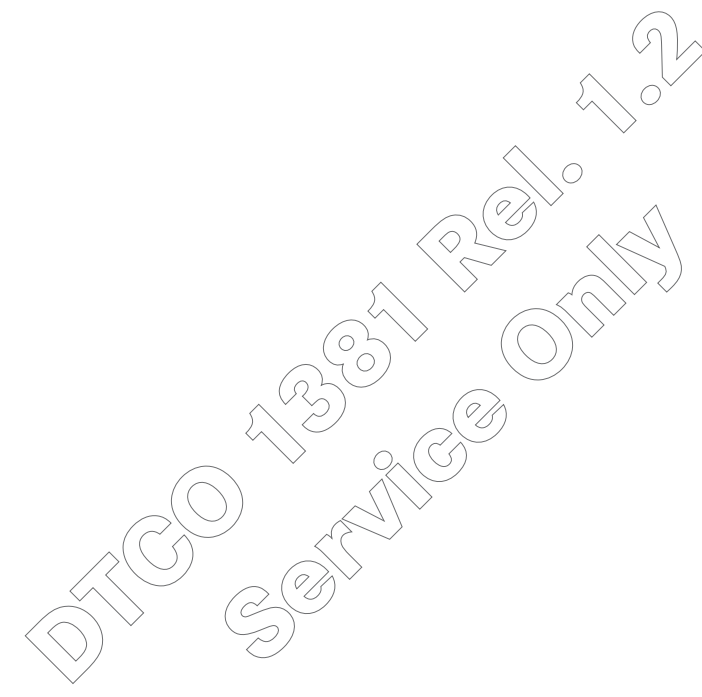

## Generalidades

1

Medios de representación Manejo del DTCO 1381 **Disposiciones legales** Tratamiento de las tarjetas de tacógrafo

#### Medios de representación

En las presentes instrucciones de servicio se han usado los siguientes medios para resaltar una información determinada o avisar de un posible problema:

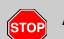

1

#### Advertencia

Una advertencia avisa de posibles riesgos de lesiones y de accidente.

#### Atención!

El texto situado al lado o debajo de este icono contiene información importante para evitar una pérdida de datos, impedir daños en el aparato y cumplir con los requisitos legales.

#### 😰 Sugerencia

Este icono está asociado a consejos o informaciones que se deberían observar para evitar errores.

El icono del libro hace referencia a otra documentación.

#### Secuencia de pasos

- **1.** Esta numeración significa que hay que llevar a cabo una acción para realizar una tarea determinada. O usted es guiado paso a paso por el menú pidiéndole que introduzca un dato.
- **2.** Las demás acciones están numeradas correlativamente.

#### Símbolos

\* Un asterisco señala un equipamiento especial.

**Nota:** ¡En la variante ADR existen algunas funciones que sólo son ejecutables cuando el contacto está dado!

- Este signo indica la página donde encontrará más información al respecto.
- Este signo señala que el tema sigue en la siguiente página.

#### Representación del menú

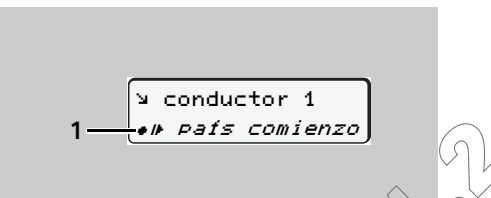

En las presentes instrucciones de servicio se escriben en letra *cursiva* (1) las líneas o símbolos intermitentes de los menus.

#### Definiciones

Conductor-1 = Es la persona que lleva o llevará efectivamente el volante.

**Conductor-2** = Es la persona que no conduce el vehículo.

#### 1. Generalidades

#### Manejo del DTCO 1381

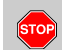

#### Riesgo de lesiones

Una persona o usted mismo podría lesionarse con una bandeja de impresora abierta. Abra la bandeja de impresora únicamente para insertar un rollo de papel. Por lo demás, cuide de que la bandeja de impresora esté siempre cerrada.

¡El cabezal térmico de la impresora puede estar muy caliente después de imprimir gran cantidad!

Espere hasta que el cabezal térmico se haya enfriado antes de insertar un nuevo rollo de papel.

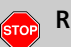

#### Riesgo de accidente

Durante la marcha del vehículo pueden aparecer mensajes en la pantalla. Asimismo existe la posibilidad de que el aparato expulse automáticamente la tarjeta de conductor debido a una violación de la seguridad.

No se deje distraer por ello y siga prestando su plena atención a la circulación.

¡Observe las siguientes indicaciones para evitar daños en el DTCO 1381!

- El DTCO 1381 ha sido instalado y precintado por personas autorizadas.
   No manipule el aparato ni los cables de conexión.
- No introduzca otras tarjetas en el lector de tarjetas como por ejemplo tarjetas de crédito, tarjetas con letras estampadas o tarjetas metálicas, etc.-;De esta

manera se deteriorará el lector de tarjetas del DTCO 1381!

 ¡Según el Reglamento, en el DTCO 1381 sólo se pueden utilizar rollos de papel de un modelo homologado!

Use únicamente rollos de papel reco mendados por el fabricante (papel de impresora original de Siemens VDO). Preste atención a la marca de homologación.

- → Para más detalles véase "Rollo de papel" en la página 98.
- No pulse sobre las teclas con objetos de canto vivo o puntiagudos como por ejemplo con un bolígrafo, etc.
- No utilice limpiadores abrasivos para limpiar el aparato, asimismo no utilice disolventes tales como diluyentes o bencina.
  - ➡ Véase "Mantenimiento y cuidado" en la página 95.

#### Disposiciones legales

1

Modificaciones realizadas en el tacógrafo o en las líneas de señal que influyen en las funciones de registro y almacenamiento del tacógrafo, en particular realizadas con intención fraudulenta, pueden representar una infracción de las disposiciones penales o de las disposiciones administrativas legales.

Queda prohibido falsificar, ocultar o destruir los datos almacenados en el tacógrafo o en las tarjetas de tacógrafo así como los documentos de impresión salidos del tacógrafo.

#### Base legal

La utilización de tacógrafos se regula por las versiones actuales del Reglamento (CE) 3821/85 en combinación con el Reglamento (CE) 3820/85 y por las leyes nacionales correspondientes. Este Reglamento establece los deberes y las responsabilidades del conductor y del titular del vehículo (empresario). ¡La siguiente enumeración no pretende ser exhaustiva ni tener validez legal, simplemente sirve de orientación!

#### Deberes del conductor

 El conductor debe velar por la correcta utilización de la tarjeta de conductor y del tacógrafo. Por ejemplo debe cuidar de que al cambiar la hora representada en la pantalla (ajuste de fábrica = hora UTC) quede ajustada la hora local actual.

➡ Véase "Ajustar hora local" en la página 64.

- Comportamiento durante el período de mal funcionamiento del tacógrafo:
  - El conductor debe indicar los datos sobre las actividades que el tacógrafo no haya registrado o impreso correctamente en una hoja adjunta o en el dorso del rollo de papel. El conductor debe incluir sus datos personales.
    - ➡ Véase "Inscripción manuscrita de las actividades" en la página 43.

- Si el regreso a la sede de la empresa no pudiese efectuarse dentro de una semana, la reparación del tacógrafo deberá ser efectuada en el camino por un taller especializado y autorizado.
- En el caso de un sistema mixto (utilización de vehículos con tacógrafo analógico y vehículos con tacógrafo digital) el conductor debe llevar consigo los documentos necesarios.
  - ➡ Véase "Cambio de conductor D vehículo con aparato en funcionamiento" en la página 46.
- En caso de extravío, robo, deterioro o mal funcionamiento de su tarjeta, el conductor imprimirá al comienzo y al final del viaje las indicaciones registradas por el tacógrafo y hará constar en este documento sus datos personales. En su caso deben completarse los tiempos de disponibilidad y los demás tiempos de trabajo por inscripción manuscrita.
  - ➡ Véase "Inscripción manuscrita de las octividades" en la página 43.

#### 1. Generalidades

- La tarjeta de conductor dañada o defectuosa debe ser entregada a las autoridades competentes y se debe informar en caso de perdida. La tarjeta de sustitución debe solicitarse en un plazo de siete días civiles.
- El conductor podrá continuar conduciendo sin tarjeta de conductor durante un período máximo de quince días naturales si fuera necesario que el vehículo volviera a la sede de la empresa.
- En el caso de que las autoridades competentes del Estado miembro en que el conductor tenga su residencia normal sean distintas de aquellas que hayan expedido su tarjeta y que dichas autoridades deban efectuar la renovación, sustitución o cambio de la tarjeta de conductor, comunicarán a las autoridades que hayan expedido la antigua tarjeta los motivos exactos de su renovación, sustitución o cambio.
- El conductor conservará la tarjeta de conductor durante siete días civiles, como mínimo, en el vehículo tras la expiración de su validez.

#### **Deberes de la empresa**

- La empresa debe velar por que se completen sin demora los datos de calibrado, como p.e. Estado miembro en el que está matriculado el vehículo y el número de matrícula, por un centro técnico autorizado después de un viaje de traslado.
- El empresario velará por la correcta utilización de la tarjeta de la empresa. Dé de alta al empresario en el DTCO 1381 antes de utilizar el vehículo y dé de baja al empresario al final de su utilización.
- Asegúrese de que en el vehículo haya una cantidad suficiente de rollos de papel homologados.
- Vele por el buen funcionamiento del tacógrafo. Cumpla con los intervalos prescritos por la ley para controlar el tacógrafo. (Controles periódicos cada dos años, como mínimo.)
- Descargue los datos de la memoria principal del DTCO 1381 así como de las tarjetas de conductor y almacenelos datos conforme a la legislación.

- Encargue las reparaciones y el calibrado únicamente a un centro técnico autorizado.
- Controle el uso correcto del tacógrafo por el conductor. Controle regularmente los tiempos de conducción y de descanso y señale las eventuales irregularidades.

#### Tratamiento de los documentos de impresión

- Cuide de que los documentos de impresión no sufran daños (ilegibilidad) ni por acción de la tuz o del sol ni por humedad o calor.
- El titular del vehículo el empresario conservará los documentos de impresión durante dos años como mínimo.

#### Tratamiento de las tarjetas de tacógrafo

La posesión de una tarjeta de tacógrafo da derecho a usar el DTCO 1381. Los sectores de actividad y los derechos de acceso están prescritos por la legislación.

➡ Véase "Las tarjetas de tacógrafo" en la página 85.

 $\land$ 

1

La tarjeta de conductor blanca es una tarjeta personalizada. Con ella se identifica el conductor ante el DTCO 1381. ¡Esta tarjeta es intransferible!

| $\mathbf{\Lambda}$ | La tarjeta de la empresa de color    |
|--------------------|--------------------------------------|
|                    | amarillo está asignada a los propie- |
|                    | tarios y titulares de vehículos con  |
|                    | tacógrafo digital incorporado y no   |
|                    | puede ser transferida a "otros".     |
|                    | ¡La tarjeta de la empresa no sirve   |
|                    | para conducir!                       |

Con el fin de evitar una pérdida de datos, trate la tarjeta de tacógrafo con cuidado y observe las indicaciones del fabricante de la tarjeta.

- No curvar ni doblar la tarjeta de tacógrafo, asimismo no se debe usar para fines ajenos.
- No usar una tarjeta de tacógrafo dañada.
- Mantener las superficies de contacto en estado limpio, seco, libre de grasa y aceite (conservar en una funda protectora).
- Proteger la tarjeta de la irradiación solar directa (no dejar la tarjeta encima del tablero de instrumentos).
- No depositar la tarjeta cerca de fuertes campos electromagnéticos.
- No usar la tarjeta después de caducar la fecha de validez, es decir solicitar a tiempo y antes de la expiración una nueva tarjeta de tacógrafo.

## Introducción

Las primeras operaciones 2 Elementos indicadores y de maniobra Las distintas visualizaciones Visualizaciones especiales

#### Las primeras operaciones

El DTCO 1381 almacena electrónicamente las informaciones sobre las actividades del

**2** conductor y el uso del vehículo en una memoria interna y en la tarjeta de conductor correspondiente al conductor.

El nuevo "medio" así como los requisitos establecidos en el Reglamento han ampliado el alcance de las funciones con respecto a los tipos de tacógrafos bien conocidos.

A continuación se indican las operaciones absolutamente necesarias para manejar y usar correctamente el DTCO 1381. Las operaciones a realizar para ejecutar determinadas funciones se especifican en los correspondientes capítulos.

 $\wedge$ 

¡En estas instrucciones de servicio no se mencionan las normas nacionales en vigor, por lo que deberán consultarse en su caso!

#### ► Para el jefe de tráfico

 Para dar de alta a la empresa en el DTCO 1381, inserte la tarjeta en uno de los lectores de tarjetas y siga las instrucciones del guiado por menú.

➡ Detalles, ver "Insertar la tarjeta de la empresa" desde la página 25.

2. La tarjeta de la empresa le permite acceder a los datos de la empresa almacenados.

➡ Detalles, ver "Funciones de la tarjeta de la empresa" desde la página 24.

**3.** Extraiga la tarjeta de la empresa del lector de tarjetas después de haber dado de alta a la empresa.

➡ Detalles, ver "Extraer la tarjeta de la empresa" desde la página 28.

iLa tarjeta de la empresa no sirve para el modo de conducción!

#### Para el conductor

- Inserte su tarjeta de conductor en el lector de tarjetas en el inicio del turno (inicio de la jornada laboral) y siga las instrucciones que aparecen en el display del DTCO 1381.
  - → Detalles, ver "Insertar tarjeta(s) de conductor" desde la página 32.
- 2. A través de la "Entrada manual" se pue den completar las actividades.
  - ➡ Detalles, ver "Entradas manuales" desde la página 34.
- Seleccione con la tecla de actividades la actividad que desee ejecutar. Con el vehículo en marcha, el DTCO 1381 activa automáticamente el tiempo de conducción para el conductor-1 "o".

➡ Detalles, ver "Ajustar actividades" desde la página 41.

- **4.** Ajuste la hora indicada a la hora local actual.
  - Detalles, ver "Ajustar hora local" desde la página 64.
- El DTCO 1381 está preparado!

 $\Box$ 

#### 2. Introducción

- 5. ¡Importante! Al hacer una pausa o durante el tiempo de descanso es imprescindible ajustar la actividad a "⊢".
   → Detalles, ver "Ajustar actividades" desde la página 41.
- G. Los eventuales fallos del aparato o de los componentes del sistema aparecen en la pantalla. Confirme el mensaje.
   → Detalles, ver "Aparición de un mensaje" desde la página 70.
- Al final del turno (final de la jornada laboral) o al cambiar de vehículo debe solicitar la devolución de su tarjeta de conductor y seguir las instrucciones que aparecen en el display del DTCO 1381.
  - ➡ Detalles, ver "Extraer tarjeta(s) de conductor" desde la página 44.
- 8. Las actividades de días anteriores así como los eventos almacenados, etc. pueden ser impresos o visualizados con ayuda de las funciones de menú.

→ Detalles, ver "Entrar en el menú principal" desde la página 54.

#### Elementos indicadores y de maniobra

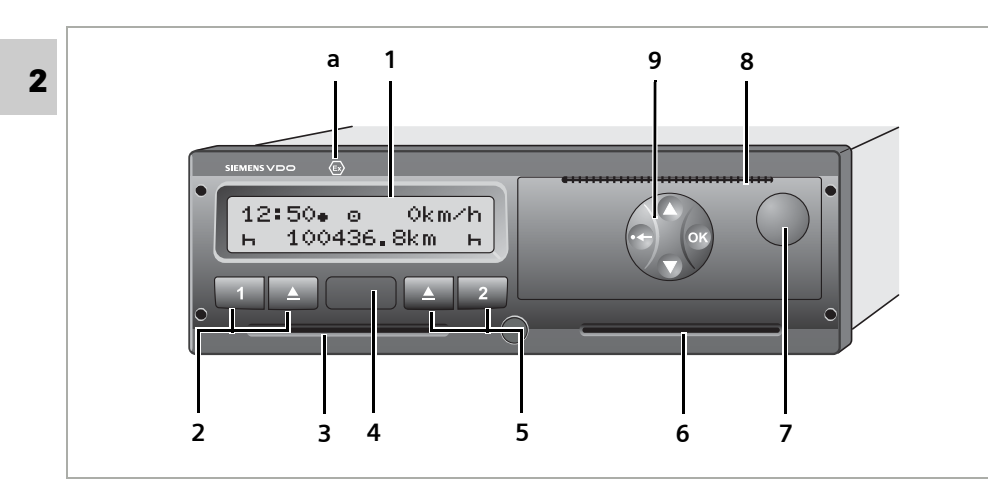

#### Descripción resumida

#### Pantalla (1)

Las pantallas que aparecen o bien los datos que se pueden visualizar dependen del estado del vehículo.

➡ Véase "Las distintas visualizaciones" en la página 18.

#### Teclado conductor-1 (2)

- Tecla de actividades para el conductor-1
- Tecla de expulsión lector de tarjetas-1

# (2) Teclado conductor-1 (3) Lector de tarjetas-1 (4) Interfaz de descarga / interfaz de calibrado (5) Teclado conductor-2 (6) Lector de tarjetas-2 (7) Tecla de desbloqueo bandeja de impresora (8) Arista cortante (9) Teclas de menú (a) Marcado " <sup>®</sup> " para la variante ADR \* (ADR = Acuerdo europeo sobre transporte internacional de mercancías pelia

(1) Pantalla

#### Lector de tarjetas-1 (3)

grosas por carretera)

El conductor-1 que estará efectivamente al volante introduce su tarjeta de conductor en el lector de tarjetas-1.

# Interfaz de descarga / interfaz de calibrado (4)

Debajo de la cubierta se encuentra el interfaz de descarga. Este interfaz sólo se comparte cuando hay una tarjeta de la empresa, tarjeta de control o tarjeta del centro de ensayo insertada.

➡ Detalles, ver "Derechos de acceso a las tarjetas de tacógrafo" desde la página 86.

#### Teclado conductor-2 (5)

- 2 Tecla de actividades para el conductor-2
- Tecla de expulsión lector de tarjetas-2

#### Lector de tarjetas-2 (6)

El conductor-2 que efectivamente no llevará el volante introduce su tarjeta de conductor en el lector de tarjetas-2 (conducción en equipo).

## Tecla de desbloqueo bandeja de impresora (7)

Con este tecla se desbloquea la bandeja de impresora, por ejemplo para colocar un rollo de papel.

#### Arista cortante (8)

La arista cortante sirve para cortar correctamente el papel que sale de la impresora.

#### Teclas de menú (9)

Para introducir, visualizar o imprimir datos, use las siguientes teclas de menú:

- Seleccione la función o la opción deseada desplazándose por la pantalla. (Manteniendo presionada la tecla se puede ejecutar la función de auto-repeat.)
- Aceptar o confirmar la función / opción seleccionada.
- Salir del menú paso a paso o cancelar la entrada del país.

➡ Detalles, ver "Entrar en el menú principal" desde la página 54.

#### Variante ADR \* (a)

¡Algunas funciones, como p.e. el insertar o extraer tarjetas de tacógrafo, imprimir o visualizar datos sólo son ejecutables con el contacto dado!

#### Placa descriptiva

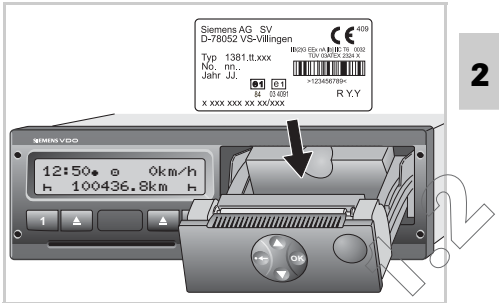

#### Placa descriptiva

Después de abrir la impresora queda a la vista la placa descriptiva donde figuran los datos siguientes: el nombre y la dirección del fabricante, la variante del aparato, el número de serie, el año de construcción, la marca de control y de homologación y el número de la release.

#### Las distintas visualizaciones

#### Generalidades

- La visualización se compone de pictogramas y texto donde el idioma se instala de forma automática de la siguiente manera:
  - El idioma visualizado depende de la tarjeta de conductor que se encuentre en el lector de tarjetas-1 o bien de la última tarjeta que estaba insertada en el DTCO 1381.
  - O bien de la tarjeta de tacógrafo de orden superior, por ejemplo la tarjeta de la empresa, tarjeta de control.

#### Seleccionar el idioma

Como alternativa al ajuste automático del idioma por medio de la tarjeta de tacógrafo cabe la posibilidad de ajustar individualmente un idioma preferido.

➡ Véase "Ajustar el idioma" en la página 55.

Modo de espera

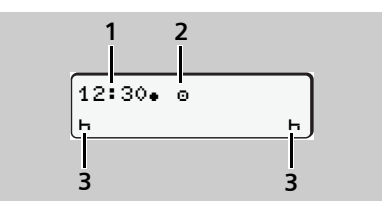

Visualización modo de espera

En el modo Operativo "@" el DTCO 1381 se coloca en el modo de espera tras 5 minutos, aproximadamente, en los siguientes casos:

- el motor está apagado
- y no hay mensajes activos.

Además de la hora (1) y del modo de funcionamiento (2) aparecen las actividades (3) ajustadas. Transcurridos otros 3 minutos (tiempo especificado por el cliente) se apaga la pantalla. El sistema sale del modo de espera:

- al dar el contacto,
- al pulsar una tecla cualquiera,
- o cuando el DTCO 1381 avise de un evento o un fallo.

#### Indicación tras dar el contacto

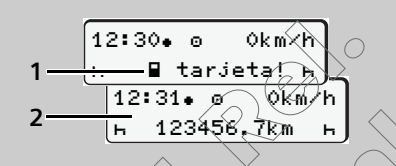

Indicación tras dar el contacto

Cuando no havitarjeta de tacógrafo insertada en el lector de tarjetas-1 aparece durante un lapso de tiempo de unos 20 segundos la advertencia (1), acto seguido aparece la pantalla estándar (2).

#### Pantalla estándar

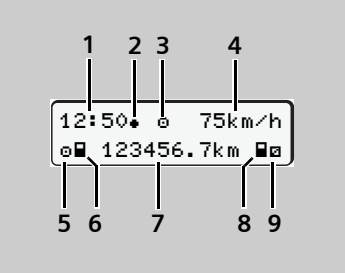

Pantalla estándar

En el momento de ponerse en marcha el vehículo y de no haber mensaje alguno visualizado aparece automáticamente la pantalla estándar.

- (1) Hora, en el ejemplo hora local ajustada
- (2) Distintivo de la hora local, símbolo "• "
  - con "• " = hora local ajustada

sin "•" = hora UTC

- ➡ Véase "Gestión del tiempo" en la página 93.
- (3) Distintivo del modo de funcionamiento, en el ejemplo "Operativo", símbolo "o"

- → Detalles, ver "Los modos de funcionamiento del DTCO 1381" desde la página 84.
- (4) Velocidad
- (5) Actividad Conductor-1
- (6) Símbolo de tarjeta conductor-1 El símbolo de tarjeta sólo aparecerá cuando el DTCO 1381 haya leído correctamente la tarjeta de tacógrafo insertada en el lector de tarjetas-1.
- (7) Lectura del cuentakilómetros total
- (8) Símbolo de tarjeta conductor-2 El símbolo de tarjeta sólo aparecerá cuando el DTCO 1381 haya leído correctamente la tarjeta de tacógrafo insertada en el lector de tarjetas-2.
- (9) Actividad Conductor-2

#### Datos visualizados durante la marcha del vehículo

Al presionar durante la marcha del vehículo cualquier tecla de menú aparecerán los siguientes tiempos siempre que haya una tarjeta de conductor insertada: 1-1=001h21 = #00h15 2-2=202h05

Datos visualizados durante la marcha del vehículo

- (1) Tiempos del conductor-1:
  - Tiempo de conducción "®" desde una interrupción de 45 minutos e ... interrupción válida "**u**" (tiempo de pausa acumulado, compuesto de interrupciones parciales de 15 minutos como mínimo).
- (2) Tiempo del conductor-2: Actividad actual Tiempo de disponibilidad "a" y duración de la actividad.
- Si falta la tarjeta de conductor aparecen los tiempos asociados al lector de tarjetas "1" o "2".

Al presionar una vez más la tecla de menú o al cabo de 10 segundos aparece otra vez la pantalla estándar.  Datos visualizados con vehículo parado

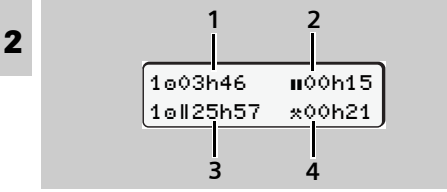

Visualización de los datos del conductor-1

Con el vehículo parado y la tarjeta de conductor insertada se pueden visualizar los tiempos actuales del conductor-1 presionando la tecla de menú •.

- (1) Tiempo de conducción desde una interrupción de 45 minutos
- (2) Total de interrupciones válidas de una duración mínima de 15 minutos cada una.
- (3) Tiempo de conducción durante un período de dos semanas
- (4) Duración de la actividad ajustada

Al presionar de nuevo la tecla de menú • aparecen los tiempos del conductor-2.

Si falta la tarjeta de conductor aparecen los tiempos (menos en la pos. 3) asociados al lector de tarjetas "1" ó "2".

Para visualizar más datos sírvase de las funciones de menú.

➡ Véase "Entrar en el menú principal" en la página 54.

#### Menú de selección

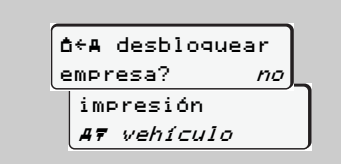

Visualización de un menú de selección

Las funciones o variables seleccionables parpadean en la segunda línea del menú visualizado.

Las teclas ● / ● permiten seleccionar paso a paso la función o variable deseada que se debe confirmar con la tecla ● (

#### Visualización de mensajes

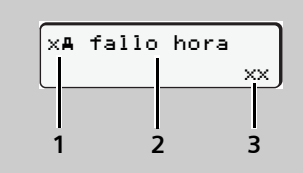

Visualización de un mensaje

La visualización de los mensajes siempre tiene prioridad ante la visualización actual independientemente del estado del vehículo (parado o en marcha).

- (1) Combinación de pictogramas
- (2) Texto comprensible del tallo
- (3) Código de memoria
- ➡ Véase "Aparici\u00f3n de un mensaje" en la p\u00e4gina 70.

#### 2. Introducción

- Visualizaciones especiales
- Estado producción

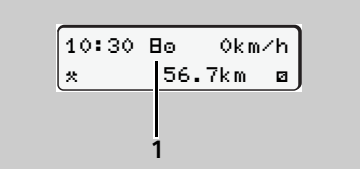

Visualización Estado producción

Si el DTCO 1381 todavía no está activado como aparato de control, aparecerá el "Estado producción", símbolo "**H**" (1). ¡El DTCO 1381 no aceptará otra tarjeta del tacógrafo que la tarjeta del centro de ensayo!

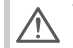

Vaya de inmediato a un centro técnico autorizado para que ponga en servicio el DTCO 1381 en debida forma. Out of scope

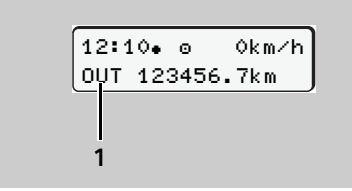

Visualización Out of scope

El vehículo circula fuera del ámbito del Reglamento, símbolo "OUT" (1).

Esta función se ajusta a través del menú.

➡ Véase "Introducir Out Comienzo / Final" en la página 64.

#### Viaje en ferry o tren

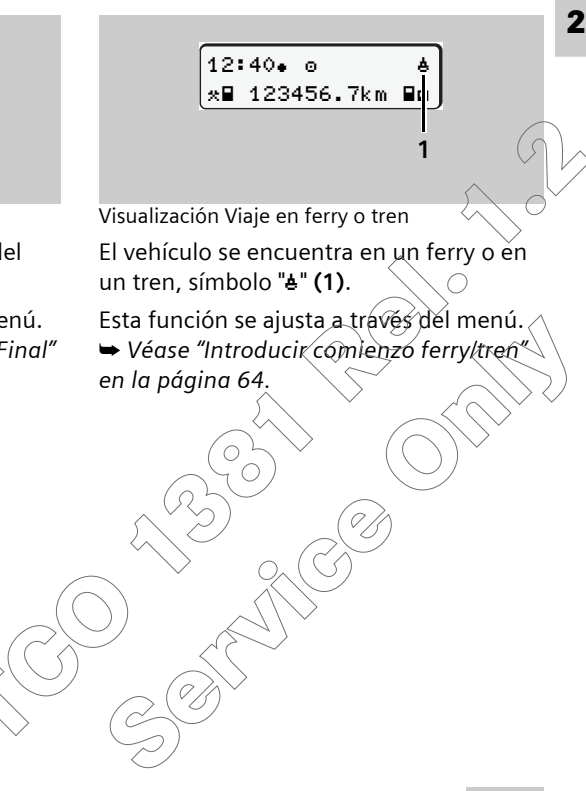

 Comportamiento en caso de subtensión

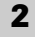

1 <u>42•40</u> o† 45km/h o∎ 123456.7km ∎ø 2 <u>12:10</u> † 123456.7km

Visualización Tensión de alimentación insuficiente

Cuando la tensión de alimentación es insuficiente para el DTCO 1381 la pantalla muestra lo siguiente:

Caso 1: Símbolo operativo "@" y subtensión "+" (1)

El DTCO 1381 no obstante almacena todas las actividades. ¡Las funciones de imprimir o visualizar datos así como insertar o extraer una tarjeta de tacógrafo no son posibles!

**Caso 2:** Símbolo subtensión "+" **(2)** Este caso corresponde a una interceptación de tensión. ¡El DTCO 1381 no puede cumplir con su función de aparato de control! El aparato no almacena las actividades del conductor. La pantalla no muestra:

- el símbolo del modo de funcionamiento,
- la velocidad,
- los símbolos de la(s) tarjeta(s) insertada(s) y de las actividades ajustadas.
- Visualización tras subtensión o interceptación de tensión

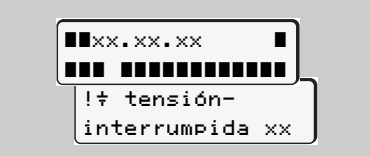

Visualización del mensaje "tensión interrumpida"

Establecida de nuevo la alimentación eléctrica aparecerá durante unos 5 segundos la versión del software operativo, a continuación el DTCO 1381 indicará "tensión interrumpida". iSi en la pantalla aparece permanentemente el símbolo "+" aunqu

nentemente el símbolo "+" aunque la alimentación de tensión de bordo es correcta, vaya un centro técnico autorizado!

Si el DTCO 1381 tiene un defecto, usted debe indicar las actividades a mano.

➡ Véase "Inscripción manuscrita de las actividades" en la página 43.

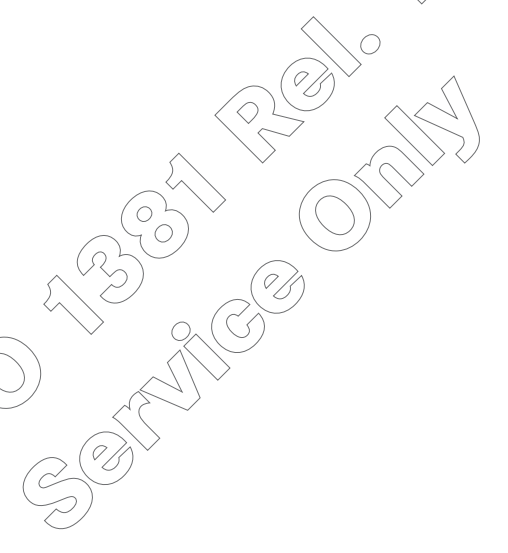

## **Modo Empresa**

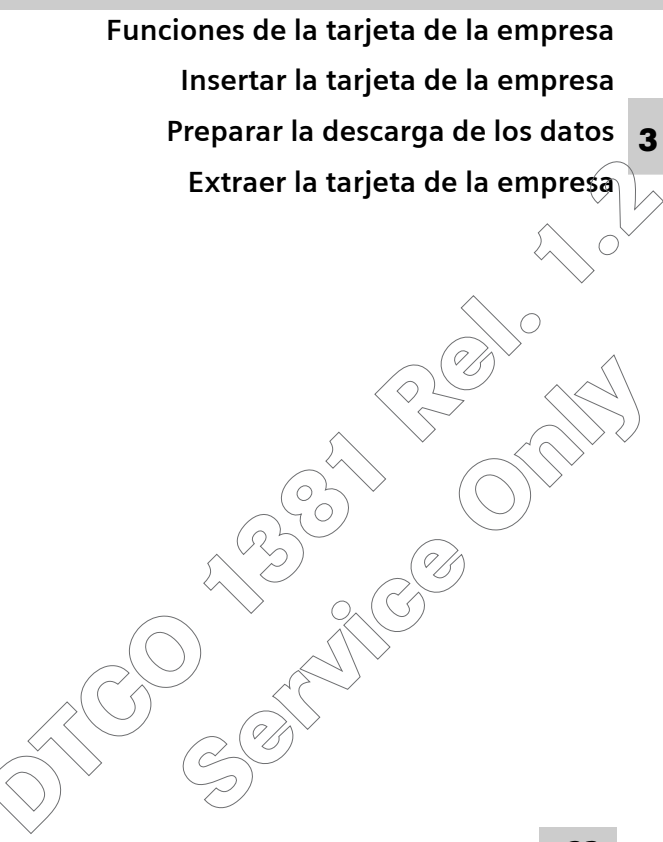

#### Funciones de la tarjeta de la empresa

La tarjeta de la empresa identifica a la empresa y da de alta a la empresa en el DTCO 1381 al insertar la tarjeta por primera vez. Así se garantizan los derechos de acceso a los datos pertinentes de la empresa.

La tarjeta de la empresa insertada autoriza a ejercer las siguientes funciones:

- dar de alta y de baja a la empresa en un determinado DTCO 1381,
- acceder a los datos de la memoria principal del tacógrafo y en especial a los datos específicos de esta empresa,
- acceder a los datos de la tarjeta de conductor insertada,
- visualizar, imprimir o descargar los datos a través del interfaz de descarga.

 $\underline{\mathbb{N}}$ 

El empresario velará por la correcta utilización de la(s) tarjeta(s) de la empresa.

¡Observe las disposiciones legales vigentes en su país!

¡La tarjeta de la empresa está concebida exclusivamente para la gestión de datos de la empresa y no sirve para el modo de conducción!

> En el caso de conducir con la tarjeta de la empresa insertada aparecerá un mensaje y el DTCO 1381 almacenará el evento.

#### Insertar la tarjeta de la empresa

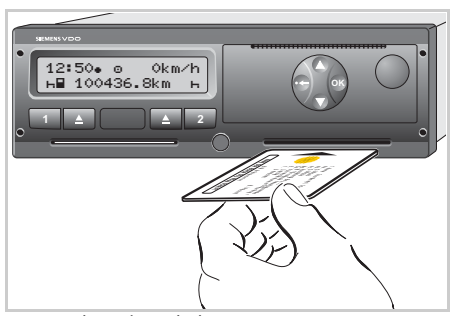

Insertar la tarjeta de la empresa

- **1.** Dé el contacto. (Sólo necesario para la variante ADR \*.)
- 2. Inserte su tarjeta de la empresa con chip arriba y flecha indicando hacia adelante – en uno de los lectores de tarjetas.

La siguiente secuencia es guiada por menú.

La tarjeta de la empresa tiene un valor superior a la tarjeta de conductor y determina el idioma de las indicaciones.

> Como alternativa cabe la posibilidad de ajustar individualmente un idioma preferido.

➡ Véase "Ajustar el idioma" en la página 55.

#### Guiado por menú tras insertar la tarjeta de la empresa

| Paso / Menú visualizado |                            | Explicación / Significado                                                                                                    |
|-------------------------|----------------------------|----------------------------------------------------------------------------------------------------|
| 1.                      | welcome<br>12:50• 10:50UTC | Texto de bienvenida; durante un lapso de unos<br>3 segundos aparece la hora local ajustada (12:50) y la<br>hora UTC (10:50). |
| 2.                      | Sped. Muster               | Aparece el nombre de la empresa. Una barra móvil<br>muestra que el aparato está leyendo la tarjeta de la<br>empresa.         |

ひひ

#### Insertar la tarjeta de la empresa

| Paso / Menú visualizado |                                                         | Explicación / Significado                                                                                                    |
|-------------------------|---------------------------------------------------------|----------------------------------------------------------------------------------------------------|
| З.                      | ▲→A bloquear       empresa       0       ▲ ya bloqueado | Al insertar por primera vez la tarjeta de la empresa se da<br>de alta a la empresa en el DTCO 1381 de forma automá-<br>tica.<br>La función de bloqueo de empresa está activada. ¡Así se<br>garantiza la protección de los datos específicos de la<br>empresa! |
| 4.                      | Sped. Muster                                            | Continúa la lectura de la tarjeta de la empresa.                                                                                                    |
| 5.                      | 12:50• ₫ 0km/h<br>⊨∎ 1234 <mark>56.7km ≣</mark> ⊨<br>1  | Leída la tarjeta aparece la pantalla estándar.<br>El DTCO 1381 se encuentra en el modo "Empresa", sím-<br>bolo " <b>å</b> " <b>(1)</b> .                                                                                                    |

#### Funciones de menú en el modo empresa

El navegar por las funciones de menú se efectúa, en principio, siempre por el mismo método.

➡ Véase "Entrar en el menú principal" en la página 54.

Si, por ejemplo, la tarjeta de la empresa se encuentra en el lector de tarjetas-2, todos

los menús principales asociados al lector de tarjetas-2 quedarán bloqueados.

En este caso sólo puede visualizar, imprimir y descargar los datos de una tarjeta de conductor insertada en el lector de tarjetas-1.

➡ Véase "Visión general de la estructura de los menús" en la página 59 En los siguientes casos se debe descargar los datos de la memoria principal del tacógrafo:

- Venta del vehículo.
- Baja del vehículo.
- Sustitución del DTCO 1381 defectuoso.

En algunos Estados miembros existe la obligación de descargar los datos. ¡Observe las disposiciones legales vigentes en su país!

#### Identificación de los datos

Antes de la descarga de los datos el DTCO 1381 asigna a los mismos una firma digital (identificación). Con ayuda de esta firma es posible asignar los datos al DTCO 1381 y comprobar su integridad y la autenticidad. Conexión al interfaz de descarga

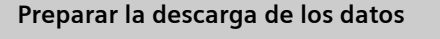

- Inicie el software de descarga.
   El proceso de descarga de los datos de la memoria principal del tacógrafo y de la tarjeta de conductor es simplemente una copia de los datos - no se eliminan.
  - iPara una información más detallada sobre el software de descarga sírvase de la correspondiente documentación!
  - **4.** Una vez descargados los datos se debe cerrar otra vez la tapa de protección (1).

27

3

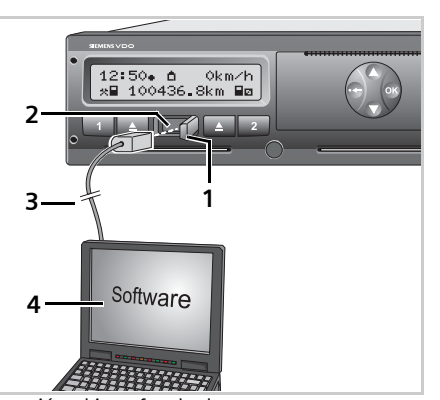

Conexión al interfaz de descarga

- ¡Los datos sólo se pueden descargar cuando la tarjeta de la empresa esté insertada!
- Abra la tapa de protección (1) hacia la derecha.
- 2. Enchufe el cable de datos (3) en el interfaz de descarga (2) y en el ordena dor portatil (4).

#### Extraer la tarjeta de la empresa

¡La tarjeta de la empresa sólo puede ser tomada del lector de tarjetas con vehículo parado!

3

Solicitar la tarjeta de la empresa

- Dé el contacto. (Sólo necesario para la variante ADR \*.)
- Pulse la correspondiente tecla de expulsión del lector de tarjetas donde se encuentre la tarjeta de la empresa.

La siguiente secuencia es guiada por menú.

➡ Véase "Guiado por menú tras solicitar la tarjeta de la empresa" en la página 29.

Téngase en consideración: ¡El proceso de expulsión de la tarjeta del lector de tarjetas-2 está bloqueado cuando la bandeja de la impresora está abierta! La siguiente indicación hace referencia a ello.

| 4⊽ bandeja |    |
|------------|----|
| abierta    | ×× |

Nada más cerrar la bandeja de la impresora comenzará la expulsión.

#### ▶ Guiado por menú tras solicitar la tarjeta de la empresa

| Paso / Menú visualizado |                                          | Explicación / Significado                                                                                                    |  |
|-------------------------|------------------------------------------|----------------------------------------------------------------------------------------------------|--|
| 1.                      | Sped. Muster                             | Aparece el nombre de la empresa; una barra móvil<br>muestra que el DTCO 1318 está transfiriendo datos a la<br>tarjeta de la empresa.                                                                                                    |  |
| 2.                      | (Ĉ∻A desbloquear<br>empresa? <i>no</i> ) | <ul> <li>No dar de baja la empresa</li> <li>Seleccionar "No" y confirmarlo con la tecla . Aparece el menú visualizado en el paso 3.</li> <li>Desbloquear empresa.</li> </ul>                                                                 |  |
|                         | <pre></pre>                              | <ul> <li>Seleccionar "Sí" y confirmarlo con la tecla .</li> <li>La función de bloqueo de empresa está desactivada.</li> <li>¡El acceso a los datos almacenados de su empresa, sin embargo, queda bloqueado para un empresa ajena!</li> </ul> |  |
| 3.                      | Sped. Muster                             | Continúa la transferencia de los datos a la tarjeta de la empresa.                                                                                                    |  |
| 4.                      | 13:10• ○ 0km/h<br>*■ 123456.7km          | La tarjeta de la empresa se libera y aparece la pantalla<br>estándar.<br>El DTCO 1381 se encuentra otra vez en el modo "Opera-<br>tivo", símbolo "@" <b>(1)</b> .                                                                            |  |

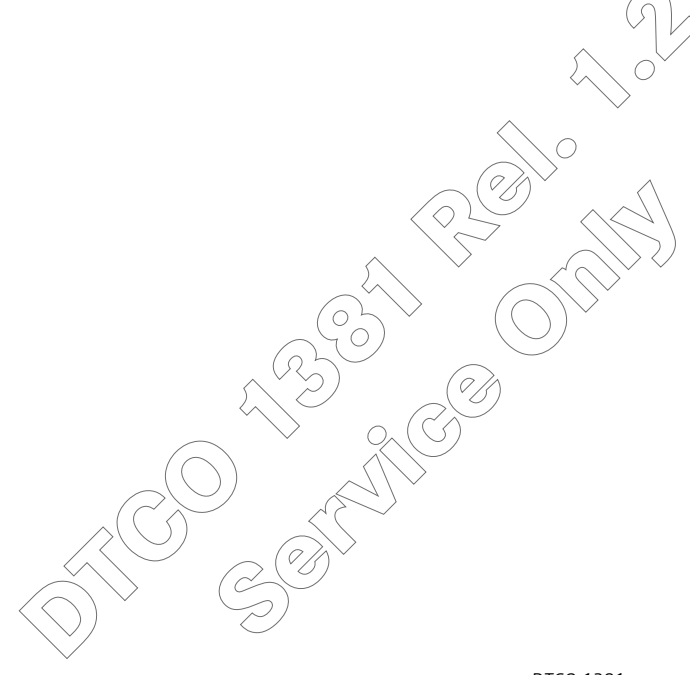

## **Modo Operativo**

Insertar tarjeta(s) de conductor

Ajustar actividades

Extraer tarjeta(s) de conductor

Cambio de conductor / vehículo con aparato en funcionamiento

#### Insertar tarjeta(s) de conductor

- Conforme a lo dispuesto en el Reglamento y en interés de la seguridad en carretera rogamos insertar la(s) tarjeta(s) de conductor sólo con vehículo parado!
- 4 ¡También es posible insertar la tarjeta de conductor con el vehículo en marcha, pero esta acción será registrada como evento en su tarjeta de conductor y almacenada en el DTCO 1381!
  - ➡ Véase "Visión general de los eventos" en la página 72.
  - **1.** Dé el contacto. (Sólo necesario para la variante ADR \*.)

¡Si después de dar el contacto no hay ninguna tarjeta de conductor insertada en el lector de tarjetas-1, el aparato le pedirá que inserte la tarjeta de conductor!

➡ Véase "Indicación tras dar el contacto" en la página 18.

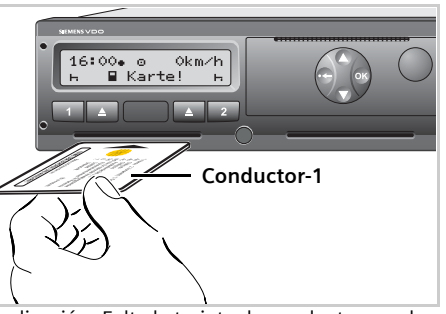

Indicación: Falta la tarjeta de conductor en el lector de tarjetas-1

2. El conductor-1 que esté al volante es el primero en insertar su tarjeta de conductor – con chip hacia arriba y la flecha indicado hacia delante – en el lector de tarjetas-1.

La siguiente secuencia es guiada por menú.

➡ Véase "Guiado por menú tras insertar la tarjeta de conductor" en la página 33.

**3.** Después de que el aparato haya leído la tarjeta de conductor-1, el **conductor-2** inserta su tarjeta de conductor en el lector de tarjetas-2.

Espere hasta que aparezca la pantalla estándar antes de insertar la segunda tarjeta de conductor. ¡De lo contrario se cancelará el proceso de entrada de los datos de la tarjeta de conductor anteriormente insertada!

➡ Véase "Proceso de entrada cancelado" en la página 40.

#### Nota

La secuencia de los menús es identica para el conductor-1 y conductor-2. El guiado por menú se efectúa en el idioma definido en la tarjeta de conductor. Como alternativa cabe la posibilidad de ajustar individualmente un idioma preferido. Véase "Ajustar el idioma" en la

página 55

El lector de tarjetas 2 queda vacío en el modo conducción en solitario!

#### • Guiado por menú tras insertar la tarjeta de conductor

| Paso | o / Menú visualizado                      | Explicación / Significado                                                                                                    |                                                                                                    |
|------|-------------------------------------------|----------------------------------------------------------------------------------------------------|----------------------------------------------------------------------------------------------------|
| 1.   | welcome<br>16:00• 14:00UTC                | Texto de bienvenida; durante un lapso de unos<br>3 segundos aparece la hora local ajustada (16:00) y la<br>hora UTC (14:00).                                                                                                    |                                                                                                    |
| 2.   | Maier<br>0                                | Aparece el apellido del conductor. Una barra móvil<br>muestra que el aparato está leyendo la tarjeta de con-<br>ductor.                                                                                                    |                                                                                                    |
| 3.   | última retirada<br>22.10.03 23:30         | Durante unos 4 segundos se visualiza la fecha y la hora<br>de la última retirada de la tarjeta en hora UTC.                                                                                                    |                                                                                                    |
| 4.   | M entrada<br>adicional? <i>no</i>         | <ul> <li>Caso de no desear introducir actividades adicionales:</li> <li>Seleccionar "No" y confirmarlo.</li> <li>Caso de desear completar actividades:</li> <li>Seleccionar "Sí" y confirmarlo.</li> <li>➡ Véase "Entradas manuales" en la página 34.</li> </ul> | Seleccione la función deseada con las<br>teclas ● o ● y confirme la selección<br>con la tecla ●.<br>→ Véase "Demanda de datos" en la<br>página 40. |
| 5.   | •⊫ Pais comienzo<br>23.10 14:00 <i>:E</i> | <ul> <li>Elegir el país en el que comience el turno y confirmarlo.</li> <li>Para cancelar la entrada del país pulse la tecla . Aparece la pantalla estándar, paso 7.</li> </ul>                                                                                  | Seleccione el país con las teclas ⊙ o ⊙ y<br>confirme la selección con la tecla ⊚.<br>→ Véαse "Selección de los países" en la<br>página 40.        |
| 6.   | ● C.A. comienzo<br>14:00 E AN             | En su caso el aparato le pedirá automáticamente que<br>introduzca la región.<br>• Seleccionar la región y confirmarlo.                                                                                                    |                                                                                                    |

| Paso / Menú visualizado              | Explicación / Significado                                                                                                    |                       |
|--------------------------------------|----------------------------------------------------------------------------------------------------|-----------------------|
| 7. 16:00• е 0km/h<br>н∎ 123456.7km н | Aparece la pantalla estándar. Sólo después que el tacó-<br>grafo haya leído los datos completos de la tarjeta de<br>conductor aparecerá el símbolo de tarjeta. Los símbolos<br>que aparecen antes tienen el siguiente significado:<br>"_" La tarjeta de conductor se encuentra insertada en el<br>lector de tarjetas.<br>"_" Puede ponerse en marcha, los datos más importan-<br>tes ya se han leído. | N<br>e<br>s<br>•<br>• |

Mientras no figure el símbolo de tarjeta en la pantalla no se podrán ejecutar, transitoriamente, las siguientes funciones:

- Activar funciones de menú
- Solicitar una tarjeta de tacógrafo
- ➡ Véase "Lectura de la tarjeta de conductor" en la página 40.

#### Entradas manuales

El modo de entrada manual permite adicionar actividades en la tarjeta de conductor. Tras cada inserción de la tarjeta de conductor se pueden efectuar las siguientes entradas:

- Puede continuar su turno y completar en la tarjeta de conductor las actividades realizadas entre la extracción y la inserción de la tarjeta; véase el ejemplo 1, pagina 35.
- Puede continuar, terminar un turno y/o poner actividades antes de empezar un turno; véase el ejemplo 2, pagina 37.

∧ S

Según el Reglamento deberán consignarse en la tarjeta de conductor por el modo de entrada manual las actividades que el DTCO 1381 no pueda registrar (como consecuencia del alejamiento del conductor del vehículo).

¡Todos los datos relativos al tiempo introducidos en el modo manual en el DTCO 1381 se efectúan en hora UTC!

➡ Véase "Conversión de la hora local en hora UTC" en la página 94.

#### ► Continuar el turno

| Paso / Menú visualizado |                                          | Explicación / Significado                                                                                                    |                                                                                                    |
|-------------------------|------------------------------------------|----------------------------------------------------------------------------------------------------|----------------------------------------------------------------------------------------------------|
| 1.                      | welcome<br>03:20• 01:20UTC               | Texto de bienvenida; durante un lapso de unos<br>3 segundos aparece la hora local ajustada (03:20) y la<br>hora UTC (01:20). | Ejemplo 1<br>Extracción (22.10.03) Inserción (23.10.03)                                                                       |
| 2.                      | Maier<br>0                               | Aparece el apellido del conductor. Una barra móvil mues-<br>tra que el aparato está leyendo la tarjeta de conductor.         |                                                                                                    |
| 3.                      | última retirada<br>22.10.03 23:30        | Durante unos 4 segundos se visualiza la fecha y la hora<br>de la última retirada de la tarjeta en hora UTC.                  | Completar actividades                                                                                                    |
| 4.                      | M entrada<br>adicional? <i>si</i>        | • Seleccionar <b>"Sí"</b> y confirmarlo.                                                                                     | Seleccione la función deseada con las teclas $\bigcirc$ o $\bigcirc$ y confirme la selección con la tecla $\textcircled{O}$ . |
| 5.                      | N? fin de turno<br>22.10 23:30 <i>no</i> | <ul> <li>Si desea continuar ese turno, seleccione "No" y con-<br/>fírmelo.</li> </ul>                                        | → Vease Demanda de datos en la v<br>página 40                                                                                 |
| 6.                      | 22.10 23:30 -<br>23.10 <i>00:20</i>      | <ul> <li>Ajustar con la tecla </li> <li>la hora deseada y confirmarla.</li> </ul>                                            |                                                                                                    |
| 7.                      | 22.10 23:30 -<br>23.10 00:20 *           | Ajustar la actividad deseada "*" y confirmarla.                                                                              | Como alternativa cabe la posibilidad de<br>ajustar las actividades con la tecla de acti-<br>vidades to a 22.                  |
|                         |                                          |                                                                                                    |                                                                                                    |

#### Insertar tarjeta(s) de conductor

| Paso / Menú visualizado |                                                         | Explicación / Significado                                                                                                    |
|-------------------------|---------------------------------------------------------|----------------------------------------------------------------------------------------------------|
| 8.                      | ₩? fin de turno<br>23.10 00:20 <i>no</i>                | • Para continuar el turno: Seleccionar " <b>No</b> " y confir-<br>marlo.                                                                                                    |
| 9.                      | 23.10 00:20 -<br>23.10 <i>01:20</i>                     | • Ajustar con la tecla <b>O</b> la hora deseada y confirmarla.                                                                                                    |
| 10.                     | 23.10 00:20 -<br>23.10 01:20 g                          | • Ajustar la actividad deseada "¤" y confirmarla.                                                                                                    |
| 11.                     | M confirmar<br>entrada? <i>si</i><br>entrada? <i>no</i> | <ul> <li>Aceptar las entradas: Seleccionar "Sí" y confirmarlo.<br/>O</li> <li>Seleccionar "No", vuelta al paso 4. Puede introducir<br/>de nuevo los datos.</li> </ul>                                                                                                    |
| 12.                     | 03:20• e 0km⁄h<br>⊠∎ 123456.7km ⊠                       | Aparece la pantalla estándar. Sólo después que el tacó-<br>grafo haya leído los datos completos de la tarjeta de con-<br>ductor aparecerá el símbolo de tarjeta. Los símbolos que<br>aparecen antes tienen el siguiente significado:<br>"_" La tarjeta de conductor se encuentra insertada en el<br>lector de tarjetas.<br>"=" Puede ponerse en marcha, los datos más importantes<br>ya se han leído. |

Mientras no figure el símbolo de tarjeta en a pantalla no se podrán ejecutar, transitoiamente, las siguientes funciones:

- Activar funciones de menú
- Solicitar una tarjeta de tacógrafo
- ➡ Véase "Lectura de la tarjeta de conductor" en la pagina 40.
### ► Anteponer actividades a un turno

| Pasa | / Menú visualizado                       | Explicación / Significado                                                                                                    |                                                                                                   |
|------|------------------------------------------|----------------------------------------------------------------------------------------------------|---------------------------------------------------------------------------------------------------|
| 1.   | welcome<br>15:00• 14:00UTC               | Texto de bienvenida; durante un lapso de unos<br>3 segundos aparece la hora local ajustada (15:00) y la<br>hora UTC (14:00).                 | Ejemplo 2<br>Extracción (25.10.03) Inserción (08.11.03)                                           |
|      |                                          | <b>Nota:</b> ¡En este DTCO 1381 ha cambiado la hora al horario de invierno entre "última retirada" e "inserción" de la tarjeta de conductor! | 23:30 UTC 14:00 UTC<br>                                                                           |
| 2.   | Rosenz<br>0                              | Aparece el apellido del conductor. Una barra móvil mues-<br>tra que el aparato está leyendo la tarjeta de conductor.                         | Fin de turno                                                                                      |
| 3.   | última retirada<br>25.10.03 23:30        | Durante unos 4 segundos se visualiza la fecha y la hora<br>de la última retirada de la tarjeta en hora UTC.                                  | Completar actividades Inicio de turno                                                             |
| 4.   | M entrada<br>adicional? <i>si</i>        | <ul> <li>Seleccionar "Sí" y confirmarlo.</li> </ul>                                                                                          | Seleccione la función deseada con las<br>teclas O o O y confirme la selección con<br>la tecla O . |
| 5.   | ₩? fin de turno<br>25.10 23:30 <i>no</i> | <ul> <li>Si desea continuar ese turno, seleccione "No" y con-<br/>fírmelo.</li> </ul>                                                        | ➡ Véase "Demanda de datos" en la<br>página 40.                                                    |
| 6.   | 25.10 23:30 -<br>26.10 <i>00:20</i>      | • Ajustar con la tecla 🛇 la hora deseada y confirmarla.                                                                                      |                                                                                                   |
|      |                                          |                                                                                                    |                                                                                                   |

### Insertar tarjeta(s) de conductor

| Pas | o / Menú visualizado                          | Explicación / Significado                                                                                       |                                                                                                    |
|-----|-----------------------------------------------|----------------------------------------------------------------------------------------------------|----------------------------------------------------------------------------------------------------|
| 7.  | 25.10 23:30 -<br>26.10 00:20 *                | • Ajustar la actividad deseada "*" y confirmarla.                                                               | Como alternativa cabe la posibilidad de<br>ajustar las actividades con la tecla de acti-<br>vidades 10 o 20. |
| 8.  | ₩? fin de turno<br>26.10 00:20 <i>si</i>      | • El turno anterior ha terminado: Seleccionar <b>"Sí"</b> y con-<br>firmarlo.                                   |                                                                                                    |
| 9.  | N•? País final<br>26.10 00:20 <i>:D</i>       | • Seleccionar el país en el que termine su turno y con-<br>firmar el fin de ese turno con la tecla 🚳.           | ➡ Véase "Selección de los países" en la página 40.                                                           |
|     |                                               | <ul> <li>Para ignorar la entrada del país pulse la tecla </li> </ul>                                            | Después de introducir el país el aparato le                                                                  |
| 10  | . ⊗⊮? comienzo<br>08.11 <i>12:10</i>          | <ul> <li>Ajustar con la tecla  el inicio del nuevo turno con<br/>efecto retroactivo y confirmarlo.</li> </ul>   | región.                                                                                                    |
| 11  | . ● ▶ ? País comien.<br>08.11.12:10 <i>:D</i> | • Elegir el país en el que comience el turno y confir-<br>marlo.                                                |                                                                                                    |
|     |                                               | • Para ignorar la entrada del país pulse la tecla 🚭.                                                            | $\bigcirc$ $\bigcirc$ $\bigcirc$ $\bigcirc$ $\bigcirc$                                                       |
| 12  | . 08.11 12:10 -<br>08.11 <i>13:30</i>         | <ul> <li>Ajustar con la tecla </li> <li>la hora deseada de la actividad<br/>realizada y confirmarla.</li> </ul> |                                                                                                    |
| 13  | . 08.11 12:10                                 | • Ajustar la actividad deseada "*" y confirmarla.                                                               |                                                                                                    |
|     | 08.11 13:30 *                                 |                                                                                                    |                                                                                                    |

### 4. Modo Operativo

| Paso | / Menú visualizado                                      | Explicación / Significado                                                                                                    |                                                                                                  |
|------|---------------------------------------------------------|----------------------------------------------------------------------------------------------------|--------------------------------------------------------------------------------------------------|
| 14.  | 08.11 13:30 -<br>08.11 <i>14:00</i>                     | <ul> <li>Ajustar con la tecla </li> <li>la hora deseada de otra activi-<br/>dad y confirmarla.</li> </ul>                                                                                                    |                                                                                                  |
| 15.  | 08.11 13:30 -<br>08.11 14:00 Ø                          | • Ajustar la actividad deseada "¤" y confirmarla.                                                                                                    |                                                                                                  |
| 16.  | M confirmar<br>entrada? <i>si</i><br>entrada? <i>no</i> | <ul> <li>Aceptar las entradas: Seleccionar "Sí" y confirmarlo.<br/>O</li> <li>Seleccionar "No", vuelta al paso 4. Puede introducir<br/>de nuevo la entrada.</li> </ul>                                                                                                    |                                                                                                  |
| 17.  | 15:01• ⊖ 0km⁄h<br>⊠∎ 123456.7km ∎ø                      | Aparece la pantalla estándar. Sólo después que el tacó-<br>grafo haya leído los datos completos de la tarjeta de con-<br>ductor aparecerá el símbolo de tarjeta. Los símbolos que<br>aparecen antes tienen el siguiente significado:<br>"_" La tarjeta de conductor se encuentra insertada en el<br>lector de tarjetas.<br>"_" Puede ponerse en marcha, los datos más importantes<br>ya se han leído. | N<br>I<br>I<br>I<br>I<br>I<br>I<br>I<br>I<br>I<br>I<br>I<br>I<br>I<br>I<br>I<br>I<br>I<br>I<br>I |

Mientras no figure el símboto de tarjeta en la pantalla no se podrán ejecutar, transitoriamente, las siguientes funciones:

- Activar funciones de menú
- Solicitar una tarjeta de tacógrafo

➡ Véase "Lectura de la tarjeta de conductor" en la página 40.

### > Particularidades en el proceso de entrada

### Demanda de datos

Si en el proceso de entrada no se efectúa entrada alguna durante 30 segundos aparecerá la siguiente advertencia.

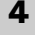

역과 introducir Por favor

Al pulsar dentro de los próximos 30 segundos la tecla se podrá continuar con la introducción de datos. De lo contrario terminará la lectura de la tarjeta de conductor y aparecerá la pantalla estándar. El DTCO 1381 almacena los datos ya confirmados con la tecla .

### Selección de los países

Primero aparece el último país introducido. Pulsando las teclas • / • aparecen a continuación los últimos cuatro países introducidos, caracterización:  Dos puntos delante del símbolo del país ": B".

La selección continúa por orden alfabético empezando por la letra "A":

- con la tecla 🔕 A, Z, Y, X, W, ... etc.;
- con la tecla 🛇 A, B, C, D, E, ... etc.
- ➡ Véase "Símbolos de los países" en la página 103.

Manteniendo presionada la tecla O o Se acelera la selección (función autorepeat).

### Proceso de entrada cancelado

En los siguientes casos el DTCO 1381 cancela el proceso de entrada:

- El vehículo se pone en marcha o
- inserción de otra tarjeta de conductor. En ambas situaciones se llevará a cabo la lectura de la tarjeta de conductor. El DTCO 1381 almacena los datos ya confirmados con la tecla .

### Lectura de la tarjeta de conductor

Durante el proceso de lectura de la tarjeta de conductor no se pueden ejecutar, transitoriamente, determinadas funciones en el DTCO 1381.

Al pulsar una tecla de menú o la tecla de expulsión aparece un mensaje.

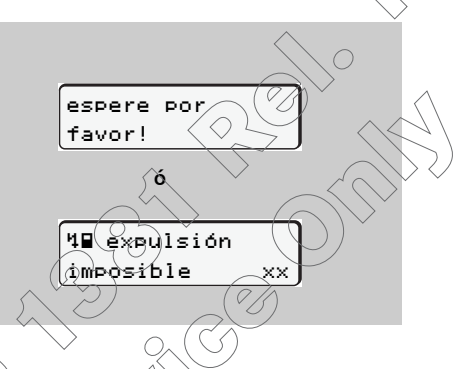

### Ajustar actividades

#### Ajuste manual

4. Modo Operativo

El conductor ajusta su actividad con-R forme al trabajo actual. ¡Sólo con vehículo parado se pueden ajustar actividades.

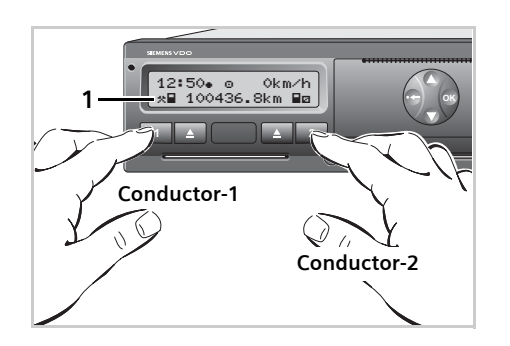

- **1.** El **conductor-1** pulsa la tecla **1**. Vaya pulsando la tecla hasta que aparezca la actividad deseada (H 🛛 \*) en la pantalla (1).
- 2. El conductor-2 pulsa la tecla 2.

### Aiuste automático

Con el vehículo en marcha, el DTCO 1381 activa automáticamente las siguientes actividades:

| 18:01. 0 | o 75km∕h  |
|----------|-----------|
| ₀∎ 12345 | 56.7km ∎ø |
|          |           |
| -        |           |

- para el conductor-1 la actividad "o" (1).
- para el conductor-2 la actividad "a" (2).

Independientemente de las actividades que se ajustaron antes de iniciar el viaje, el DTCO 1381 activará automáticamente las siguientes actividades al parar el vehículo:

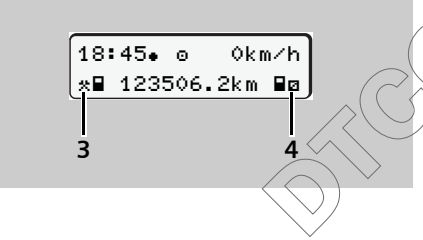

- para el conductor-1 la actividad "\*" (3).
- para el conductor-2 la actividad "a" (4).

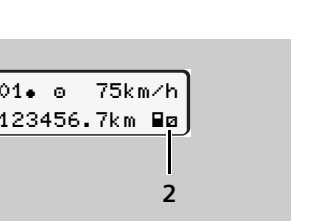

### ¡Importante! $\triangle$

En el fin del turno o al hacer una pausa es imprescindible ajustar la actividad a "+". ;De lo contrario el DTCO 1381 almacena tiempos de ( trabajo "\*" para el conductor-1  $\gamma$ tiempo de disponibilidad "
"
para el conductor-2!

### Visión general de las actividades

= tiempo de conducción (automáticamente con vehículo en marcha

- = todos los demás tiempos de trabajo Χ.
- = tiempo de disponibilidad Ø (tiempos de espera, tiempo en función de acompañante, tiempo pasado en la litera durante la marcha del vehículo para el conductor-2)

pausas y tiempo de descanso ь

4

### Control de las actividades

En el caso de parar el vehículo, el almacenamiento de la actividad depende de las siguientes maniobras o estados de marcha del vehículos.

### Comportamiento de la memoria después de parar el vehículo

Si el conductor-1 ajusta dentro de dos minutos otra actividad, por ejemplo "a", DTCO 1381 almacenará la actividad ajustada desde el momento de la parada del vehículo, véase el ejemplo 1.

### Ejemplo 1

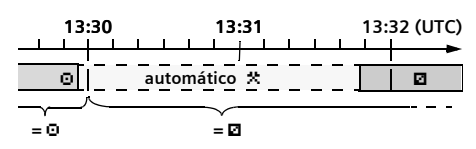

Comportamiento de la memoria DTCO 1381

# Almacenamiento en modo "stop and go"

El DTCO 1381 almacena todas las actividades en tramas de un minuto, contando un minuto de conducción empezado como minuto completo. Los ejemplos 2 y 3 muestran cómo el DTCO 1381 almacena los tiempos de conducción en el modo "stop and go".

#### Ejemplo 2

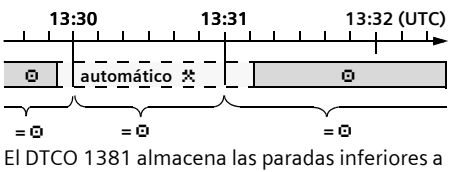

2 minutos como tiempos de conducción "@".

#### Ejemplo 3

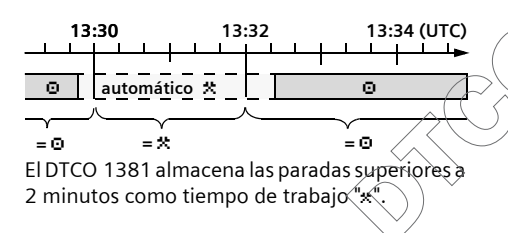

#### ¡Téngase en cuenta!

<u>/!</u>\

¡El DTCO 1381 efectúa sus cálculos tomando como base los tiempos de conducción efectivamente registrados y advierte al conductor de un exceso del tiempo de conducción! Estos tiempos de conducción acumulados, sin embargo, no se consideran una anticipación a la interpretación jurídica del "tiempo de conducción ininterrumpido".

### 4. Modo Operativo

### ► Inscripción manuscrita de las actividades

Según el Reglamento usted como conductor está obligado a apuntar a mano las actividades en los siguientes casos:

- Si el DTCO 1381 está defectuoso.
- En caso de extravío, robo, deterioro o mal funcionamiento de la tarjeta de conductor, el conductor imprimirá al comienzo y al final del viaje un documento de impresión del día del DTCO 1381. En su caso debe completar los tiempos de disponibilidad y los demás tiempos de trabajo por inscripción manuscrita.

En el dorso del rollo de papel tiene la posibilidad de apuntar a mano sus actividades (2) y hacer constar en este documento sus datos personales (1).

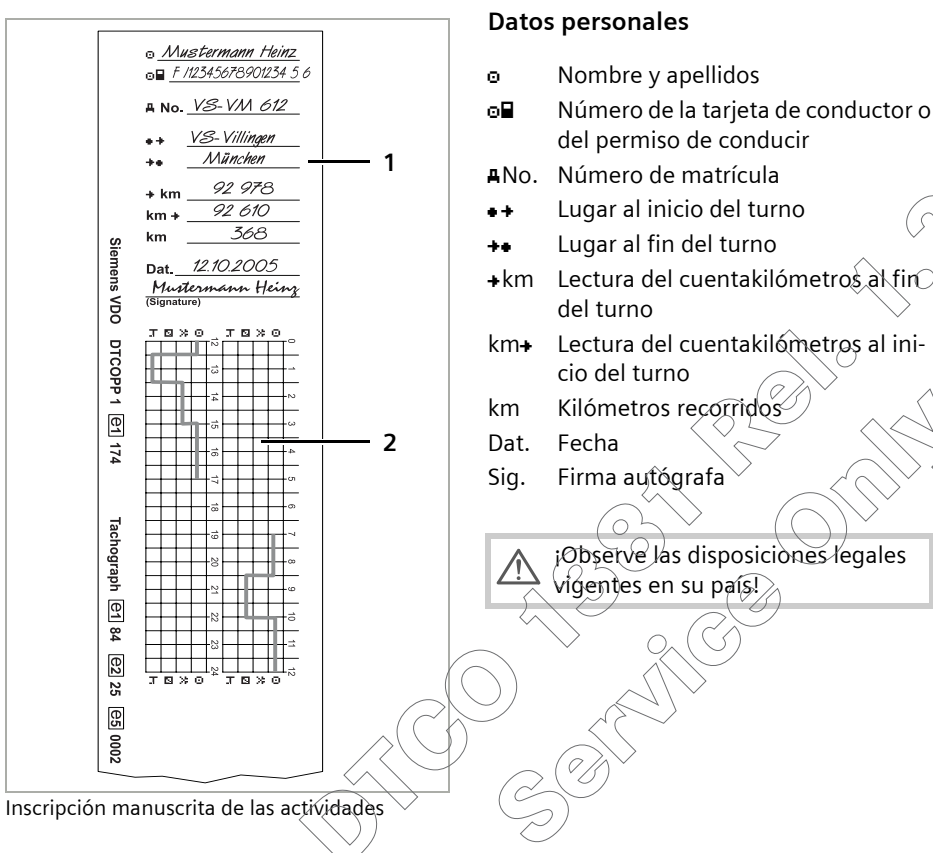

### Ajustar actividades

### Extraer tarjeta(s) de conductor

- En principio la tarjeta de conductor puede quedar insertada en el lector de tarjetas al terminar el turno. ¡Pero para prevenir un abuso, extraiga la tarjeta de conductor del DTCO 1381!
  - En el caso de un cambio de conductor o de vehículo siempre se debe extraer la tarjeta de conductor del lector de tarjetas.

➡ Véase "Cambio de conductor / vehículo con aparato en funcionamiento" en la página 46.

¡La tarjeta de conductor sólo puede ser extraída del lector de tarjetas con el vehículo parado!

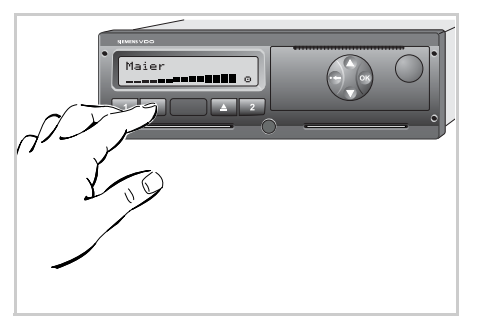

Solicitar la tarjeta de conductor

- **1.** Dé el contacto. (Sólo necesario para la variante ADR \*.)
- **2.** Ajuste la actividad en cuestión, por ejemplo en el fin del turno a "μ".
- **3.** Pulsar la tecla de expulsión ▲ correspondiente al lector de tarjetas-1 o lector de tarjetas-2.

La siguiente secuencia es guiada por menú.

➤ Véase "Guiado por menú tras extraer la tarjeta de conductor" en la página 45. Téngase en consideración: ¡El proceso de expulsión de la tarjeta del lector de tarjetas-2 está bloqueado cuando la bandeja de la impresora está abierta! La siguiente indicación hace referencia a ello.

> 4⊽ bandeja abierta

Nada más cerrar la bandeja de la impresora comenzará la expulsión.

### ▶ Guiado por menú tras extraer la tarjeta de conductor

| Pasa | o / Menú visualizado                     | Explicación / Significado                                                                                                    |                                                                                                    |
|------|------------------------------------------|----------------------------------------------------------------------------------------------------|----------------------------------------------------------------------------------------------------|
| 1.   | Maier<br>o                               | Aparece el apellido del conductor. Una barra móvil<br>muestra que el DTCO 1318 está transmitiendo datos a la<br>tarjeta de conductor. | La secuencia es idéntica para el conduc-<br>tor-1 y conductor-2.<br>Seleccione el país con las teclas 🛆 o 🛇 y |
| 2.   | ₩• País final<br>26.10 14:00 <i>E</i>    | • Elegir el país en el que termine el turno y confir-<br>marlo.                                                                       | confirme la selección con la tecla 🚳 .<br>Después de introducir el país el aparato le                         |
|      |                                          | <ul> <li>O para ignorar la entrada del país pulse la tecla .</li> </ul>                                                               | pedirá en su caso que introduzca la                                                                           |
| З.   | Maier<br>0                               | Continúa la escritura de la tarjeta de conductor.                                                                                     | region.                                                                                                    |
| 4.   | 24h∎⊽ act.diaria<br>26.10.03 <i>≤1</i> , | • Si precisa una copia impresa seleccione <b>"Sí"</b> y confír-<br>melo.                                                              |                                                                                                    |
|      | 26.10.03 no                              | <ul> <li>Si no precisa una copia impresa seleccione "No" y confírmelo.</li> </ul>                                                     |                                                                                                    |
| 5.   | impresión<br>comenzada                   | Seleccionada la función, la pantalla mostrará ejecución<br>de la acción.                                                              |                                                                                                    |
| 6.   | Maier<br>0                               | Continuá la escritura de la tarjeta de conductor.                                                                                     |                                                                                                    |
| 7.   | 15:05• © 0km/h<br>⊢ 123456.7km ⊢         | La tarjeta de conductor se libera y aparece la panta la estándar.                                                                     |                                                                                                    |

### Cambio de conductor / vehículo con aparato en funcionamiento

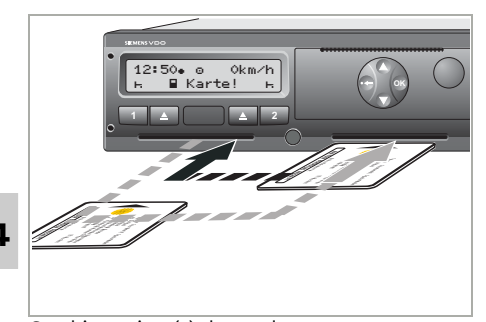

4

Cambiar tarjeta(s) de conductor

### Caso 1:

### Los conductores cambian entre sí, el conductor-2 es ahora el conductor-1

**1.** Extraer las tarjetas de conductor del lector de tarjetas e insertarlas en el otro lector de tarjetas.

El conductor-2 (ahora conductor-1) es el primero en insertar su tarjeta de conductor en el lector de tarjetas-1 y el conductor-1 (ahora conductor-2) inserta su tarjeta de conductor en el lector de tarjetas-2.

2. Ajustar la actividad deseada. El nuevo conductor-1 manipula la tecla 1, y el conductor-2 la tecla 2.

### Caso 2:

### Conductor-1 o conductor-2 abandona el vehículo

**1.** El gue abandona el vehículo solicita su tarjeta de conductor, imprime en su caso un documento de impresión del día y toma la tarjeta de conductor del DTCO 1381.

El informe impreso de las actividades diarias del conductor se precisa para el caso de que el siguiente viaje se efectúe en un vehículo equipado con discos diagrama (sistema mixto, ver la siguiente página).

2. El nuevo conductor-1 es el primero en insertar su tarjeta de conductor en el lector de tarjetas-1.

#### 0:

El nuevo conductor-2 inserta su tarjeta de conductor en el lector de tarjetas 2.

#### Caso 3:

### Conductor-1 y conductor-2 abandonan el vehículo

- **1.** Los dos conductores imprimen un documento de impresión del día y toman su tarjeta de conductor del DTCO 1381.
- 2. Los dos nuevos conductores insertân su tarjeta de conductor en el corréspondiente lector de tarjetas, según su función (conductor-1 o conductor-2).

#### 4. Modo Operativo

### Caso 4 – Sistema mixto: Viaje con distintos tipos de tacógrafos

- Por ejemplo, tacógrafos con discos diagrama como en el KTCO 1318, FTCO 1319 y MTCO 1324 o bien
- Tacógrafos digitales con tarjeta de conductor conforme al Reglamento CEE n° 3821/85 anexo I B, por ejemplo DTCO 1381.

El conductor deberá estar en condiciones de presentar, siempre que lo soliciten los agentes de control, los siguientes documentos de la semana en curso y de los últimos 15 días:

- la tarjeta de conductor (1),
- los documentos de impresión diarios relevantes salidos del tacógrafo digital (2),
- los discos diagrama utilizados (3) así como en su caso las inscripciones manuscritas de las actividades.

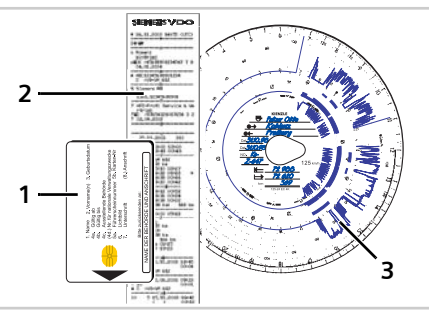

iObserve las disposiciones legales vigentes en su país!

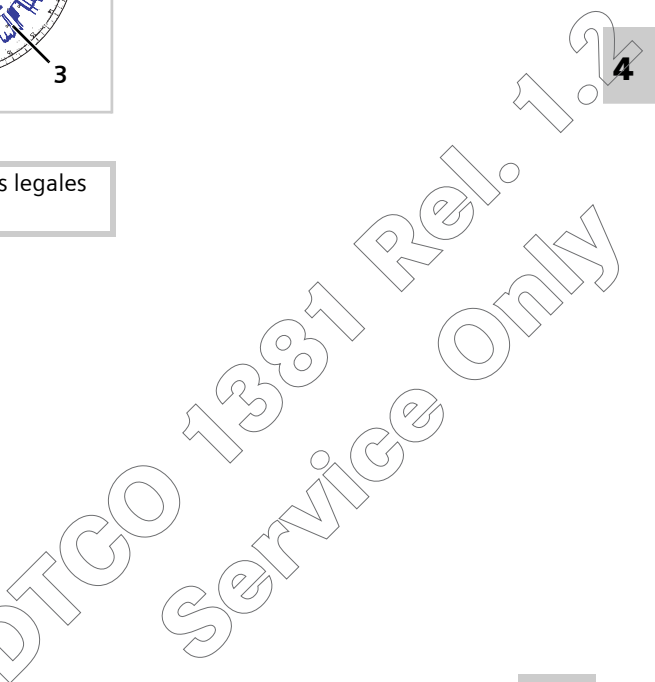

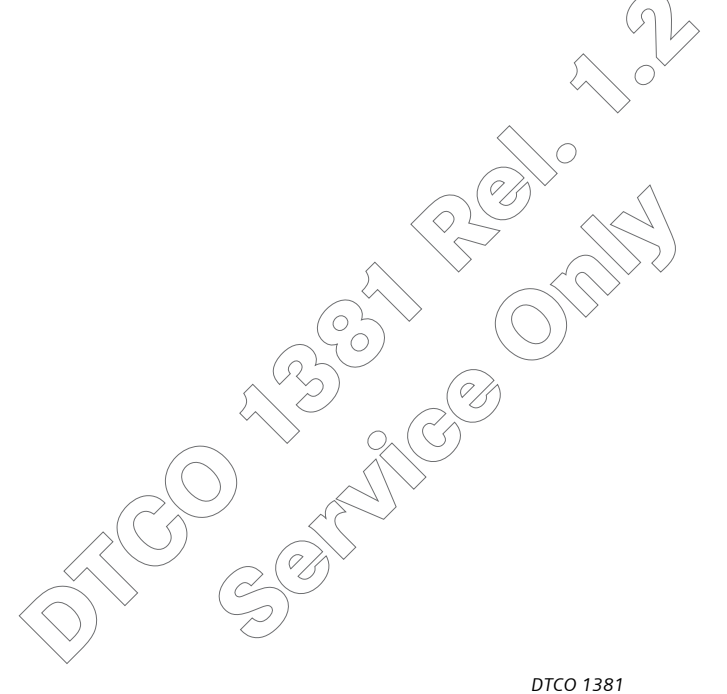

# Manejo de la impresora

Colocar rollo de papel Impresión de datos

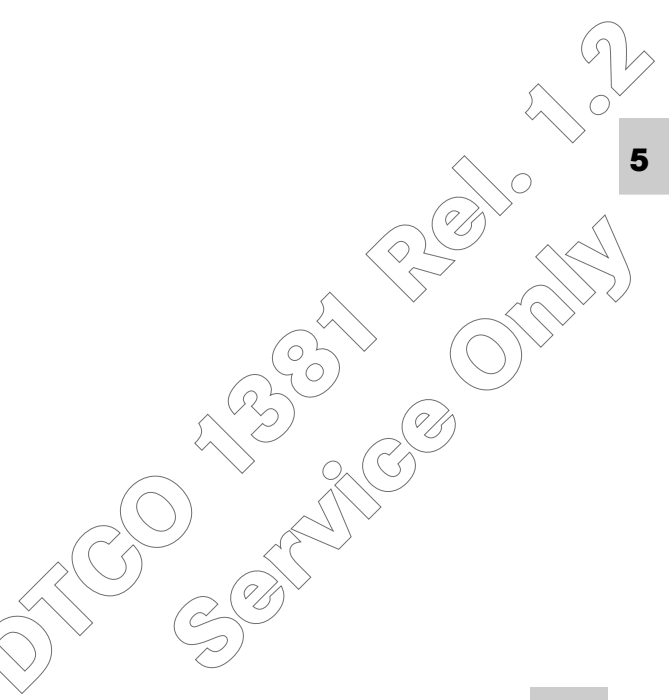

### Colocar rollo de papel

#### Téngase en cuenta

Utilice (encargue) únicamente rollos de papel (papel de impresora original de Siemens VDO) en los que consten las siguientes marcas:

- Tipo de tacógrafo (DTCO 1381) con marca"
   84"
- y marca de homologación "⊡174" o "⊡189".

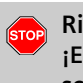

### Riesgo de lesiones ¡El cabezal térmico de la impresora puede estar muy caliente después de imprimir gran cantidad! ¡Puede quemarse los dedos!

Proceda con sumo cuidado al colocar el rollo de papel o espere hasta que el cabezal térmico se haya enfriado.

Pulsar la tecla de desbloqueo

**1.** Pulsar la tecla de desbloqueo; la bandeja de la impresora se abre.

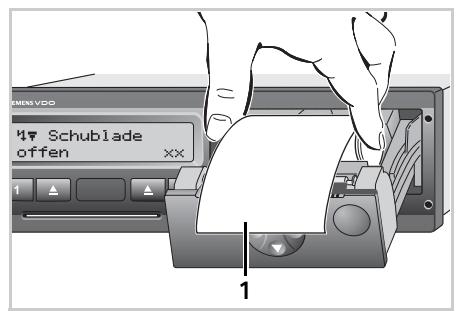

Colocar rollo de papel

2. Colocar el nuevo rollo de papel tal y como se ve en la ilustración.

- ¡Observe que el rollo de papel no esté atascado en la bandeja de la impresora y que el comienzo del papel (1) sobresalga del borde de la bandeja de la impresora!
- Cerrar la bandeja de la impresora sin ladearla.
   La impresora inicia automáticamente el avance del papel.

Riesgo de lesiones

Cuide de que la bandeja de la impresora esté siempre cerrada. Una persona o usted mismo podría lesionarse en una bandeja de impresora abierta.

**4.** La impresora está preparada. Puede iniciar una impresión o bien una impresión continuará en el punto en que se quedó antes de una interrupción (fin de papel).

#### 5. Manejo de la impresora

### Impresión de datos

### Iniciar la impresión

- La impresora sólo funciona cuando ...
  - el vehículo esté parado y dado el contacto (sólo necesario para la variante ADR \*),
  - la bandeja de la impresora esté cerrada y haya un rollo de papel cargado,
  - no haya otro defecto que impida la impresión.

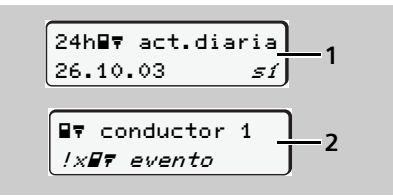

 El guiado por menú pedirá después de "extraer la tarjeta de conductor" (1) que imprime el documento de impresión del día o usted mismo solicita una impresión (2) con ayuda del menú.

- ➡ Véase "Entrar en el menú principal" En la página 54.
- Confirme la indicación del menú con la tecla , la impresión se pone en marcha.
- 3. Espere hasta que termine la impresión.

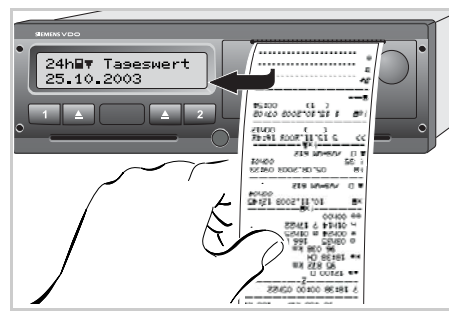

Separar el documento de impresión del rollo de papel.

- **4.** Separar el documento de impresión del rollo de papel con ayuda de la arista cortante tirar hacia arriba o abajo.
- Conservar el documento de impresión y protegerlo de la suciedad, de la luz y del sol.

- Cancelar la impresión
- Al pulse otra vez la tecla impresión, aparece está ejecutando la impresión, aparece la siguiente pregunta.

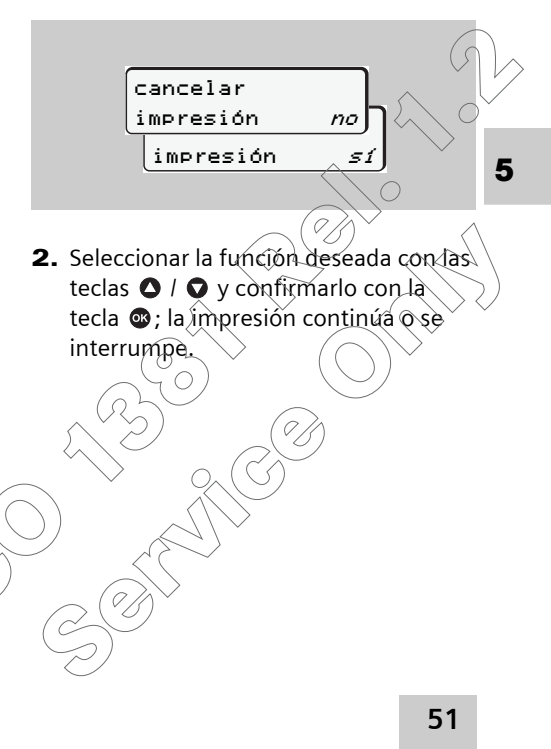

- Particularidades acerca de la impresión
- Si el inicio del turno era antes de las 00:00 horas UTC, el DTCO 1381 imprimirá automáticamente, después de "extraer la tarjeta de conductor", la actividad diaria del día anterior y del día actual.
- Al terminarse el papel se podrá observar en el dorso del papel una marca de color (1).
- En el caso de terminarse el papel aparece el siguiente mensaje.

 Después de colocar un nuevo rollo de papel el DTCO 1381 continuará automáticamente la impresión. En la última línea del primer documento de impresión (2) así como en la primera línea del segundo documento de impresión (3) habrá una indicación al respecto.

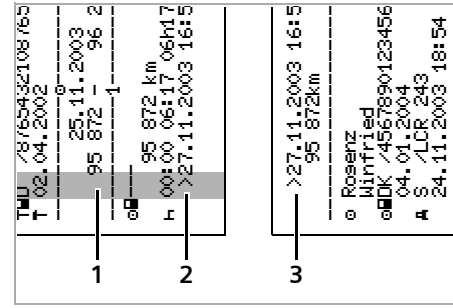

Continuación de la impresión después del fin de papel

- (1) Marca de color (en el dorso)
- (2) Fin de la impresión
- (3) Continuación de la impresión

### Desatascar el papel

Puede producirse un atasco de papel en el caso de no haber separado en debida forma el documento de impresión y por eso, en la siguiente impresión, puede quedar bloqueado el transporte del papel en la ranura de salida de papel.

- 1. Abrir la bandeja de la impresora.
  - ➡ Véase "Colocar rollo de papel" En la página 50.
- 2. Separar el papel arrugado del rollo de papel y retirar el resto de papel de la bandeja de la impresora.
- 3. Volver a colocar el rolto de papel y cerrar la bandeja de la impresora.

¡Se ruega observar las advertencias! ➡ Véase "Colocar rollo de papel" En

la página 50.

STOP

### Funciones de menú

Entrar en el menú principal Visión general de la estructura de los menús Menú principal Impresión Conductor-1 / Conductor-2 Menú principal Impresión vehículo Menú principal Entrada Conductor-1 / Conductor-2 Menú principal Entrada vehículo Menú principal Indicación Conductor-1 / Conductor-2 Menú principal Indicación vehículo

### Entrar en el menú principal

- Durante la marcha del vehículo
- **1.** Al presionar durante la marcha del vehículo una tecla de menú cualquiera aparecerán los tiempos actuales de las tarjetas de conductor insertadas.
- Al presionar una vez más la tecla de menú o al cabo de 10 segundos aparece otra vez la pantalla estándar.

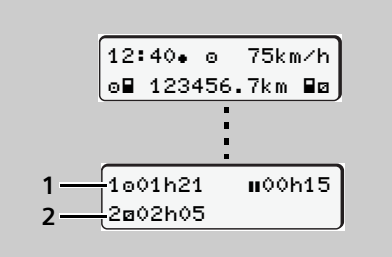

- (1) Tiempos del conductor-1(2) Tiempos del conductor-2
- Véase "Datos visualizados durante la marcha del vehículo" en la página 19.

► Con vehículo parado

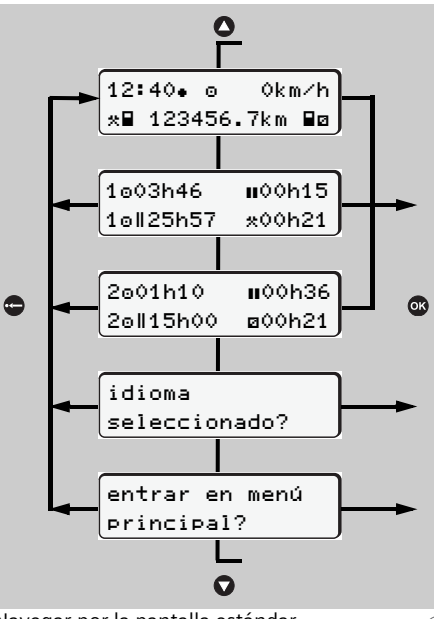

Navegar por la pantalla estándar

 Desde la pantalla estándar se pueden visualizar tiempos detallados de la(s) tarjeta(s) de conductor pulsando las teclas ().

 Véase "Visualizar tiempos de la tarjeta de conductor" en la página 55.
 O

**2.** Puede cambiar el idioma de la pantalla / guiado por menú.

➡ Véase "Ajustar el idioma" en la página 55.

0

- **3.** Activar las amplias funciones de menú pulsando la tecla 🚳
  - ➡ Véase "Visión general de la estructura de los menús" en la página 59...
- 4. Puede volver a la pantalla estándar pulsando las teclas 
   ↓ ◆ o simplemente la tecla .

 Visualizar tiempos de la tarjeta de conductor

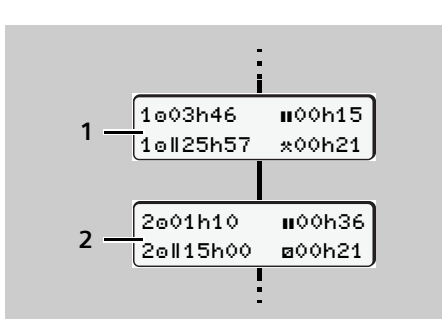

Visualización de los datos del conductor-1 y -2

- (1) Tiempos del conductor-1
- (2) Tiempos del conductor-2
- ➡ Véase "Datos visualizados con vehículo parado" en la página 20.
- Si falta la tarjeta de conductor aparecen los tiempos asociados al lector de tarjetas "1" ó "2".

### ► Ajustar el idioma

- Lea el apartado "Almacenar el idioma seleccionado" para conseguir que el DTCO 1381 memorice temporalmente el idioma deseado.
- Seleccione con las teclas ◊ / ◊ el idioma deseado y confirme su selección con la tecla ◊.

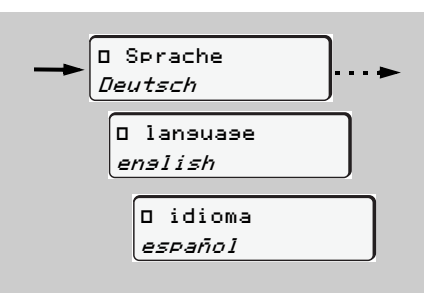

Seleccionar el idioma deseado

**3.** El DTCO 1381 visualiza durante 3 segundos la acción ejecutada en elidioma seleccionado.

| entrada     |
|-------------|
| <br>entrada |

### Almacenar el idioma seleccionado

Si en el momento del ajuste del idioma sólo hay su tarjeta de conductor o tarjeta de la empresa insertada en el lector de tarjetas-1, el DTCO 1381 retendrá el idioma preferido en su memoria bajo su número de tarjeta.

Con la siguiente extracción / inserción de la tarjeta de tacógrafo se presentarán el guiado por menú así como todos los textos visualizados en el idioma selecciónado.

El DTCO 1381 tiene reservado para ello hasta cinco posiciones de memoria. Una vez ocupadas todas las posiciones de memoria se sobrescribirá el valor más antiquo.

6

- Navegar por las funciones de menú
- ¡La llamada a las funciones del menú sólo es posible con el vehículo parado! Si desea imprimir o visualizar los datos en la variante ADR \*, dé el contacto.

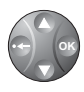

Estas cuatro teclas de menú sirven para navegar por los menús.

El modo de proceder que a continuación se describe detalladamente siempre es el mismo.

En el momento de activar las funciones de menú se abre el primer menú principal.

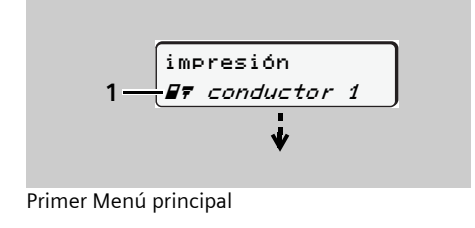

El parpadeo de la segunda línea (en letras *cursivas*) (1) le indica que existen más posibilidades a seleccionar.

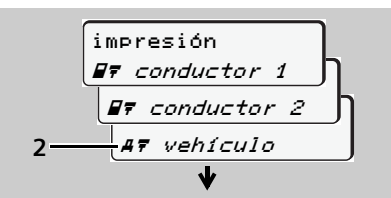

Desplazamiento por el menú principal

- Las teclas / permiten desplazarse por los posibles menús principales y seleccionar el menú principal deseado, por ejemplo imprimir los datos del vehículo (2).
- 2. Confirme la selección con la tecla 👁.

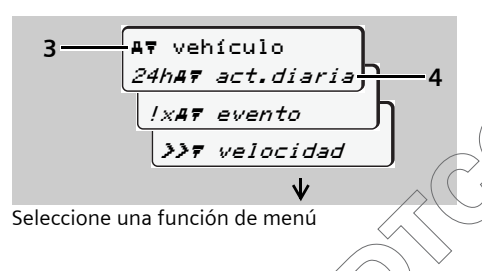

En la primera línea aparece el menú principal **(3)** seleccionado. Las posibles funciones de menú de este menú principal aparecen de forma parpadeante en la segunda línea.

- Seleccione la función deseada con las teclas ● / ●, por ejemplo la impresión del documento de impresión del día (4).
- **4.** Con la tecla **a** se confirma la selección.

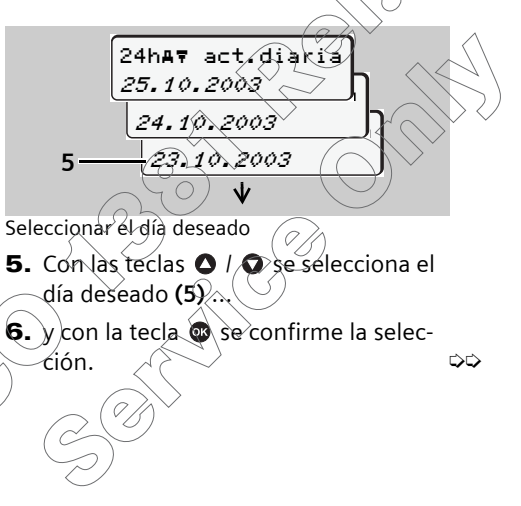

imposible XХ

Sólo después de dar el contacto y de seleccionar de nuevo la función se imprimirán o se visualizarán los datos.

© Copyright Siemens AG

### 6. Funciones de menú

El DTCO 1381 muestra la acción seleccionada durante unos 3 segundos, por ejemplo ...

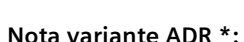

Si el contacto está cortado, aparece la siguiente información.

4⊽ impresión

impresión

comenzada ...

A continuación aparece el último elemento de menú seleccionado.

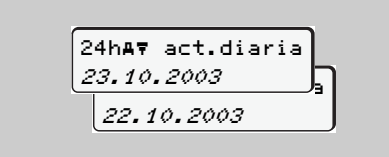

- **7.** Seleccione con las teclas **O** / **O** otro día para imprimirlo.
- 8. O pulse la tecla 🗢 para volver al menú de orden superior.

### Cancelar la impresión

1. Al seleccionar otra vez con la tecla la impresión actual mientras se está ejecutando la impresión aparecerá la siguiente pregunta.

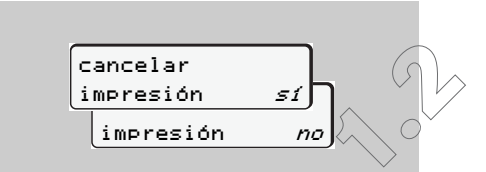

2. Seleccionar "Sí" y confirmarlo. La impresión se cancela y el último elemento de menú seleccionado aparece. ► ¡Acceso al menú bloqueado!

Ejemplo 1:

### No hay tarjeta de conductor o una tarjeta de la empresa / tarjeta de control se encuentra insertada en el lector de tarjetas

La pantalla si que muestra el menú principal pero la segunda línea no parpadea.

> impresión ∎⊽ conductor 2

Seleccionando la función con la tecla or aparece la siguiente información.

∎ No existen datos! Usted volverá automáticamente al menú principal al cabo de 3 segundos o por pulsación de la tecla 💿.

### Ejemplo 2: Acceso a datos bloqueado

De conformidad con el Reglamento, la estructura de las tarjetas de tacógrafo está diseñada de tal forma que sólo permiten el acceso del usuario autorizado en el marco estricto de las funciones que cada una de las tarjetas está destinada a cumplir. Si no hay derecho a acceso la pantalla tendrá la siguiente apariencia:

| 0 |     |       |   |   |   |   | ٦ |
|---|-----|-------|---|---|---|---|---|
| 0 |     | /4    | 6 | 0 | 2 | 4 | Ь |
|   | 7 8 | ,<br> |   |   |   |   |   |
|   |     |       |   |   |   |   |   |

Los datos aparecen mutilados. Los datos personales se ocultan totalmente o en parte.

Salir del menú principal

### Automático

Usted saldrá automáticamente del menú en los siguientes casos:

- después de insertar o solicitar una tarjeta de tacógrafo
- o en el inicio del viaje.

### Manual

 Vaya pulsando la tecla la hasta que aparezca la siguiente pregunta:

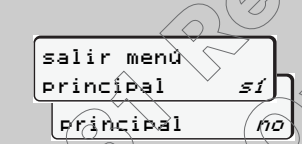

Seleccionar "Sí" con las teclas ● / ● y
 confirmarlo con la tecla ●. O ignorar
 la solicitud con la tecla ●.
 Aparece la pantalla estándar.

6

### Visión general de la estructura de los menús

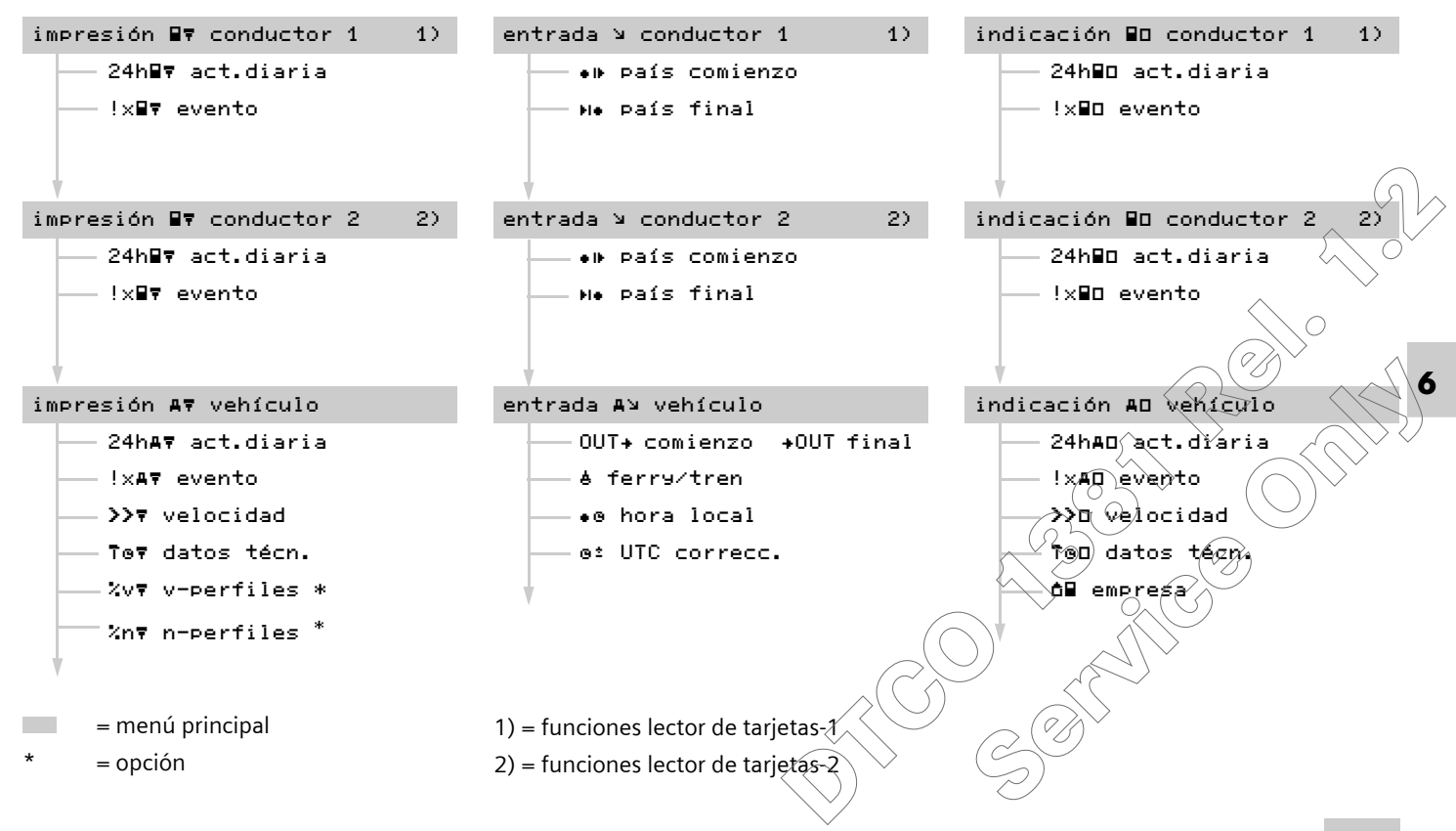

### Menú principal Impresión Conductor-1 / Conductor-2

En este menú principal puede imprimir los datos de una tarjeta de conductor insertada.

Dé el contacto en la variante ADR \*. De lo contrario aparecerá la siguiente información al seleccionar una impresión. Sólo después de dar el contacto y de seleccionar de nuevo la función empezará a imprimir los datos. Imprimir actividad diaria

Elija las siguientes funciones paso a paso:

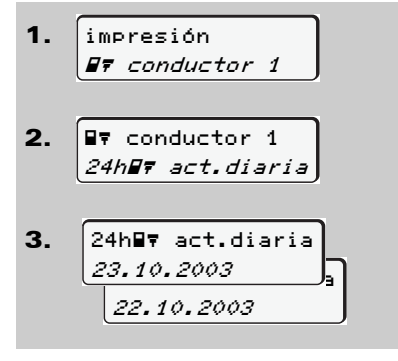

El aparato imprimirá todas las actividades del día elegido. ➡ Véase página 105.

### Imprimir eventos

Elija las siguientes funciones paso a paso:

|                    | 1         | impresión                               |
|--------------------|-----------|-----------------------------------------|
|                    | ••        |                                         |
|                    |           | W7 conductor 1                          |
|                    |           |                                         |
|                    |           |                                         |
|                    | 2.        | 📲 conductor 1                           |
|                    |           | Ix#7 evento                             |
|                    |           |                                         |
|                    |           | ✓                                       |
|                    |           | $\langle \rangle$                       |
|                    | Fl ana    | arato imprimirá los eventos y fallos    |
|                    | - 1       |                                         |
|                    | aimad     | cenados o aun activos.                  |
|                    | 🛏 Vé      | ase página 107. 🔨 🚽 🔨 👘                 |
|                    |           |                                         |
|                    |           |                                         |
|                    |           |                                         |
|                    |           | $(\circ \smile \lor (()))^{\vee}$       |
|                    |           | $\sim$                                  |
|                    |           |                                         |
|                    |           | $\langle \rangle \rangle \rangle (2/h)$ |
|                    |           |                                         |
|                    |           | $\rightarrow $ $ (\zeta)^{-} $          |
| /                  |           |                                         |
| (                  | ( ) )     | $\sim$                                  |
| $\supset$          | $\sum$    |                                         |
| $\subset \langle$  | $\sum$    | $\langle \langle \rangle$               |
| $\bigtriangledown$ | /         |                                         |
| $\smile$           | /         | $\neg (\mathscr{U})^*$                  |
| >                  | ( (       |                                         |
|                    | $\langle$ | $\sim$                                  |
|                    |           | $\bigcirc$                              |
|                    |           |                                         |

### 4⊽ impresión imposible xx

#### Nota

6

Las secuencias de pasos para el conductor-2 son idénticas a las del conductor-1 y no se describen explícitamente. Menú principal Impresión vehículo

En este menú principal puede imprimir datos de la memoria principal del tacógrafo.

 Imprimir actividad diaria de la memoria principal del tacógrafo

Elija las siguientes funciones paso a paso:

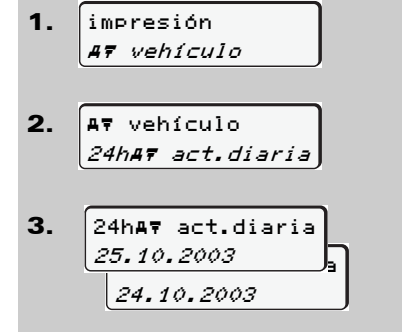

El aparato imprimirá todas las actividades de los conductores por orden cronológico pero de forma diferenciada, conductor-1 / -2. Véase página 108.  Imprimir eventos de la memoria principal del tacógrafo

Elija las siguientes funciones paso a paso:

 impresión A7 vehículo
 A7 vehículo !xA7 evento

El aparato imprimirá los eventos y fallos almacenados o aun activos.

➡ Véase página 110.

### Imprimir excesos de velocidad

Elija las siguientes funciones paso a paso:

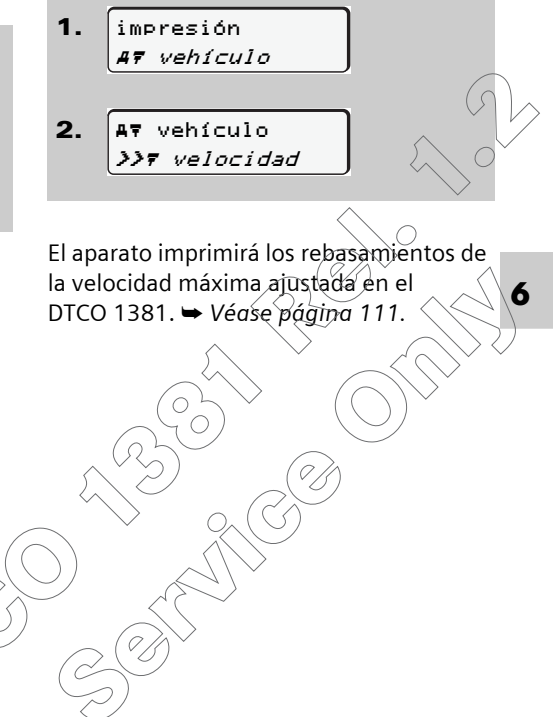

Imprimir datos técnicos

Elija las siguientes funciones paso a paso:

 impresión *A7 vehículo* 
 A7 vehículo *707 datos técn.*

El aparato imprimirá los datos relativos a la identificación del vehículo, identificación del sensor y del calibrado.

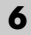

➡ Véase página 112.

Imprimir perfiles de velocidad \*
 Elija las siguientes funciones paso a paso:

1. impresión AT vehículo 2. A⊽ vehículo %v₹ v-profile З. %v⊽ v-perfiles 25.10.2002 24.10.2003

El aparato imprimirá un perfil de las velocidades del vehículo. ➡ Véase página 113. Imprimir perfiles de revoluciones \*
 Elija las siguientes funciones paso a paso:

1. impresión AT vehículo 2. A⊽ vehículo %n₹ n-profile 3. %n⊽ n-perfiles 25.10.2002 24.10.2003 El aparato imprimirá un perfil de la velocidad del motor. ⇒Végse página 114

Independientemente de la función de insertar o extraer la tarjeta de conductor se puede introducir el símbolo del país.

Según el Reglamento, el conductor-1 y el conductor-2 deben introducir en el tacógrafo por separado el país en el que comiencen o terminen su turno.

#### Nota

Las secuencias de pasos para el conductor-2 son idénticas a las del conductor-1 y no se describen explícitamente.

### ► Introducir país comienzo

Elija las siguientes funciones paso a paso:

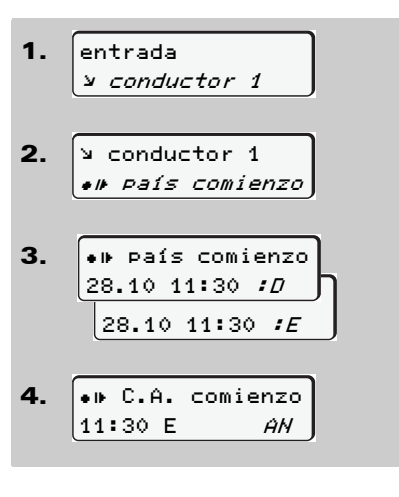

En su caso el aparato le pedirá automáticamente que introduzca la región (paso 4).

### Introducir país final

Elija las siguientes funciones paso a paso:

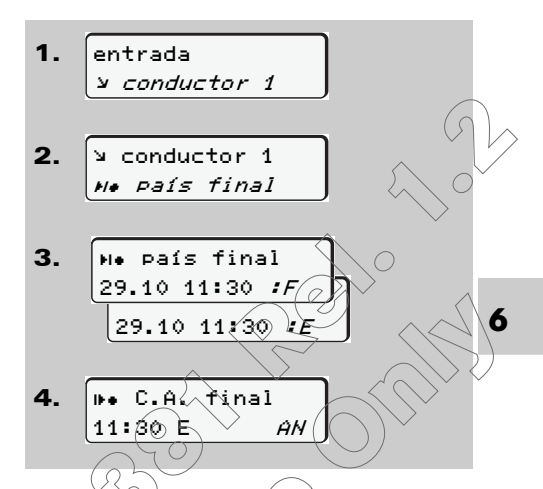

En su caso el aparato le pedirá automáticamente que introduzca la región (paso 4).

### Menú principal Entrada vehículo

En este menú principal se pueden introducir los siguientes datos:

#### Introducir Out Comienzo / Final

Si usted se encuentra con su vehículo fuera del ámbito de vigencia del Reglamento puede activar la función "out of scope" o bien desactivarla.

Elija las siguientes funciones paso a paso:

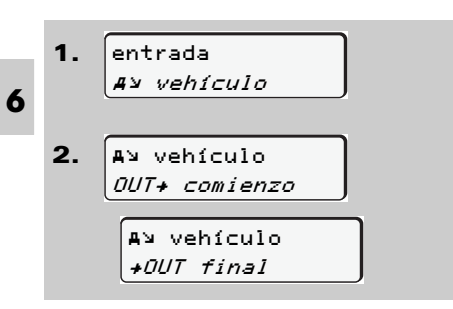

El ajuste de la función "out of scope" se desactiva automáticamente al insertar una tarjeta de conductor en el lector de tarjetas o de extraerla.

#### Introducir comienzo ferry/tren

Puede indicar que el vehículo se encuentra en un ferry o en un tren.

Elija las siguientes funciones paso a paso:

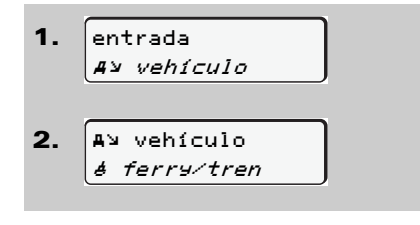

El registro del transporte en ferry/tren termina automáticamente cuando el vehículo se pone en marcha.

### Ajustar hora local

La hora indicada en la pantalla del DTCO 1381 se ha ajustado en la fábrica a la hora UTC.

¡Estudie el capítulo "Gestión de tiempo" antes de efectuar una modificación! ➡ Véase "Gestión del tiempo" en la página 93.

Elija las siguientes funciones paso a paso:

1. entrada A≥ vehículo Av vehicula 2. • e hora local NTCo 31.03.2003 3. 23:32 \.23`\*32• 23:32 Ø0:02• 23(\*32 00:32+ DD

La hora UTC va se corrigió en los

Intente corregir la hora UTC en-

La función de menú no se puede

últimos 7 días

activar:

٠

Ο

•

<u>/!</u>\

Usted puede adaptar la hora en la pantalla estándar al huso horario local así como al comienzo o fin del horario de verano en pasos de ± 30 minutos.

> ¡Observe las disposiciones legales vigentes en su país!

El DTCO 1381 calcula todos los tiempos introducidos tomando como base la hora UTC independientemente de la hora indicada.

### Corrección UTC

La hora UTC se puede corregir en ± 1 minuto como máximo por semana. En caso de desviaciones mayores sólo un taller especializado y autorizado podrá corregir la hora.

Elija las siguientes funciones paso a paso:

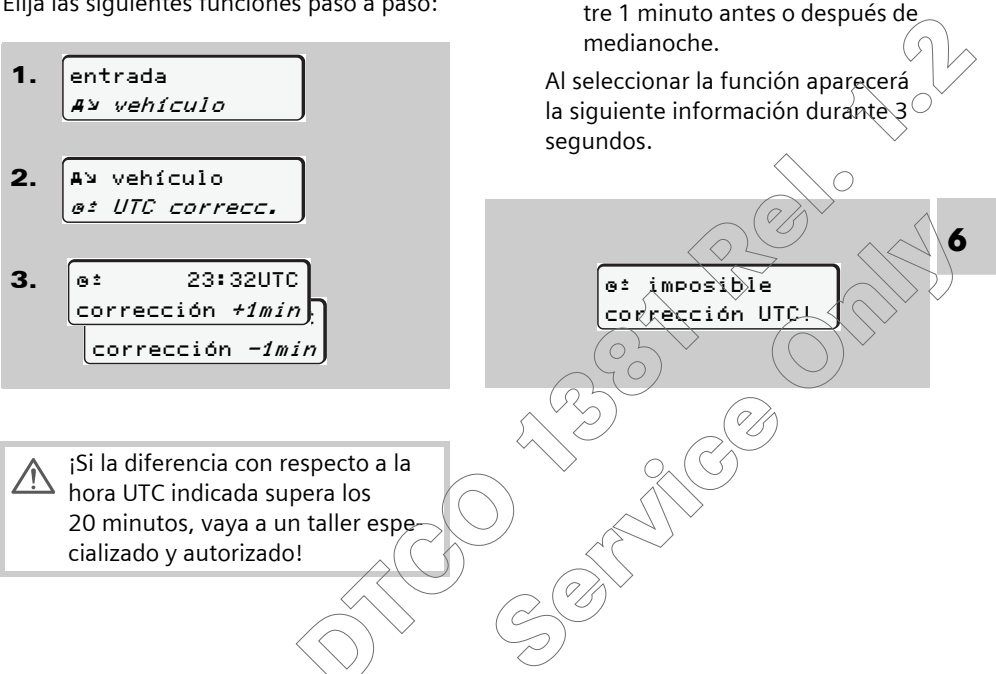

### Menú principal Indicación Conductor-1 / Conductor-2

En este menú principal puede visualizar los datos de una tarjeta de conductor insertada.

Para la variante ADR \*, los datos sólo se pueden visualizar cuando el contacto esté dado.

### Nota a la indicación

Los datos aparecen en la pantalla igual que en el documento de impresión, sólo que una línea de impresión (24 caracteres) se representa en dos líneas.

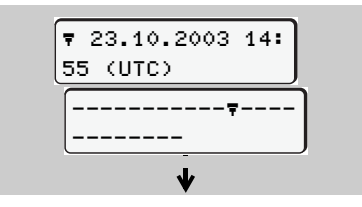

Si al leer las informaciones se desplaza hacia atrás usando las teclas **O** / **O**, sólo podrá ver las últimas 20 líneas de impresión, aproximadamente.

Pulse la tecla 🗢 para salir de la pantalla.

#### Nota

Las secuencias de pasos para el conductor-2 son idénticas a las del conductor-1 y no se describen explícitamente.

### ► Visualizar actividad diaria

Elija las siguientes funciones paso a paso:

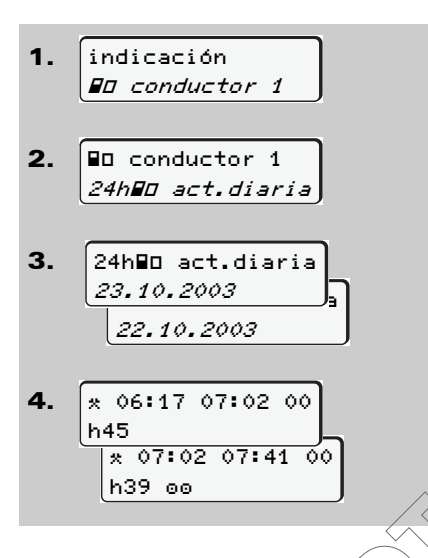

Puede visualizar todas las actividades del día elegido usando la función de desplazamiento.

### Visualizar eventos

Elija las siguientes funciones paso a paso:

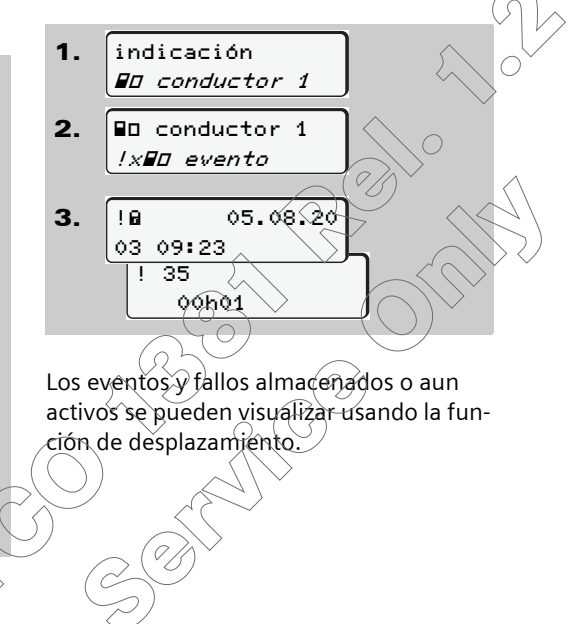

6

### Menú principal Indicación vehículo

En este menú principal puede visualizar datos de la memoria principal del tacógrafo.

➡ Véase "Nota a la indicación" en la página 66.

 Visualizar actividad diaria de la memoria principal del tacógrafo

Elija las siguientes funciones paso a paso:

 indicación *AD vehículo AD vehículo 24hAD act.diaria 24hAD act.diaria 25.11.2003 25.11.2003 24.11.2003 18: 24.11.2003 18: 54*

Puede visualizar todas las actividades de los conductores por orden cronológico con la función de desplazamiento.  Visualizar eventos de la memoria principal del tacógrafo

Elija las siguientes funciones paso a paso:

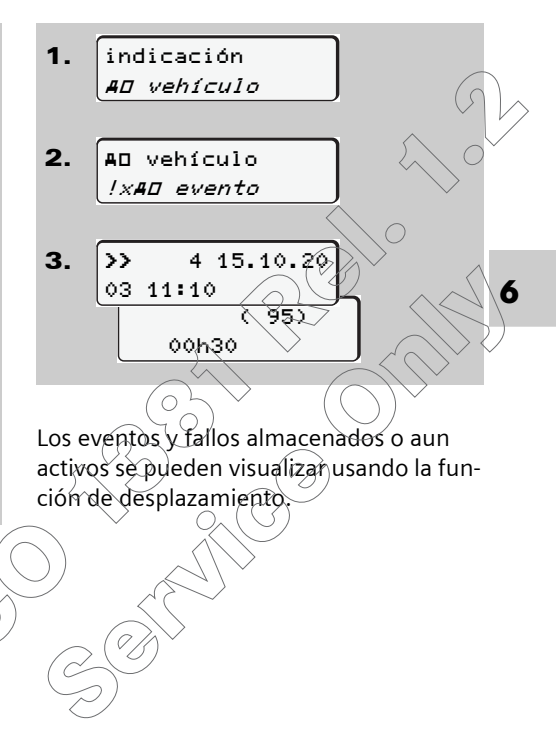

Visualizar excesos de velocidad

Elija las siguientes funciones paso a paso:

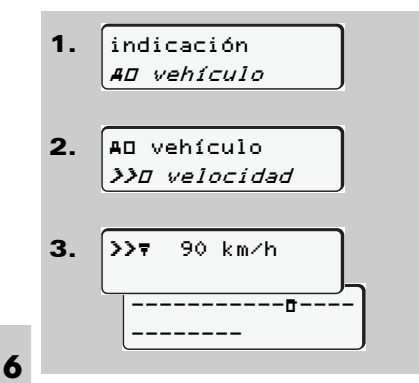

Los rebasamientos de la velocidad máxima ajustada se pueden contemplar usando la función de desplazamiento. Visualizar datos técnicos

Elija las siguientes funciones paso a paso:

 indicación *AO vehículo* 
 AO vehículo *ToO datos técn.* 
 B Siemens AG
 SV

Los datos relativos a la identificación del vehículo, del sensor y al calibrado se pueden contemplar usando la función de desplazamiento. Visualizar empresa

Elija las siguientes funciones paso a paso:

 Indicación *AD vehículo AD vehículo AD vehículo*

Aparece el número de la tarjeta de la empresa del empresario dado de alta. Si no hay empresa alguna dada de alta aparece "\_\_\_\_".

## Mensajes

Aparición de un mensaje Visión general de los eventos Visión general de los fallos Avisos relativos al tiempo de trabajo Visión general de las indicaciones para el mánejo

### Aparición de un mensaje

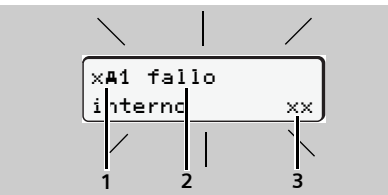

Visualización de un mensaje

- (1) Combinación de pictogramas, eventualmente con número de lector de tarjetas
- (2) Texto comprensible del mensaje
- (3) Código de memoria

### Riesgo de accidente

Durante la marcha del vehículo pueden aparecer mensajes en la pantalla. Asimismo existe la posibilidad de que el aparato expulse automáticamente la tarjeta de conductor debido a una violación de la seguridad.

No se deje distraer por ello y siga prestando su plena atención a la circulación. El DTCO 1381 registra permanentemente los datos relativos al conductor y al vehículo y controla las funciones del sistema. Los fallos de un componente, del aparato o un manejo erróneo aparecen inmediatamente después de su producción en la pantalla y se dividen en los siguientes grupos funcionales:

- ! = evento
- x = fallo
- 4 = aviso relativo al tiempo de trabajo
- 4 = indicación para el manejo
- En los mensajes asociados a una tarjeta aparece al lado del pictograma el número del lector de tarjetas.

### • Características de los mensajes

# Eventos, fallos y avisos relativos al tiempo de trabajo

La retroiluminación de la pantalla parpadea durante unos 30 segundos, simultáneamente aparece la causa del fallo con combinación de pictogramas, texto comprensible del mensaje y código de memoria.

Estos mensajes necesitan ser confirmados con la tecla 🐵 .

### Indicaciones para el manejo

Las indicaciones para el manejo aparecen sin retroiluminación parpadeante y desaparecen automáticamente al cabo de 3 o 30 segundos (salvo algunos mensajes).

### Almacenamiento

Además, el DTCO 1381 almacena en su memoria interna y en la tarjeta de conductor datos relacionados con el evento o el fallo de conformidad con lo dispuesto en el Reglamento Estos datos se pueden visualizar o imprimir usando la función de menú.

### Instrumento indicador

Si en el vehículo está incorporado un instrumento indicador, el control de funcionamiento indicará que hay mensajes del DTCO 1381 activos.

Para mayor información véase las instrucciones de servicio del vehículo.

### ► Confirmar mensajes

- **1.** Pulse la tecla **(a)** y la retroiluminación dejará de parpadear al instante.
- 2. Pulse una vez más la tecla 
  y el mensaje desaparecerá apareciendo otra vez la pantalla estándar.

### Nota

Una indicación para el manejo desaparece ya con la primera pulsación de la tecla @.

En el caso de no confirmar un mensaje durante la marcha del vehículo se alternarán la pantalla estándar y el mensaje cada 10 segundos.

> Si existen varios mensajes es necesario confirmar todos los mensajes uno tras otro.

¡Durante el período de mal funcionamiento del tacógrafo, el conductor está obligado a indicar los datos sobre las actividades que el tacógrafo no haya registrado o impreso correctamente en una hoja adjunta o en el dorso del rollo de papel!

➡ Véase "Inscripción manuscrita de las actividades" en la página 43.

© Copyright Siemens AG

### Visión general de los eventos

iSi un evento aparece continuamente, vaya a un taller especializado y calificado!

| Picto / causa   | Significado                                                                                                    | Medida                                                                                                    |
|-----------------|----------------------------------------------------------------------------------------------------|----------------------------------------------------------------------------------------------------|
| !@ intento viol | He aquí las causas posibles:                                                                                                    | Confirmar el mensaje.                                                                                                    |
| seguridad       | • Fallo en la memoria de datos, no se puede garantizar más la seguridad de los datos en el DTCO 1381.                                                                       |                                                                                                    |
|                 | • Los datos procedentes del sensor carecen de fiabilidad.                                                                                                    |                                                                                                    |
|                 | • La caja del DTCO 1381 se abrió sin autorización.                                                                                                    |                                                                                                    |
| 91 intento viol | El bloqueo de tarjeta está averiado o defectuoso.                                                                                                    | Confirmar el mensaje.                                                                                                    |
| sesuridad       | • El DTCO 1381 no reconoce una tarjeta de tacógrafo que ante-<br>riormente ha sido insertada correctamente.                                                                 | ¡Al detectar el DTCO 1381 un intento de vio-<br>lación de la seguridad que impide garantizar                                                                                                    |
|                 | <ul> <li>Hay un problema con la identidad o autenticidad de la tarjeta<br/>de tacógrafo o los datos almacenados en la tarjeta de tacó-<br/>grafo no son fiables.</li> </ul> | la autenticidad de los datos de la tarjeta de<br>tacógrafo, el aparato expulsará la tarjeta de<br>tacógrafo – aun cuando el vehículo esté en<br>marcha!<br>Insertar de nuevo la tarjeta de tacógrafo o en<br>su caso hacer controlar la tarjeta. |
| !† tensión      | No había tensión o la tensión de alimentación del DTCO 1381 /                                                                                                    | Confirmar el mensaje.                                                                                                    |
| interrumpida    | sensor era insuficiente. ¡Este mensaje también puede aparecer                                                                                                    | Véase "Comportamiento en caso de                                                                                                    |
|                 | tal vez al arrancar el motor!                                                                                                    | subtensión" en la página 22.                                                                                                    |
| !Λ fallo sensor | La comunicación con el sensor está perturbada.                                                                                                    | Confirmar el mensaje.                                                                                                    |
|                 |                                                                                                    | Ś                                                                                                    |
## 7. Mensajes

| Picto / causa    | Significado                                                                                                    | Medida                                                             |
|------------------|----------------------------------------------------------------------------------------------------|--------------------------------------------------------------------|
| !o∎ viajes sin   | El viaje se inició sin tarjeta de conductor o sin tarjeta de conduc-                                                                                                    | Confirmar el mensaje.                                              |
| tarjeta          | tor válida insertada en el lector de tarjetas-1. Este mensaje tam-<br>bién aparece al insertar una tarjeta con vehículo en marcha<br>resultando de ello una combinación de tarjetas no admisible.<br>→ Véase "Los modos de funcionamiento del DTCO 1381" en la<br>página 84. | Parar el vehículo e insertar una tarjeta de con-<br>ductor válida. |
| !∎⊙1 inserción   | La tarjeta de conductor se ha insertado después de iniciar el viaje.                                                                                                    | Confirmar el mensaje.                                              |
| en conducción    |                                                                                                    |                                                                    |
| !001 solapamien. | La hora UTC ajustada en este tacógrafo va atrasada con respecto                                                                                                    | Confirmar el mensaje.                                              |
| de tiempos       | a la hora UTC del tacógrafo anterior. Hay una diferencia de                                                                                                    | Averigüe el tacógrafo cuya hora UTC no es                          |
|                  | tiempo negativa.                                                                                                    | correcta y vaya lo más pronto posible a un                         |
|                  |                                                                                                    | taller especializado y autorizado para que                         |
|                  |                                                                                                    | compruebe y corrija el tacógrafo                                   |
| !∎1 tarjeta no   | El plazo de validez de la tarjeta de tacógrafo ha caducado, no es                                                                                                    | Confirmar el mensaje.                                              |
| válida           | válida todavía o la autenticación ha fallado.                                                                                                    | Comprobar la tarjeta de tacógrafo e insertarla                     |
|                  | Una tarjeta de conductor insertada que caduca después de un<br>cambio de día se procesa y expulsa automáticamente – sin soli-<br>citarlo – después de parar el vehículo.                                                                                                    | de nuevo.                                                          |
| !∎∎ conflicto    | ¡Las dos tarjetas de tacógrafo no pueden estar insertadas simul-                                                                                                    | Confirmar el mensaje.                                              |
| de tarjetas      | táneamente en el DTCO 1381! Por ejemplo puede haber una tar-                                                                                                    | Extraer la tarjeta de tacógrafo en cuestión del                    |
|                  | jeta de la empresa y una tarjeta de control insertadas<br>simultáneamente.                                                                                                    | lector de tarjetas.                                                |
| !∎A1 tarjeta no  | La tarjeta de conductor no se extrajo en debida forma del último                                                                                                    | Confirmar el mensaje.                                              |
| cerrada          | tacógrafo. Tal vez no se almacenaron datos relativos al conduc-<br>tor.                                                                                                    |                                                                    |
| >> exceso de     | La velocidad máxima autorizada, ajustada en el aparato, ha sido                                                                                                    | Confirmat el mensaje.                                              |
| velocidad        | rebasada durante un período de más de 60 segundos.                                                                                                    | Reducir la velocidad.                                              |
|                  |                                                                                                    |                                                                    |

## Visión general de los fallos

¡Si un fallo aparece continuamente, vaya a un taller especializado y calificado!

| Picto / causa         | Significado                                                                                                    | Medida                                                                               |
|-----------------------|----------------------------------------------------------------------------------------------------|--------------------------------------------------------------------------------------|
| ×A fallo<br>interno   | Fallo grave en el DTCO 1381, las causas pueden ser las siguien-<br>tes:                                                                                                    | Confirmar el mensaje.                                                                |
|                       | • Error de tiempo de programa o procesamiento inesperado                                                                                                    |                                                                                      |
|                       | <ul> <li>Teclas bloqueadas o presionadas simultáneamente durante<br/>un tiempo prolongado.</li> </ul>                                                                                           | Verificar la función de las teclas.                                                  |
|                       | • Error de comunicación con equipos externos.                                                                                                    | Comprobar las líneas de conexión o la fun-<br>ción de los equipos externos.          |
|                       | • Error de comunicación con el instrumento indicador.                                                                                                    | Comprobar las líneas de conexión o la fun-<br>ción del instrumento indicador.        |
|                       | Fallo en la salida de impulsos                                                                                                    | Comprobar las líneas de conexión o la fun-<br>ción del aparato de control conectado. |
| ×A1 fallo<br>interno  | <ul> <li>Fallo en la mecánica del lector de tarjetas, por ejemplo blo-<br/>queo de tarjeta no cerrado.</li> </ul>                                                                               | Extraer la tarjeta de tacógrafo é insertarla de nuevo.                               |
| x <b>A</b> fallo hora | La hora UTC del DTCO 1381 no es plausible o no funciona en<br>debida forma. ¡Para evitar una inconsistencia de los datos, el<br>aparato no aceptará nuevas tarjetas de conductor/de la empresa! | Confirmar el mensaje:                                                                |
|                       |                                                                                                    |                                                                                      |

## 7. Mensajes

| Picto / causa             | Significado                                                                                                    | Medida                                                                                                    |
|---------------------------|----------------------------------------------------------------------------------------------------|----------------------------------------------------------------------------------------------------|
| x⊽ fallo<br>de impresora  | La tensión de alimentación para la impresora ha fallado o el sen-<br>sor térmico para el cabezal térmico es defectuoso.                   | Confirmar el mensaje.<br>Repetir la operación, antes dar/cortar el con-<br>tacto eventualmente.                                                 |
| x⊡ fallo<br>de indicación | Fallo de pantalla, tal vez la pantalla no muestra datos.                                                                                  | Confirmar el mensaje.                                                                                                    |
| x∓ fallo<br>descarsa dat. | Error al descargar datos a un aparato externo.                                                                                            | Confirmar el mensaje.<br>Repetir la descarga de los datos.<br>Comprobar las líneas de conexión (p.e. con-<br>tacto flojo) o el aparato externo. |
| x¶ fallo sensor           | El sensor avisa de un error interno después de la autocomproba-<br>ción.                                                                  | Confirmar el mensaje.                                                                                                    |
| x∎1 fallo<br>tarjeta      | En la lectura/escritura de la tarjeta de tacógrafo se ha producido<br>un error de comunicación, por ejemplo debido a contactos<br>sucios. | Confirmar el mensaje.<br>Limpiar los contactos de la tarjeta de tacó-<br>grafo e insertarla de nuevo.                                           |
| x∎2 fallo<br>tarjeta      | ¡Es posible que no se puedan registrar los datos completamente<br>en la tarjeta de conductor!                                             | ➡ Véase "Limpieza de las tarjetas de<br>tacógrafo" en la página 96.                                                                             |

) ) )

### Avisos relativos al tiempo de trabajo

Los avisos relativos al tiempo de trabajo avisan al conductor del exceso de los tiempos de conducción.

Observe al respecto el comportamiento de la memoria del DTCO 1381 en el modo "stop and go".

➡ Véase "Control de las actividades" en la página 42.

El DTCO 1381 sólo puede efectuar sus cálculos tomando como base los tiempos de conducción y de descanso efectivamente registrados. ¡Estos tiempos acumulados, sin embargo, no se consideran como una anticipación a la interpretación jurídica!

 $\triangle$ 

| Picto / causa  | Significado                                                   | Medida                 | $\land$ |
|----------------|---------------------------------------------------------------|------------------------|---------|
| 401 pausa!     | Este mensaje aparece al cabo de un tiempo de conducción inin- | Confirmar el mensaje.  |         |
| 1⊚04h15 ∎00h15 | terrumpido de 04:15horas.                                     | Haga pronto una pausa. |         |
| 401 pausa!     | ¡Tiempo de conducción excedido! Este mensaje aparece al cabo  | Confirmar el mensaje.  |         |
| 1⊚04h30 ∎00h15 | de un tiempo de conducción ininterrumpido de 04:30 horas.     | Haga una pausa.        |         |

## ■ Visión general de las indicaciones para el manejo

La mayoría de las indicaciones para el manejo desaparecen automáticamente al cabo de 30 segundos sin pulsar la tecla @.

| Picto / causa                 | Significado                                                                                        | Medida                                                           |
|-------------------------------|----------------------------------------------------------------------------------------------------|------------------------------------------------------------------|
| 4Λ impulsos-v<br>sin i9nición | El DTCO 1381 reconoce impulsos de velocidad sin estar el encen-<br>dido conectado.                 | Pulsar la tecla 🚳 .                                              |
| 4⊻ introducir<br>por favor    | Si en el proceso de entrada manual no se efectúa entrada alguna aparecerá esa solicitación.        | Pulsar la tecla 🚳 y continuar con la entrada.                    |
| 4⊽ impresión                  | Actualmente no se puede imprimir:                                                                  | Después de eliminar la causa puede solicitar                     |
| no posible                    | • porque el contacto está cortado (variante ADR *),                                                | la impresión.                                                    |
|                               | la temperatura del cabezal térmico es demasiado alta                                               |                                                                  |
|                               | • o la tensión de alimentación es insuficiente.                                                    |                                                                  |
|                               | • Actualmente no se pueden visualizar datos porque el con-<br>tacto está cortado (variante ADR *). | Dar el contacto y seleccionar de nuevo la pan-<br>talla deseada. |
| 4⊽Z impresión                 | Una impresión en ejecución se interrumpe o se retrasa:                                             | Esperar que se enfrie. Alcanzado el estado                       |
| retrasada                     | <ul> <li>porque la temperatura del cabezal térmico es demasiado<br/>alta.</li> </ul>               | admisible continuará automáticamente la impresión.               |
| 4⊽o sin papel                 | No hay papel en la impresora. No se acepta el comando de impri-                                    | Colocar papel.                                                   |
|                               | mir o bien una impresión en curso se interrumpe.                                                   | Una impresión interrumpida continuará auto-                      |
|                               |                                                                                                    | măticamente.                                                     |
|                               |                                                                                                    |                                                                  |
|                               |                                                                                                    |                                                                  |

| Picto / causa                  | Significado                                                                                                    | Medida                                                                                                    |
|--------------------------------|----------------------------------------------------------------------------------------------------|----------------------------------------------------------------------------------------------------|
| 4⊽ bandeja<br>abierta          | Al emitir el comando de imprimir o durante la ejecución de una<br>impresión el DTCO 1381 reconoce que la bandeja de impresora<br>está abierta. No se acepta el comando de imprimir o bien una<br>impresión en curso se interrumpe.                                           | Cerrar la bandeja.<br>Emitir de nuevo de comando de imprimir.                                                                                                    |
|                                | Este mensaje también aparece al extraer la tarjeta de tacógrafo del lector de tarjetas-2 estando la bandeja de impresora abierta.                                                                                                    | Cerrar la bandeja de impresora y solicitar de nuevo la tarjeta de tacógrafo.                                                                                                    |
| 4∎ expulsión<br>imposible      | <ul> <li>No se acepta la solicitación de la tarjeta de tacógrafo:</li> <li>porque eventualmente se están leyendo o transfiriendo datos,</li> <li>porque el usuario solicita dentro de la trama de minuto registrada una tarjeta de conductor correctamente leída,</li> </ul> | Espere hasta que el DTCO 1381 libere la fun-<br>ción o elimine la causa. Parar el vehículo o dar<br>el contacto.<br>Acto seguido solicitar de nuevo la tarjeta de<br>tacógrafo.                                         |
|                                | <ul> <li>tiene lugar un cambio de día según la hora UTC,</li> <li>el vehículo está en marcha,</li> <li>o, en la variante ADR *, el contacto está cortado.</li> </ul>                                                                                                    |                                                                                                    |
| ¶∎?1 re∍istro<br>inconsistente | En el orden cronológico de los datos del día registrados en la tar-<br>jeta de conductor existe una inconsistencia.                                                                                                    | Este mensaje puede permanecer hasta<br>sobrescribir los registros defectuosos con<br>nuevos datos)<br>Si este mensaje aparece permanentemente<br>haga controlar la tarjeta de tacógrafo.                                |
| 4∎1 tarjeta<br>defectuosa      | Procesando la tarjeta de tacógrafo insertada se ha producido un error. No se acepta y se expulsa la tarjeta de tacógrafo.                                                                                                    | Limpiar los contactos de la tarjeta de tacó-<br>grafo e insertarla de nuevo.<br>Si este mensaje aparece de nuevo, haga la<br>prueba e inserte otra tarjeta de tacógrafo<br>para ver si el aparato la lee correctamente. |

 $\backslash \lor /$ 

| Picto / causa                         | Significado                                                                                                    | Medida                                                                                                    |
|---------------------------------------|----------------------------------------------------------------------------------------------------|----------------------------------------------------------------------------------------------------|
| 4∎1 tarjeta<br>errónea                | La tarjeta insertada no es una tarjeta de tacógrafo. No se acepta y se expulsa la tarjeta de tacógrafo.                                                              | Inserte una tarjeta de tacógrafo válida.                                                                             |
| <b>ΊΑ</b> fallo<br>interno            | Existe un fallo grave en el DTCO 1381 o un error de tiempo muy<br>grave. Por ejemplo una hora UTC no realista.<br>No se acepta y se expulsa la tarjeta de tacógrafo. | Un taller especializado y autorizado debe<br>comprobar o sustituir en su caso el tacógrafo<br>lo más pronto posible. |
| continual error<br>#xxxxxxxx xxx      | ¡El DTCO 1381 no funciona cuando aparece este mensaje!                                                                                                    | Observe la indicación mostrada en caso de un<br>mal funcionamiento del tacógrafo,<br>pagina 71.                      |
| Indicaciones para e<br>de información | l manejo a título                                                                                                    |                                                                                                    |

#### Indicaciones para el manejo a título de información

| Picto / causa                   | Significado                                                                      | Medida                                     |
|---------------------------------|----------------------------------------------------------------------------------|--------------------------------------------|
| 🛙 No existen                    | La función de menú no se puede activar porque en el lector de                    | Estas indicaciones desaparecen automática- |
| datos!                          | tarjetas                                                                         | mente al cabo de 3 segundos. No se deben   |
|                                 | • no hay tarjeta de conductor insertada                                          | tomar medidas.                             |
|                                 | • o una tarjeta de la empresa / tarjeta de control está insertada.               |                                            |
| oż imposible<br>corrección UTC! | La función de menú no se puede activar:                                          |                                            |
|                                 | <ul> <li>La hora UTC ya se corrigió en los últimos 7 días.</li> <li>O</li> </ul> |                                            |
|                                 | Intente corregir la hora UTC entre 1 minuto antes o después<br>de medianoche.    |                                            |
| impresión                       | Respuesta de la función seleccionada.                                            |                                            |
| comenzada                       |                                                                                  |                                            |
|                                 |                                                                                  |                                            |

| Picto / causa            | Significado                                                                                                 | Medida                                                                                 |
|--------------------------|----------------------------------------------------------------------------------------------------|----------------------------------------------------------------------------------------|
| entrada<br>memorizada    | Respuesta de que el DTCO 1381 ha almacenado la entrada.                                                     | Estas indicaciones desaparecen automática-<br>mente al cabo de 3 segundos. No se deben |
| indicación<br>imposible! | No se pueden visualizar datos mientras se está ejecutando la impresión.                                     | tomar medidas.                                                                         |
| espere por<br>favor!     | No ha terminado la lectura completa de la tarjeta de tacógrafo.<br>No es posible activar funciones de menú. |                                                                                        |

## Descripción del producto

Funciones del DTCO 1381 Las tarjetas de tacógrafo Descripción breve de los componentes del sistema Datos en la tarjeta de conductor Datos en la tarjeta de la empresa Datos en la memoria principal del tacógrafo Gestión del tiempo Mantenimiento y cuidado Datos técnicos

#### ■ Funciones del DTCO 1381

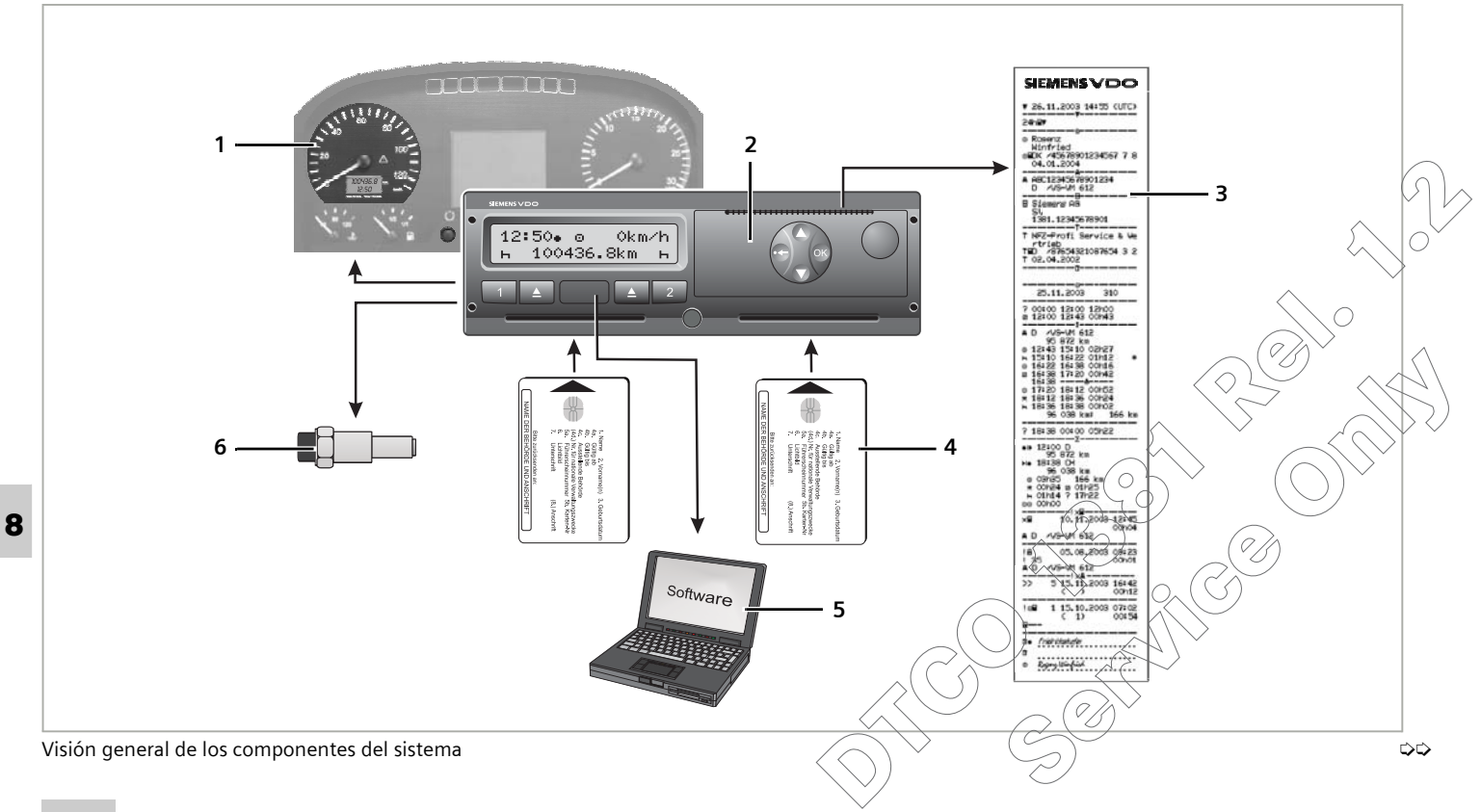

- (1) Instrumento indicador
- (2) DTCO 1381
- (3) Impresión
- (4) Tarjetas de tacógrafo
- (5) Software de lectura
- (6) Sensor KITAS 2171

## Registro y almacenamiento

- Además del registro de los datos relativos a los recorridos y las velocidades, el DTCO 1381 almacena las actividades y eventos en la tarjeta de conductor personalizada así como en una memoria principal del tacógrafo.
- En la memoria principal del tacógrafo está registrado un grupo de conductores que han conducido el vehículo. La memoria es capaz de almacenar los datos correspondientes a un período de 365 días. Asimismo están almacenados los fallos y eventos más importantes como por ejemplo "Marcha sin tarjeta de tacógrafo válida" etc.

## Visualización

- Además de la hora, la velocidad y la distancia recorrida aparecen las actividades ajustadas y los símbolos de la(s) tarjeta(s) de tacógrafo insertada(s).
- Con ayuda de las funciones de menú se pueden visualizar los datos relativos al conductor y los datos relativos al vehículo.
- Los datos procesados ayudan al conductor a respetar los tiempos de conducción y de descanso. El DTCO 1381 avisa automáticamente de un exceso del tiempo de conducción.
- Los eventos y fallos producidos en el aparato o en un componente del sistema son señalizados de forma óptica.
- Además aparecen indicaciones para el manejo correcto.

## Impresión y salida de datos

- La impresora integrada imprime por ejemplo las actividades del día o los datos relativos al vehículo al activar el comando de imprimir.
- Los tipos de impresión, el formato, la disposición y el contenido de los datos cumplen con las especificaciones esta blecidas en el Reglamento (CEE) 3821/ 85, anexo I B.
  - ➡ Véase "¡Ejemplos de documentos de impresión" en la página 105.
- La descarga (copia) de los datos almacenados es posible a través del interfaz de descarga.

**L**os modos de funcionamiento del DTCO 1381

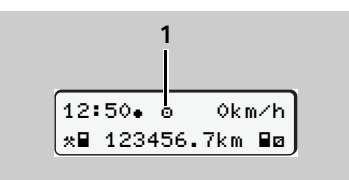

(1) Visualización del modo de funciona-

miento

El DTCO 1381 dispone de cuatro modos de funcionamiento:

- Operativo "o"
- Empresa "a"
- Control "**a**"
- Calibrado "T"

Según la(s) tarjeta(s) de tacógrafo insertada(s) el DTCO 1381 activará automáticamente el siguiente modo de funcionamiento:

| Modos de funcionamiento |                              |             |                         | Lector de tarjetas-1     | l                     |                                 |
|-------------------------|------------------------------|-------------|-------------------------|--------------------------|-----------------------|---------------------------------|
|                         |                              | sin tarjeta | Tarjeta de<br>conductor | Tarjeta de la<br>empresa | Tarjeta de<br>control | Tarjeta del<br>centro de ensayo |
| s-2                     | sin tarjeta                  | Operativo   | Operativo               | Empresa                  | Control               | Calibrado                       |
| rjeta                   | Tarjeta de conductor         | Operativo   | Operativo               | Empresa                  | Control               | Calibrado                       |
| le ta                   | Tarjeta de la empresa        | Empresa     | Empresa                 | Empresa                  | Operativo             | Operativo                       |
| tor d                   | Tarjeta de control           | Control     | Control                 | Operativo                | Control               | Operativo                       |
| Lec                     | Tarjeta del centro de ensayo | Calibrado   | Calibrado               | Operativo                | Operativo             | Calibrado                       |

En estos estados el DTCO 1381 sólo usa la tarjeta de

tacógrafo insertada en el lector de tarjetas-X,

## Las tarjetas de tacógrafo

Las autoridades competentes de los Estados miembros de la EU emiten las tarjetas de tacógrafo prescritas por la ley. Las tarjetas de tacógrafo tienen distintos colores que se asignan a determinados derechos de acceso y sectores de actividad para los siguientes usuarios:

► Tarjeta de conductor (blanca)

Con la tarjeta de conductor se identifica el conductor ante el DTCO 1381. La tarjeta de conductor sirve para la marcha normal y permite almacenar, visualizar e imprimir actividades bajo esa identidad.

► Tarjeta de la empresa (amarilla)

La tarjeta de la empresa identifica a una empresa y autoriza el acceso a los datos de esa empresa. La tarjeta de la empresa permite visualizar, imprimir y descargar los datos almacenados en la memoria principal del tacógrafo así como de una tarjeta de conductor insertada. La tarjeta de la empresa está asignada a los propietarios y titulares de vehículos.

Tarjeta de control (azul)

La tarjeta de control identifica al funcionario de un órgano de control (p.e. policía) y autoriza el acceso a la memoria principal del tacógrafo. Todos los datos almacenados y los datos de una tarjeta de conductor insertada son accesibles. Pueden ser visualizados, impresos o descargados a través del interfaz de descarga.

Tarjeta del centro de ensayo (roja)

Las personas de un taller autorizado autorizadas para llevar a cabo la programación, el calibrado, la activación y el ensayo etc. reciben una tarjeta del centro de ensayo.

#### Bloqueo de las tarjetas de tacógrafo

Cuando el DTCO 1381 acepta una tarjeta de tacógrafo insertada se bloquea mecánicamente el lector de tarjetas. La tarjeta de tacógrafo sólo puede ser extraída:

- cuando el vehículo está parado y el contacto dado (sólo necesario para la variante ADR \*).
- por solicitación del usuario, ٠
- después de almacenar los datos en la tarjeta de tacógrafo conforme a lo dispuesto en el Reglamento.

#### Expulsión automática

Si el DTCO 1381 detecta un fallo en el bloqueo de tarieta, intenta transferir los datos existentes en la tarjeta de tacógrafo antes 8 de que la tarjeta sea expulsada automáticamente. ¡En este caso no se puede garantizar que los datos de la tarjeta de tacógrafo sean completos y correctos.

#### > Derechos de acceso a las tarjetas de tacógrafo

Los derechos de acceso a los datos almacenados en la memoria de masa del DTCO 1381 están regulados por la ley y sólo con una determinada tarjeta de tacógrafo se liberarán los datos.

|          |                     | sin tarjet | Tarjeta d | Tarjeta d | Tarjeta d | Tarjeta d<br>ensayo |
|----------|---------------------|------------|-----------|-----------|-----------|---------------------|
|          | Datos del conductor | Х          | V         | V         | V         | V                   |
| Imprimir | Datos del vehículo  | T1         | T2        | T3        | V         | V                   |
|          | Parámetros          | V          | V         | V         | V         | V                   |
| ualizar  | Datos del conductor | Х          | V         | V         | V         | V                   |
|          | Datos del vehículo  | T1         | T2        | Т3        | V         | V                   |
| Vis      | Parámetros          | V          | V         | V         | V         | V                   |
| Lectura  | Datos del conductor | Х          | Х         | V         | V         | V                   |
|          | Datos del vehículo  | Х          | Х         | Т3        | V         | V                   |
|          | Parámetros          | Х          | Х         | V         | V         | V                   |

e la empresa

el centro de

Х

=/

imposible

e control

e conductor

| Datos | del conductor                      | =             | Datos de la tarjeta de conductor                             |
|-------|------------------------------------|---------------|--------------------------------------------------------------|
| Datos | del vehículo                       | =             | Datos de la memoria principal<br>del tacógrafo               |
| Parám | etros                              | =             | Datos para la adaptación del aparator<br>calibrado           |
| V =   | Derechos de a                      | cce           | eso sin restricción                                          |
| T1 =  | Actividades de<br>de la identifica | el co<br>acio | onductor de los últimos 8 dias sin datos<br>ón del conductor |
| T2 =  | Identificación                     | de            | l conductor solo para la tarjeta insertada                   |
| T3 =  | Actividades de                     | )<br>१ ०      | onductor de la empresa perteneciente                         |

## Descripción breve de los componentes del sistema

#### El sensor KITAS 2171

Combinado con el sensor de tacógrafo **KITAS 2171** de Kienzle, el sistema constituye una unidad capaz de registrar los intentos de manipulación:

- El sensor KITAS 2171 emite impulsos en tiempo real y datos codificados para el registro de la distancia recorrida y la velocidad.
- Por medio de la comunicación de datos y la comparación con la señal en tiempo real el DTCO 1381 reconoce las intervenciones e influencias externas.

#### ► El instrumento indicador

Si en el campo visual del conductor se encuentra un instrumento indicador, el control de funcionamiento, por ejemplo el símbolo " • u otro símbolo, indicará que hay mensajes del DTCO 1381 activos.

#### El software

#### Descarga (copia) de datos

Con la tarjeta de la empresa, tarjeta de control o tarjeta del centro de ensayo se pueden descargar los datos relativos al vehículo y al conductor a través del interfaz de descarga, por ejemplo con un PC, un portátil o una clave de descarga.

# Software para la gestión del parque de vehículos

Con este software el empresario puede gestionar los datos relativos a los vehículos, a la logística y a los conductores.

El centro de distribución Siemens VDO competente tendrá el placer de darle mayor información acerca del sistema de gestión del parque de vehículos.

#### Software para los órganos de control

Este software sirve para llevar a cabo los controles en carretera y en los locales de las empresas o para emitir un dictamen.

## Datos en la tarjeta de conductor

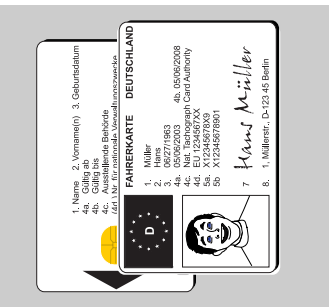

Tarjeta de conductor (blanca)

- En la tarjeta de conductor constan el nombre completo, la autoridad expedidora, fecha de expedición, etc.
- Todos los datos relativos al conductor y especificados por el Reglamento se almacenan electrónicamente.
- Después de insertar la tarjeta de conductor se pueden imprimir y visualizar los datos de ese conductor o descargar esos datos con ayuda de la tarjeta de la empresa para archivarlos en el parque de vehículos.

#### Datos fijos en la tarjeta de conductor

En la tarjeta de conductor no sólo están almacenados los datos de identificación y seguridad genéricos sino también los datos de identificación del conductor, que se almacenan sólo una vez:

- identificación tarjeta de conductor
  - número de tarjeta, Estado miembro expedidor, autoridad expedidora
  - fecha de expedición, período de validez, etc.
- identificación titular de la tarjeta
  - nombre, fecha de nacimiento, lengua materna, etc.
- informaciones acerca del permiso de conducir

#### Datos variables en la tarjeta de conductor

Después de cada utilización del vehículo, el DTCO 1381 actualiza los siguientes datos en la tarjeta de conductor.

#### Vehículos utilizados

Lista cronológica que refleja los últimos vehículos utilizados:

- Primera inserción / última extracción durante la utilización
- Lectura del cuentakilómetros al comienzo y final de la utilización
- Identificación del vehículo.

#### Actividades del conductor

He aquí los datos que se almacenan cada día:

- Fecha y kilómetros recorridos en ese día
- Cada cambio de estado, como por ejemplo ...
  - conduction en solitario conducción en equipo,
  - tarjeta de conductor en lector de tarjetas-1 / lector de tarjetas-2,
     tarjeta de conductor insertada / no insertada.
  - todas las actividades ajustadas
     y la hora del cambio.

 $\Box \Box$ 

#### 8. Descripción del producto

En uso normal los datos de las actividades diarias del conductor quedarán almacenados durante al menos 28 días.

#### Entrada del país

Con cada entrada de país se almacenan:

- Fecha y hora de la entrada
- La entrada al comienzo del turno o al final del turno así como cada entrada del país efectuada a través de la función de menú.
- País / región introducido
- Lectura del cuentakilómetros en el momento de la entrada

#### **Eventos producidos**

Los siguientes eventos (hasta máximamente 36) se almacenan con indicación de su comienzo y fin así como una nota que indica el vehículo en el que ocurrió el evento:

- Coincidencia
- Inserción de la tarjeta de conductor con vehículo en marcha

- En la última utilización del vehículo no se cerró correctamente la tarjeta de conductor
- Interrupción de la tensión de alimentación del DTCO 1381 o del transmisor
- Fallo de transmisor
- Violaciones de la seguridad

#### Fallos producidos en el sistema

Los siguientes fallos del sistema (hasta máximamente 24) se almacenan con indicación del comienzo y fin del fallo así como una nota que indica el vehículo en el que se produjo el fallo:

- Fallo tarjeta de conductor
- Fallo interno del aparato

#### Datos sobre el control

He aquí los datos almacenados del último control:

- Fecha y hora del control
- Identificación de la tarjeta de control
- Tipo de control efectuado
  - Lectura de los datos de la tarjeta de conductor
  - Lectura de los datos del aparato

- Impresión
- Visualización
- Período relativo a los datos descargados
- Identificación del vehículo en el que se llevó a cabo el control

#### Entradas especiales

He aquí los datos almacenados para las últimas 56 condiciones introducidas:

- Fecha y hora de la entrada
- Tipo de la condición especial (Las condiciones especiales son los tiempos que el vehículo pasa en un transbordador, en un tren o en el estado "out of scope").

#### Capacidad de memoria en la tarjeta de conductor

El espacio de memoria disponible para los "datos variables" varía en función del tipo de tarjeta usado. La cantidad de datos almacenables depende de la estructura de la tarjeta.

Una vez agotada la capacidad de memoria, el DTCO 1381 sobrescribirá los datos más antiguos.

#### Datos en la tarjeta de la empresa

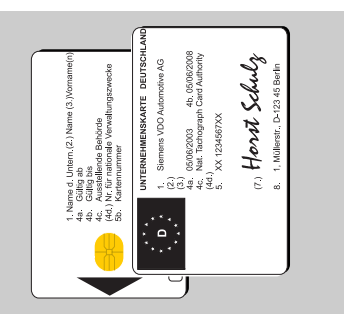

Tarjeta de la empresa (amarilla)

La tarjeta de la empresa identifica a la empresa y permite visualizar, imprimir y leer los datos de la memoria principal del tacógrafo y de una tarjeta de conductor insertada. Los datos asociados a una empresa están protegidos contra el acceso por una empresa ajena.

#### Datos fijos en la tarjeta de la empresa

En la tarjeta de la empresa no sólo están almacenados los datos de identificación y seguridad genéricos sino también los datos de identificación de la empresa, que se almacenan sólo una vez:

- Identificación de tarjeta
  - Número de tarjeta, Estado miembro expedidor, autoridad expedidora
  - Fecha de expedición, período de validez
- Identificación titular de la tarjeta
  - nombre y dirección de la empresa

#### Datos variables en la tarjeta de la empresa

He aquí los datos almacenados en relación con las actividades de la empresa:

- Fecha y hora de la actividad
- Tipo de actividad
  - Dado de alta/baja
  - Descarga dos datos de la memoria principal del tacógrafo
  - Descarga dos dados de la tarjeta de conductor
- Período (desde / hasta) relativo a los datos descargados.
- Identificación del vehículo
  - Número de matrícula y autoridad competente del vehículo del que se han descargado los datos.
- Número de tarjeta y Estado miembro expedidor de la tarjeta de conductor de la que se han descargado los datos.

## Datos en la memoria principal del tacógrafo

La memoria principal del tacógrafo registra y almacena durante un período de 365 días, como mínimo, los siguientes datos:

| Actividades conductor-1                        | Actividades conductor-2                                                        | Velocidad 24 h                                                               |
|------------------------------------------------|--------------------------------------------------------------------------------|------------------------------------------------------------------------------|
| Lista conductor-1                              | Lista conductor-2                                                              | Perfiles de velocidad / de revoluciones *                                    |
| País introducido<br>conductor-1                | País introducido<br>conductor-2                                                | Fallos de sistema, eventos                                                   |
| Entradas especiales                            | Acciones de bloqueo /<br>desbloqueo realizadas por<br>la tarjeta de la empresa | Almacenamiento de datos<br>que no se someten a los<br>efectos del Reglamento |
| Registro de actividades de<br>control          | Identificación DTCO 1381                                                       | Procesos de lectura<br>(descarga)                                            |
| Registro de cambios de<br>hora                 | Calibrados del aparato                                                         | Datos de la instalación                                                      |
| Memoria para el registro<br>de las velocidades |                                                                                |                                                                              |

Datos en la memoria principal del tacógrafo, representación esquemática

 Información resumida acerca de los datos almacenados

#### Actividades conductor-1/-2

La evaluación de actividades se efectúa en intervalos de un minuto. El DTCO 1381 evalúa la más larga actividad que estaba activa por cada intervalo si no había señal de velocidad activa.

#### Velocidad 24 h

El almacenamiento de las velocidades instantáneas se efectúa a lo largo de un período de 24 horas. El DTCO 1381 almacena la fecha y hora exacta con indicación de los segundos la velocidad del vehículo (valor medio de varias medidas).

- Resolución de los valores almacenados: 1 km/h,
- Velocidad maximo autorizado: 220 km/h

じじ

# Perfiles de velocidad / de revoluciones \*

El DTCO 1381 evalúa después de una utilización del vehículo (desde la inserción hasta la extracción de la tarjeta de conductor) los perfiles de las velocidades. El DTCO 1381 almacena los tiempos en los que el vehículo se ha movido a una velocidad comprendida dentro de un rango de velocidades o de regímenes de revoluciones definidos.

- Período de evaluación: tres segundos.
- Duración del almacenamiento: con un promedio de seis conductores por día se almacena un período de 28 días.

#### Memoria para el registro de las velocidades

El DTCO 1381 almacena en dos casos especiales datos de velocidad detallados para el registro de las velocidades:

- Deceleración importante (p.e. frenado fuerte, choque contra un obstáculo)
  - Las velocidades instantáneas registradas se almacenan desde un minuto antes hasta un minuto después de la deceleración con indicación precisa de los segundos.
- Parada del vehículo
  - Las velocidades instantáneas registradas se almacenan desde un minuto antes hasta un minuto después de la parada del vehículo con indicación precisa de los segundos.

Los eventos más antiguos se sobrescribirán.

La lectura de estos datos sólo es posible a través del interfaz de descarga.

## Gestión del tiempo

El DTCO 1381 almacena el inicio y fin de todas las entradas de tiempo respecto al tiempo de trabajo, tiempo de disponibilidad, tiempo de conducción, tiempo de descanso, etc. en hora UTC. Asimismo se almacenan también las entradas de las tarjetas de tacógrafo. Los datos relativos al tiempo indicados en los documentos de impresión corresponden igualmente a la hora UTC.

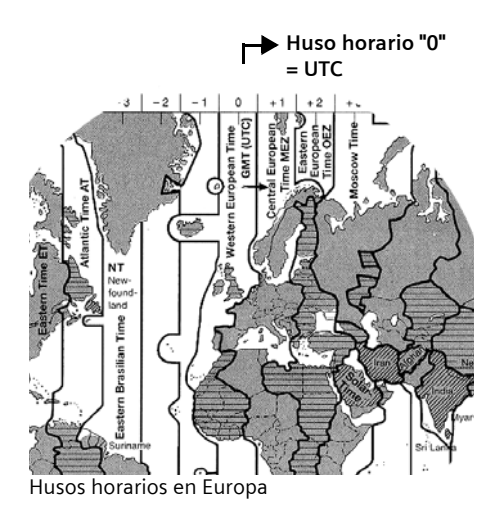

#### Hora UTC - ¿qué es esto?

Hora UTC = universal time coordinated = tiempo universal coordinado

La hora UTC corresponde al huso horario "0" de los 24 husos horarios (-12 ... 0 ... +12) entre las que se divide la superficie terrestre.

| Corrección del<br>huso horario | Estados                                                                             |
|--------------------------------|-------------------------------------------------------------------------------------|
| 00:00 (UTC)                    | GB / P / IRL / IS                                                                   |
| + 01:00 h                      | A / B / CZ / CY / D / DK /<br>E / F / H / I / L / M / N / NL<br>/ PL / S / SK / SLO |
| + 02:00 h                      | BG / EST / FIN / GR / LT /<br>LV / RO / TR                                          |
| + 03:00 h                      | RUS                                                                                 |

#### Indicación de la hora en la pantalla

La hora ajustada en fábrica e indicada en la pantalla corresponde a la hora UTC. La función de menú "Hora local" permite adaptar la hora indicada a la hora local. Así se reconoce la hora indicada actualmente en la pantalla estándar:

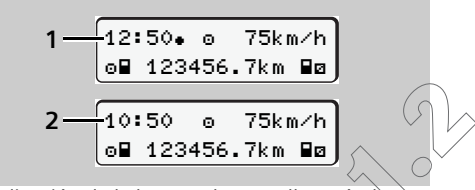

Indicación de la hora en la pantalla estándar

#### (1) Hora local ajustada detrás de la hora aparece e

símbolo "• ".

### (2) Hora UTC

la hora aparece sin el símbolo ".

• Conversión de la hora local en hora UTC

 $\wedge$ 

Para que el DTCO 1381 pueda calcular correctamente todas las entradas relativas al tiempo, todos los datos relativos al tiempo se deben expresar en hora UTC.

Téngase en consideración los siguientes parámetros:

- la corrección del huso horario correspondiente
- los tiempos de conmutación válidos para el inicio y fin del horario de verano.

#### Fórmula:

Hora UTC = Hora local – (CHH + CHV)

CHH = corrección huso horario

CHV = corrección horario de verano (con el fin del horario de verano no se precisa esa corrección)

(CHH + CHV) = corrección ajustado en el DTCO 1381

#### Ejemplo:

Hora local en Alemania = 15:30 horas (horario de verano)

Hora UTC = Hora local - (CHH + CHV)

- = 15:30 horas -(01:00 h + 01:00 h)
- Hora UTC = 13:30 horas

#### Reconocer la corrección ajustada

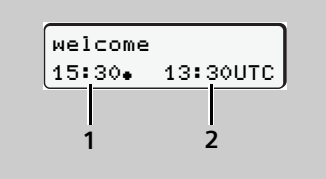

#### Texto de bienvenida

Después de insertar una tarjeta de tacógrafo aparece durante 3 segundos, aproximadamente, la hora local ajustada (1) y la hora UTC (2). La diferencia entre la hora local y la hora UTC corresponde a la corrección ajustada en el DTCO 1381.

#### 0:

UTCe 31.03.2003 13:30 *15:30* 

Función de menú "Hora local"

En la función de menú "Hora local" puede ver y modificar la corrección ajustada en el DTCO 1381.

➡ Véase "Ajustar hora local" en la página 64.

## Mantenimiento y cuidado

#### Controles periódicos de los tacógrafos

No es necesario efectuar un mantenimiento preventivo en el DTCO 1381. El titular del vehículo está obligado a hacer controlar regularmente su tacógrafo DTCO 1381.

Un taller autorizado verificará cada dos años, como mínimo, el funcionamiento correcto del DTCO 1381.

Los controles son necesarios al ...

- efectuar modificaciones en el vehículo, por ejemplo en el número de impulsos por km recorrido o en la circunferencia efectiva de los neumáticos de las ruedas,
- al llevar a cabo un reparación en el DTCO 1381.
- al recibir el vehículo una nueva matrícula.
- al diferir la hora UTC en mas de 20 minutos.

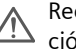

Recuerde que la placa de instalación debe ser renovada después de cada control y llevar las indicaciones prescritas.

¡Cuide de que dentro de los controles obligatorios preceptivos la alimentación eléctrica del DTCO 1381 no esté cortada más de 12 meses en total, por ejemplo por desconexión de la batería del vehículo!

#### Comportamiento después de una reparación / sustitución del **DTCO 1381**

Los talleres autorizados pueden descargar los datos del DTCO 1381 y entregarlos a la empresa en cuestión.

Si no fuera posible descargar los datos debido a un defecto, los talleres están obligados a entregar a la empresa una certificación al respecto.

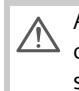

Archive los datos o bien conserve lacertificación para eventuales consultas.

#### Limpieza del DTCO 1381

En caso de estar sucio el aparato, limpie la caja, la pantalla y las teclas de función con un trapo ligeramente húmedo. Si fuera insuficiente, también se podrán emplear productos de limpieza específicos para salpicaderos.

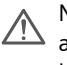

No utilice productos de limpieza abrasivos, ni disolventes tales como bencina, con el DTCO 1381.

- Limpieza de las tarjetas de tacógrafo
- Observe las advertencias de la autoridad expedidora de las tarjetas de tacógrafo.

Los contactos sucios de la tarjeta de tacógrafo se pueden limpiar con un trapo ligeramente humedecido. Si fuera insuficiente, utilice un limpia cristales.

No utilice disolventes tales como diluyentes o bencina para limpiar los contactos de una tarjeta de tacógrafo.

#### Eliminación de los componentes del sistema

Elimine el DTCO 1381 y los correspondientes componentes del sistema de conformidad con lo dispuesto en las directivas referentes a la eliminación de aparatos de control CE vigentes en el correspondiente Estado miembro.

## Datos técnicos

#### DTCO 1381

| Valor límite del<br>campo de medida | 220 km/h                                                           |                                        |
|-------------------------------------|--------------------------------------------------------------------|----------------------------------------|
| Pantalla de cristal<br>líquido      | 2 líneas de 16 caracter                                            | es                                     |
| Temperatura                         | Funcionamiento:<br>Almacén:                                        | -25 a 70 °C<br>-40 a 85 °C             |
| Tensión                             | 24 ó 12 voltios c.c.                                               |                                        |
| Consumo de<br>corriente             | Típico en modo espera                                              | : 70 mA (12 V)<br>50 mA (24 V)         |
|                                     | en funcionamiento:                                                 | máx. 5,0 A (12 V)<br>máx. 5,0 A (24 V) |
| Batería de respaldo                 | Celda de litio                                                     |                                        |
| EMV / EMC                           | RL 95/54/EEC ISO 7637<br>ISO 11452-5 CISPR 25                      | 7 1-3                                  |
| Dimensiones                         | 178 x 150 x 50<br>(sin panel y conector)                           |                                        |
| Modo protección                     | IP 54                                                              |                                        |
| Posible equipa-                     | Variante ADR                                                       |                                        |
| miento especial                     | Panel especificado                                                 | por el cliente                         |
|                                     | <ul> <li>Iluminación de la particion de la particionada</li> </ul> | antalla y de las<br>por el cliente     |
|                                     | Impresión de perfile                                               | es v / n                               |

| In the off and a |                                                                                                    |                                      |
|------------------|----------------------------------------------------------------------------------------------------|--------------------------------------|
| descarga         | Pin                                                                                                    | Función                              |
| 1 3              | 1                                                                                                    | Potencial de referencia 0 V          |
|                  | 3                                                                                                    | RxD Interfaz de recepción de datos   |
|                  | 5                                                                                                    | 24 ó 12 voltios tensión de bordo     |
| <br>5 6          | 6                                                                                                    | TxD Interfaz de transmisión de datos |
| (integrada)      | Mecanismo de impresion termico<br>Altura de caracteres:<br>2,1 x 1,5 mm<br>Anchura de impresión:<br>24 caracteres/línea (48 mm, aprox.)<br>Velocidad de impresión:<br>15 – 30 mm/seg., aprox. |                                      |
| Masa             | 1300 g, aprox.                                                                                                    |                                      |
|                  |                                                                                                    |                                      |

### ► Rollo de papel

| Clase de papel             | Papel térmico especial                                                                                                    |                                                                                                    |
|----------------------------|----------------------------------------------------------------------------------------------------|----------------------------------------------------------------------------------------------------|
| Dimensiones                | Diámetro:<br>Ancho:<br>Largo:                                                                                                    | 27,5 mm, aprox.<br>56,5 mm<br>8 m, aprox.                                                                   |
| Condiciones<br>ambientales | Temperatura:                                                                                                    | -25 a 70 °C                                                                                                 |
| Pedido                     | N° de pedido: 1381.90030300<br>Los rollos de papel de reserva originales<br>se pueden adquirir en los centros de dis-<br>tribución y servicio competentes. |                                                                                                    |
|                            | Utilice (encargue)<br>de papel (papel de<br>nal de Siemens VE<br>conste el tipo de t<br>(DTCO 1381) con l<br>marca de homolog<br>"174" o "189".            | únicamente rollos<br>e impresora origi-<br>)O) en los que<br>acógrafo<br>a marca "84" y la<br>gación válida |

## ▶ Tarjetas de tacógrafo

| Tarjeta de chip            | Especificación: conforme al Reglamento,<br>según ISO/IEC 7816-3<br>Dimensiones: según ISO/IEC 7816-2                             |   |
|----------------------------|----------------------------------------------------------------------------------------------------|---|
| Codificación de<br>colores | Tarjeta de conductor: blanca<br>Tarjeta de la empresa: amarilla<br>Tarjeta de control: azul<br>Tarjeta del centro de ensayo:roja | b |
| Expedición de<br>tarjetas  | Autoridades de los Estados miembros de la EU                                                                                     | ) |

## Pictogramas y ejemplos de documentos de impresión

Visión general de los pictogramas

Símbolos de los países

Ejemplos de documentos de impresión

Explicación a los ejemplos de documentos de impresión

Comportamiento de la memoria para eventos y fallos

## Visión general de los pictogramas

| Modos de funcionamiento |                   |  |
|-------------------------|-------------------|--|
| Ô                       | Empresa           |  |
| ٥                       | Control           |  |
| 0                       | Marcha            |  |
| T                       | Calibrado         |  |
| B                       | Estado producción |  |

| Personas |                                  |  |
|----------|----------------------------------|--|
| Ô        | Empresa                          |  |
| ٥        | Controlador                      |  |
| 0        | Conductor                        |  |
| T        | Taller / oficina de verificación |  |
| B        | Fabricante                       |  |

#### Actividades

| Ø | Tiempo de disponibilidad    |
|---|-----------------------------|
| 0 | Tiempo de conducción        |
| Ь | Tiempos de pausa y descanso |
| * | demás tiempos de trabajo    |
| н | Interrupción válida         |
| ? | desconocido                 |

| Aparatos / Funciones |                                                      |  |
|----------------------|------------------------------------------------------|--|
| 1                    | Lector de tarjetas-1                                 |  |
| 2                    | Lector de tarjetas-2                                 |  |
|                      | Tarjeta de tacógrafo                                 |  |
| 0                    | Reloj                                                |  |
| 7                    | Impresora / Impresión                                |  |
| И                    | Entrada                                              |  |
|                      | Indicación                                           |  |
| Ţ                    | Almacenamiento exterior<br>Descarga (copia) de datos |  |
| Л                    | Sensor                                               |  |
| А                    | Vehículo / Unidad vehículo /<br>DCTO 1381            |  |
| 0                    | Tamaño de los neumáticos                             |  |
| ÷                    | Alimentación de corriente                            |  |

#### Diversos

 !
 Evento

 ×
 Fallo

 \*
 Indicación para el manejo / avisos relativo al tiempo de trabajo

| IÞ                    | Inicio del turno (inicio de la jornada             |
|-----------------------|----------------------------------------------------|
|                       | laboral)                                           |
| •                     | Lugar                                              |
| 8                     | Seguridad                                          |
| >                     | Velocidad                                          |
| 0                     | Hora                                               |
| Σ                     | Total / resumen                                    |
| FI                    | Fin del turno (fin de la jornada la-<br>boral)     |
| Μ                     | Entrada manual de las actividades<br>del conductor |
| Condici               | ones específicas                                   |
| OUT                   | No se precisa aparato de control                   |
| ė                     | Transporte en transbordador o tren                 |
| (                     |                                                    |
| Califica              | dores (2)                                          |
| 24h 🔨                 | diario                                             |
| #                     | dos semanas                                        |
| $\mathbf{\mathbf{F}}$ | desde o hasta                                      |
| )                     |                                                    |

DTCO 1381

### Combinaciones de pictogramas

| Diversos   |                                                          |  |
|------------|----------------------------------------------------------|--|
| <b>D</b> + | Lugar de control                                         |  |
| G+         | Hora inicial                                             |  |
| <b>+</b> 0 | Hora final                                               |  |
| OUT+       | Inicio out of scope: No se precisa<br>aparato de control |  |
| +0UT       | Fin out of scope:                                        |  |
| •   •      | Lugar al inicio de la jornada (inicio<br>del turno)      |  |
| Fie        | Lugar al final de la jornada (fin del<br>turno)          |  |
| A+         | Del vehículo                                             |  |
| ₽₹         | Impresión tarjeta de conductor                           |  |
| A7         | Impresión vehículo / DTCO 1381                           |  |
| ды         | Entrada vehículo / DTCO 1381                             |  |
|            | Indicación tarjeta de conductor                          |  |
| AD         | Indicación vehículo / DTCO 1381                          |  |
| •0         | Hora local                                               |  |
| @Ż         | Corrección UTC                                           |  |

| Tarjetas |                              |
|----------|------------------------------|
| ₀∎       | Tarjeta de conductor         |
| ċ∎       | Tarjeta de la empresa        |
| ₽₽       | Tarjeta de control           |
| Ť₽       | Tarjeta del centro de ensayo |
| ₽        | sin tarjeta                  |

## Conducción

en equipo 00 Tiempo de conducción en dos seοll manas

#### Impresiones

24h**₽**₹ Actividades diarias del conductor (actividad diaria) de la tarjeta de conductor !×∎⊽ Eventos y fallos de la tarjeta de conductor Actividades diarias del conductor 24h**A**₹ (actividad diaria) del DTCO 1381 Eventos y fallos del DTCO 1381/ !×A7 >>7 Excesos de velocidad Datos técnicos Te₹

| %∨₹            | Deuffleis de coloriste d'élériet *                                                    |
|----------------|---------------------------------------------------------------------------------------|
|                | Permes de velocidad ^                                                                 |
| %n₹            | Perfiles de revoluciones *                                                            |
|                | ·                                                                                     |
| Indicaci       | ones                                                                                  |
| 24h∎⊡          | Actividades diarias del conductor<br>(actividad diaria) de la tarjeta de<br>conductor |
| !×∎□           | Eventos y fallos de la tarjeta de conductor                                           |
| 24h <b>a</b> o | Actividades diarias del conductor<br>(actividad diaria) del vehículo /<br>DTCO 1381   |
| !×AD           | Eventos y fallos del vehículo<br>DTCO 1381                                            |
|                |                                                                                       |
| >>0            | Excessos de velocidad                                                                 |
| >>0<br>Too     | Patos técnicos                                                                        |

9

 $\dot{}$ 

| Eventos         |                                                                        |
|-----------------|------------------------------------------------------------------------|
| ! 🖬             | Inserción de una tarjeta de tacógra-<br>fo no válida                   |
| 900             | Solapamiento de tiempos                                                |
| !∎⊙             | Inserción de la tarjeta de conductor<br>durante la marcha del vehículo |
| <b>&gt;&gt;</b> | Exceso de velocidad                                                    |
| !л              | Error de comunicación con el sen-<br>sor                               |
| !o              | Puesta en hora (por el taller)                                         |
| ! 🖬 🖬           | Conflicto de tarjetas                                                  |
| !⊙∎             | Viaje sin tarjeta de conductor váli-<br>da                             |
| ! BA            | Último proceso de tarjeta no lleva-<br>do a cabo correctamente         |
| !÷              | Interrupción del suministro de co-<br>rriente                          |
| !0              | Intento de violación de la seguri-<br>dad                              |
| >0              | Control exceso de velocidad                                            |

|                                   | ta |
|-----------------------------------|----|
| ×■ Mal funcionamiento de la tarje |    |
| ×      Fallo de indicación        |    |
| × <b>▼</b> Fallo de impresora     |    |
| ×A Fallo interno DTCO 1381        |    |
| ×∓ Fallo al descargar             |    |
| × <b>n</b> Fallo de sensor        |    |

| Avisos relativos al tiempo de trabajo |        |
|---------------------------------------|--------|
| 40                                    | Pausa! |

| Proceso de entrada manual |                                                    |
|---------------------------|----------------------------------------------------|
| м?                        | Fin de turno?                                      |
| He?                       | Confirmar o introducir "Lugar" al<br>fin del turno |
| 9⊪?                       | Inicio del nuevo turno                             |
| •⊮?                       | Entrada del "Lugar" al inicio del tur-<br>no       |

|     | Indicaci   | ones para el manejo       |
|-----|------------|---------------------------|
|     | 48         | Entrada errónea           |
|     | 4          | Imposible acceder al menú |
|     | 45         | Introducir por favor      |
|     | 47         | Impresión imposible       |
|     | 47         | Bandeja abierta           |
|     | 4⊽0        | sin papel                 |
|     | 4⊽≅        | Impresión retrasada       |
| ,   | 48         | Tarjeta defectuosa        |
|     | 48         | Tarjeta errónea           |
|     | 48         | Expulsión imposible       |
|     | 482        | Proceso retrasado         |
| _   | 48?        | Registro inconsistente    |
|     | 4 <b>A</b> | Fallo interno             |
|     | Чл         | impulsos-y sin ignición   |
| ır- |            |                           |

## Símbolos de los países

| Asignación de valor |                        |  |
|---------------------|------------------------|--|
| A                   | Austria                |  |
| AL                  | Albania                |  |
| AND                 | Andorra                |  |
| ARM                 | Armenia                |  |
| AZ                  | Azerbaiján             |  |
| В                   | Bélgica                |  |
| BG                  | Bulgaria               |  |
| BIH                 | Bosnia y Herzegovina   |  |
| BY                  | Bielorrusia            |  |
| СН                  | Suiza                  |  |
| CY                  | Chipre                 |  |
| CZ                  | República checa        |  |
| D                   | Alemania               |  |
| DK                  | Dinamarca              |  |
| E                   | España ( <sup>1</sup>  |  |
| EC                  | Comunidad Europea      |  |
| EST                 | Estonia                |  |
| EUR                 | demás estados europeos |  |
| F                   | Francia                |  |
| FIN                 | Finlandia              |  |

| FL  | Liechtenstein                 |
|-----|-------------------------------|
| FR  | Islas Fároe                   |
| GE  | Georgia                       |
| GR  | Grecia                        |
| Н   | Hungría                       |
| HR  | Croacia                       |
| I   | Italia                        |
| IRL | Irlanda                       |
| IS  | Islandia                      |
| КZ  | Kazajstán                     |
| L   | Luxemburgo                    |
| LT  | Lituania                      |
| LV  | Letonia                       |
| М   | Malta                         |
| MC  | Mónaco                        |
| MD  | República Federal de Moldavia |
| МК  | Macedonia                     |
| Ν   | Noruega                       |
| NL  | Países Bajos                  |
| Р   | Portugal                      |
| PL  | Polonia                       |

| RO     | Rumania                                                            |
|--------|--------------------------------------------------------------------|
| RSM    | San Marino                                                         |
| RUS    | Federación Rusa                                                    |
| S      | Suecia                                                             |
| SK     | Eslovaquia                                                         |
| SLO    | Eslovenia                                                          |
| тм     | Turcmenistán                                                       |
| TR     | Turquía                                                            |
| UA     | Ucraina                                                            |
| UK     | Reino Unido, Alderney, Guernsey,<br>Jersey, Isla de Man, Gibraltar |
| UNK    | desconocido                                                        |
| V      | Ciudad Vaticana                                                    |
| WLD    | demás estados del mundo                                            |
| YU Q   | Yugoslavia                                                         |
| $\sim$ | $\mathcal{O}$ $(\mathcal{O})$                                      |

(1 ➡ Véase "Símbolos de las regiónes" en 9 1a página 104.

#### Símbolos de las regiónes

| Asignación de valor – España |                    |  |
|------------------------------|--------------------|--|
| AN                           | Andalucía          |  |
| AR                           | Aragón             |  |
| AST                          | Asturias           |  |
| С                            | Cantabria          |  |
| CAT                          | Cataluña           |  |
| CL                           | Castilla-León      |  |
| СМ                           | Castilla-La-Mancha |  |
| CV                           | Valencia           |  |
| EXT                          | Extremadura        |  |
| G                            | Galicia            |  |
| IB                           | Baleares           |  |
| IC                           | Canarias           |  |
| LR                           | La Rioja           |  |
| М                            | Madrid             |  |
| MU                           | Murcia             |  |
| NA                           | Navarra            |  |
| PV                           | País Vasco         |  |

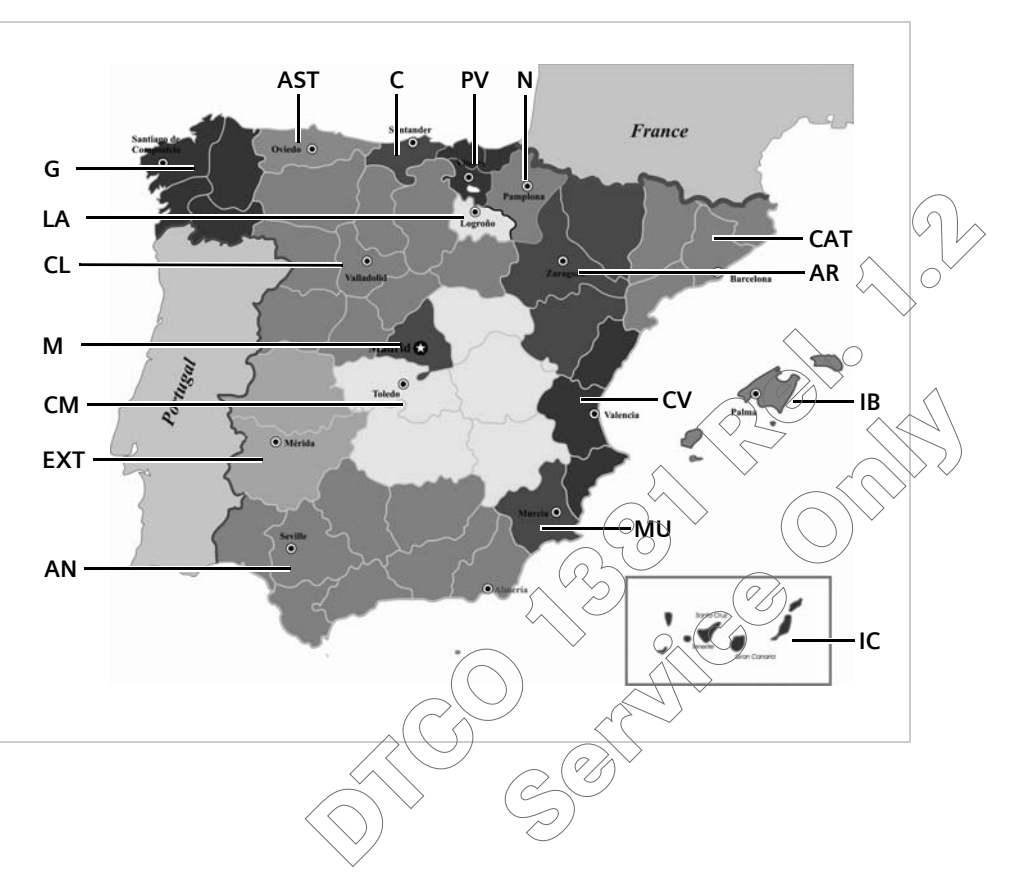

- 9. Pictogramas y ejemplos de documentos de impresión
- ¡Ejemplos de documentos de impresión
- > Documento de impresión del día: Actividades de la tarjeta de conductor

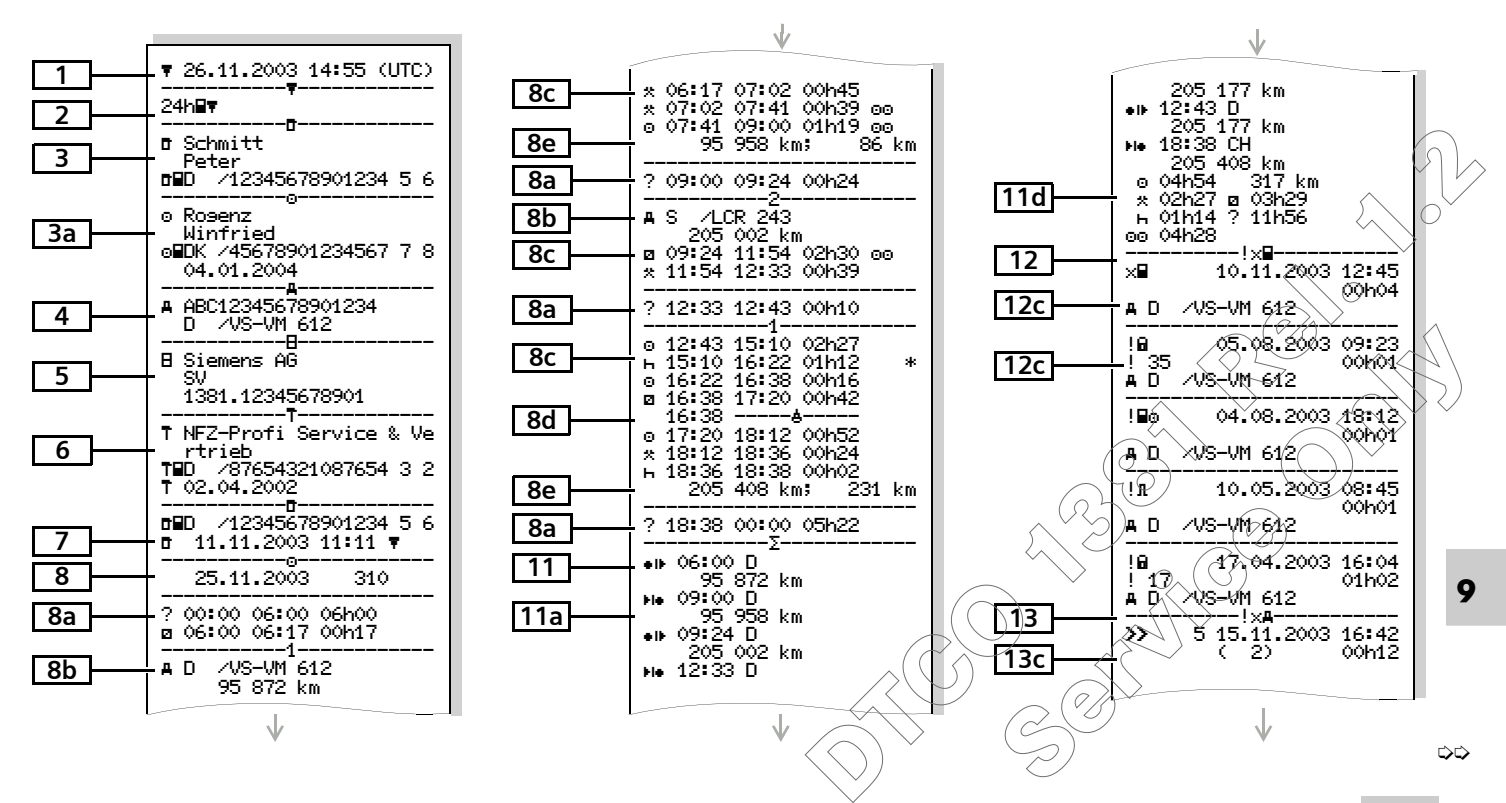

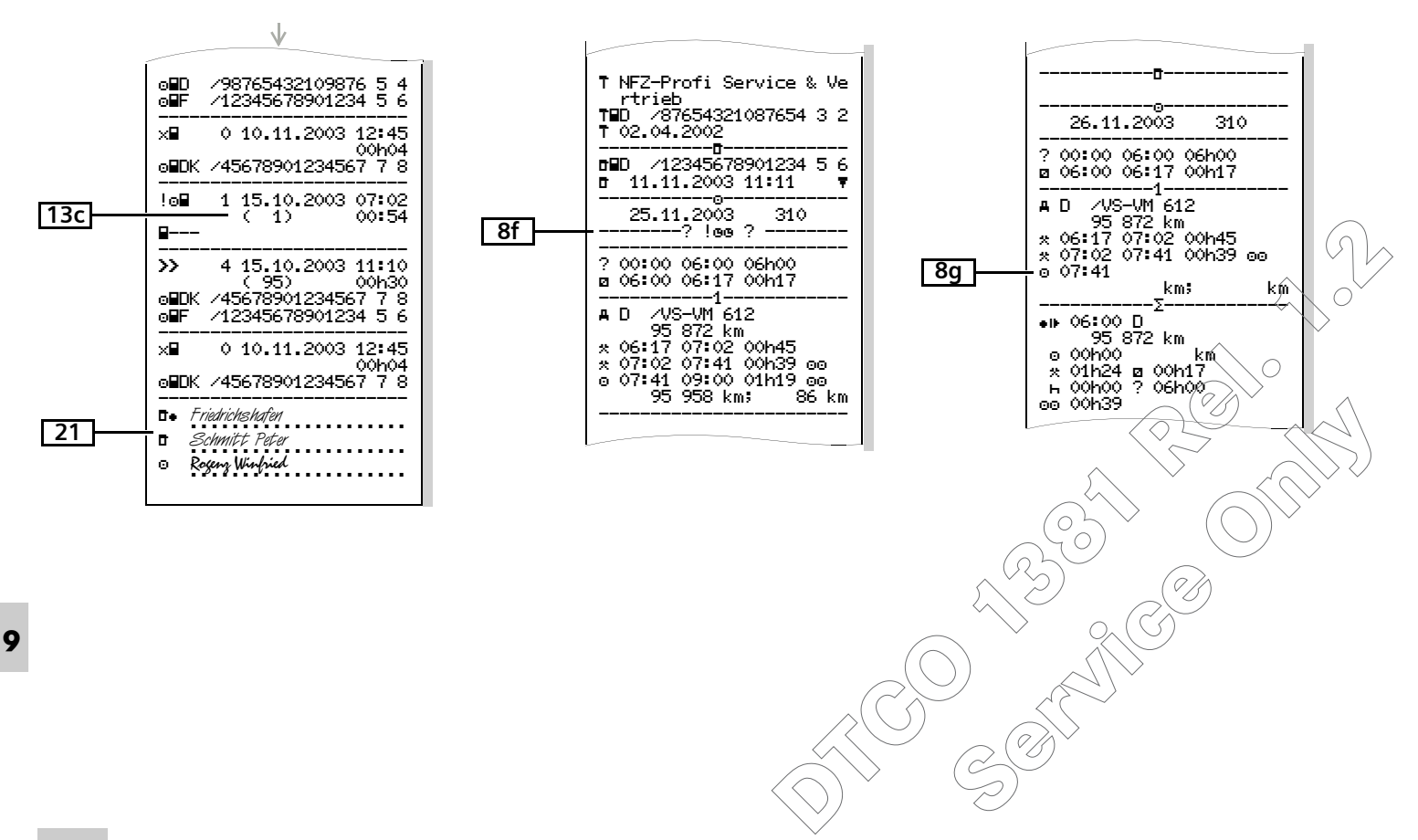

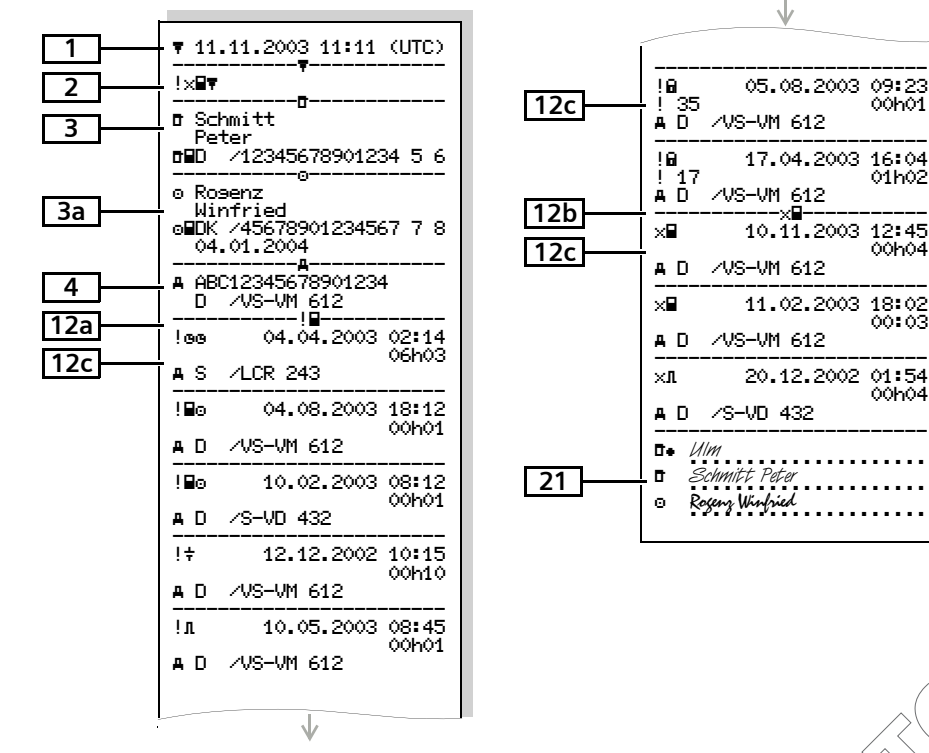

> Documento de impresión: Eventos / fallos de la tarjeta de conductor

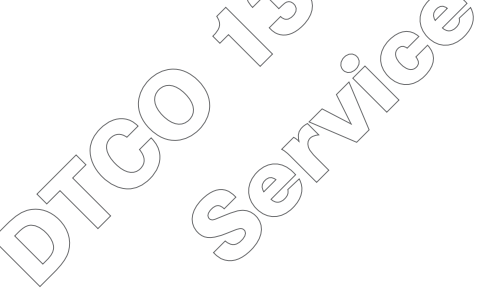

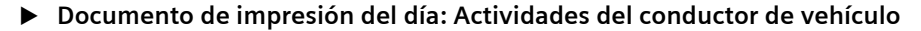

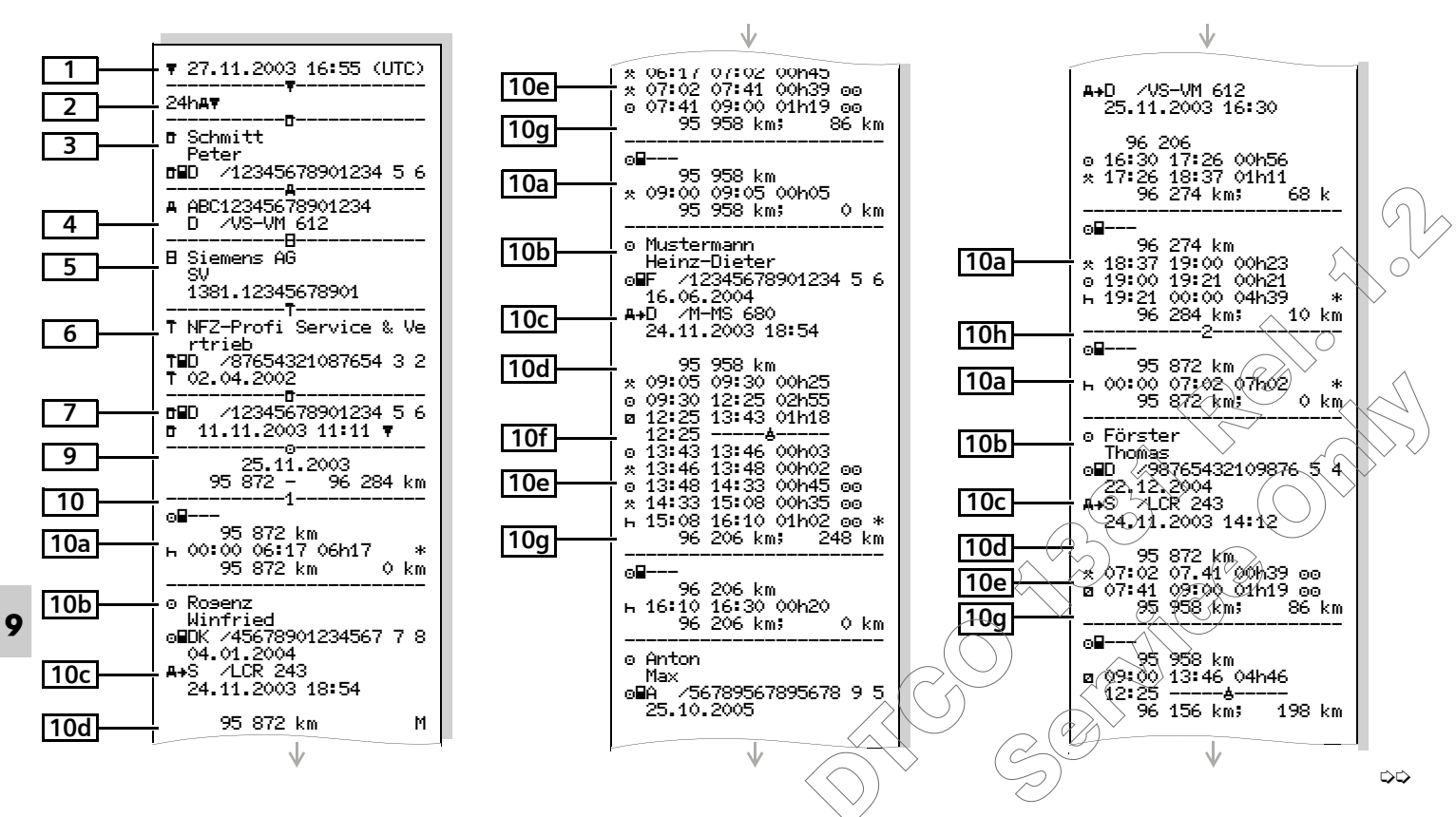
9. Pictogramas y ejemplos de documentos de impresión

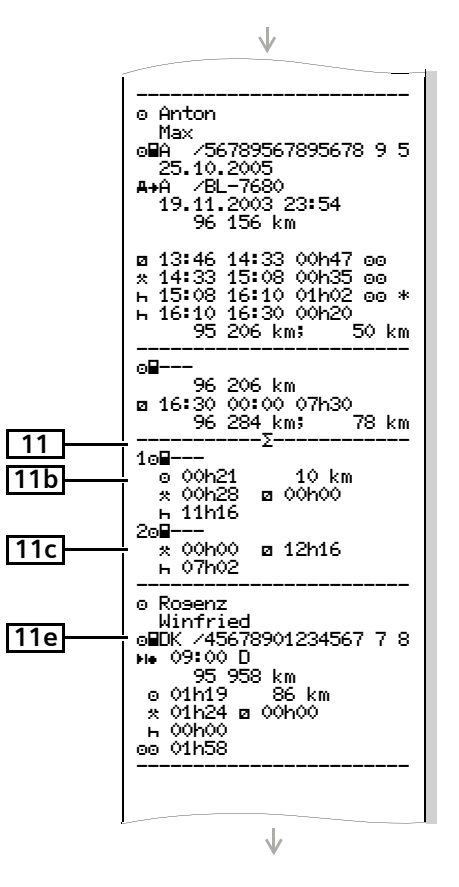

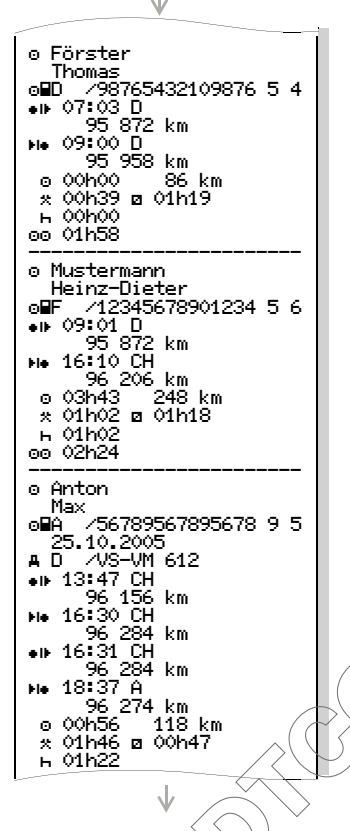

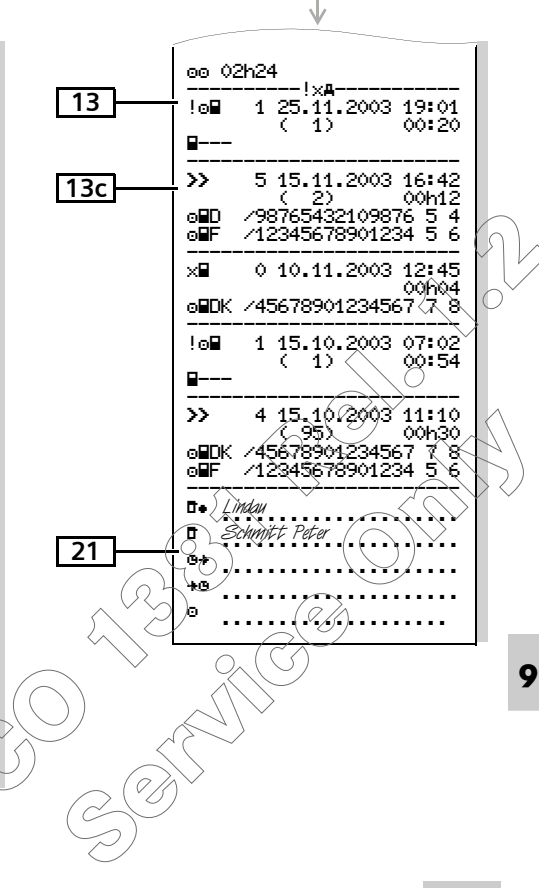

| 1   | ▼ 24.10.2003 16:07 (UTC)                            |
|-----|-----------------------------------------------------|
| 2   |                                                     |
| 3   | ■ Schmitt                                           |
|     | Peter<br>∎D /12345678901234 5 6                     |
| 4   | ABC12345678901234<br>D /VS-VM 612                   |
| 13a | !■■ 0 10.08.2003 08:12                              |
| 13c | ▲■D /12345678901234 5 6<br>■■F /12345678901234 5 6  |
|     | !■■ 0 10.08.2003 08:20<br>( 0) 00b03                |
|     | ▲ D /12345678901234 5 6<br>■ F /12345678901234 5 6  |
|     | !o■ 1 15.10.2003 07:02                              |
|     | 8                                                   |
|     | !o■ 2 15.10.2003 07:02                              |
|     | 8                                                   |
|     | !∎₀ 3 15.03.2002 07:56                              |
|     | o∎F /12345678901234 5 6<br>o∎B /22335578901234 1 2  |
|     | >> 4 15.10.2003 11:10                               |
|     | o∎DK /45678901234567 7 8<br>o∎F /12345678901234 5 6 |
|     | ↓                                                   |

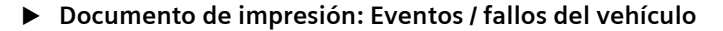

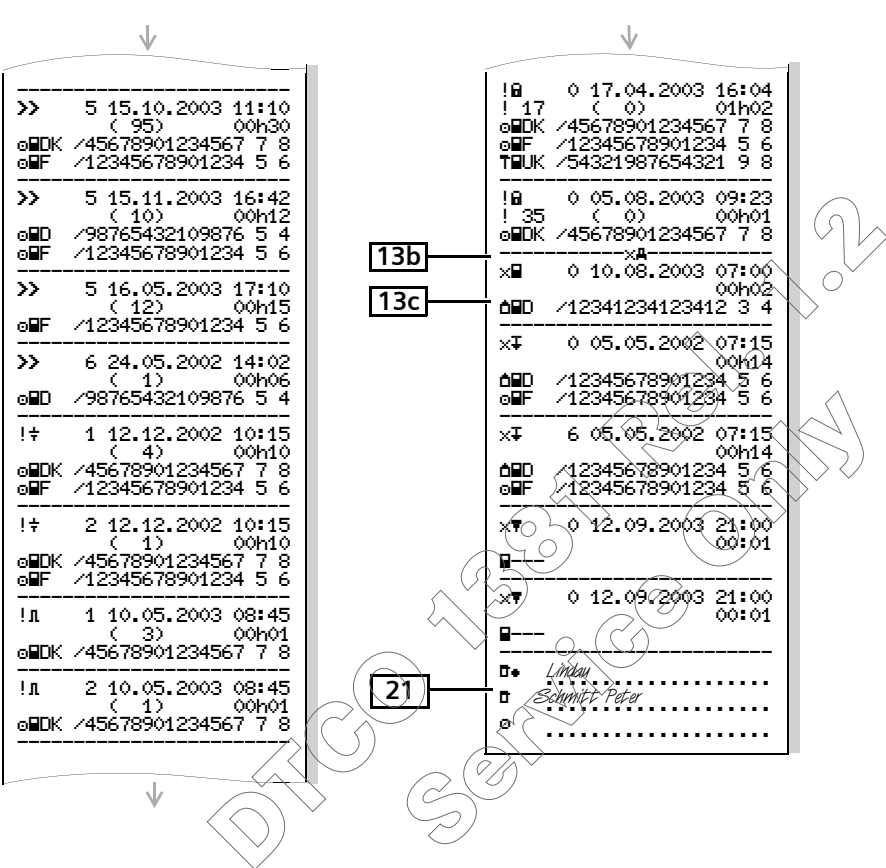

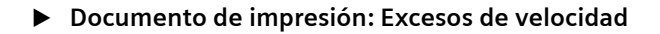

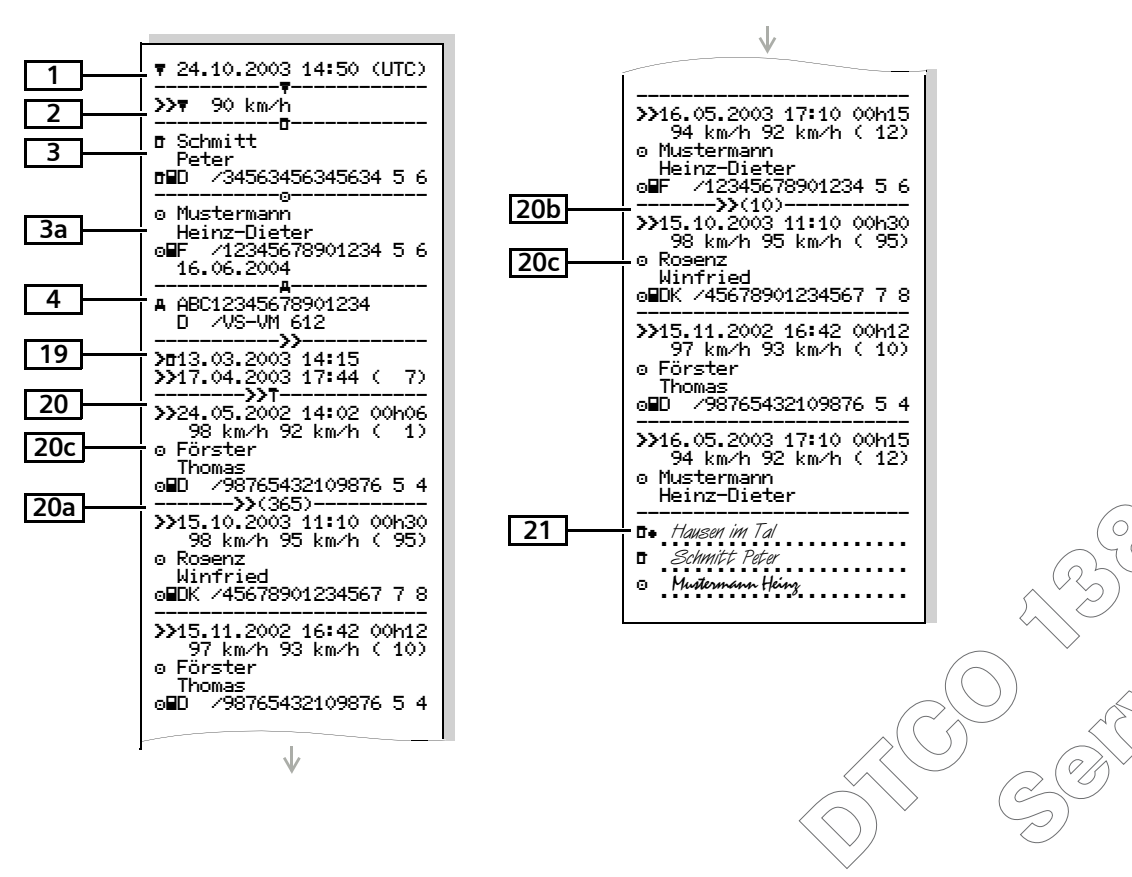

Documento de impresión: Datos técnicos

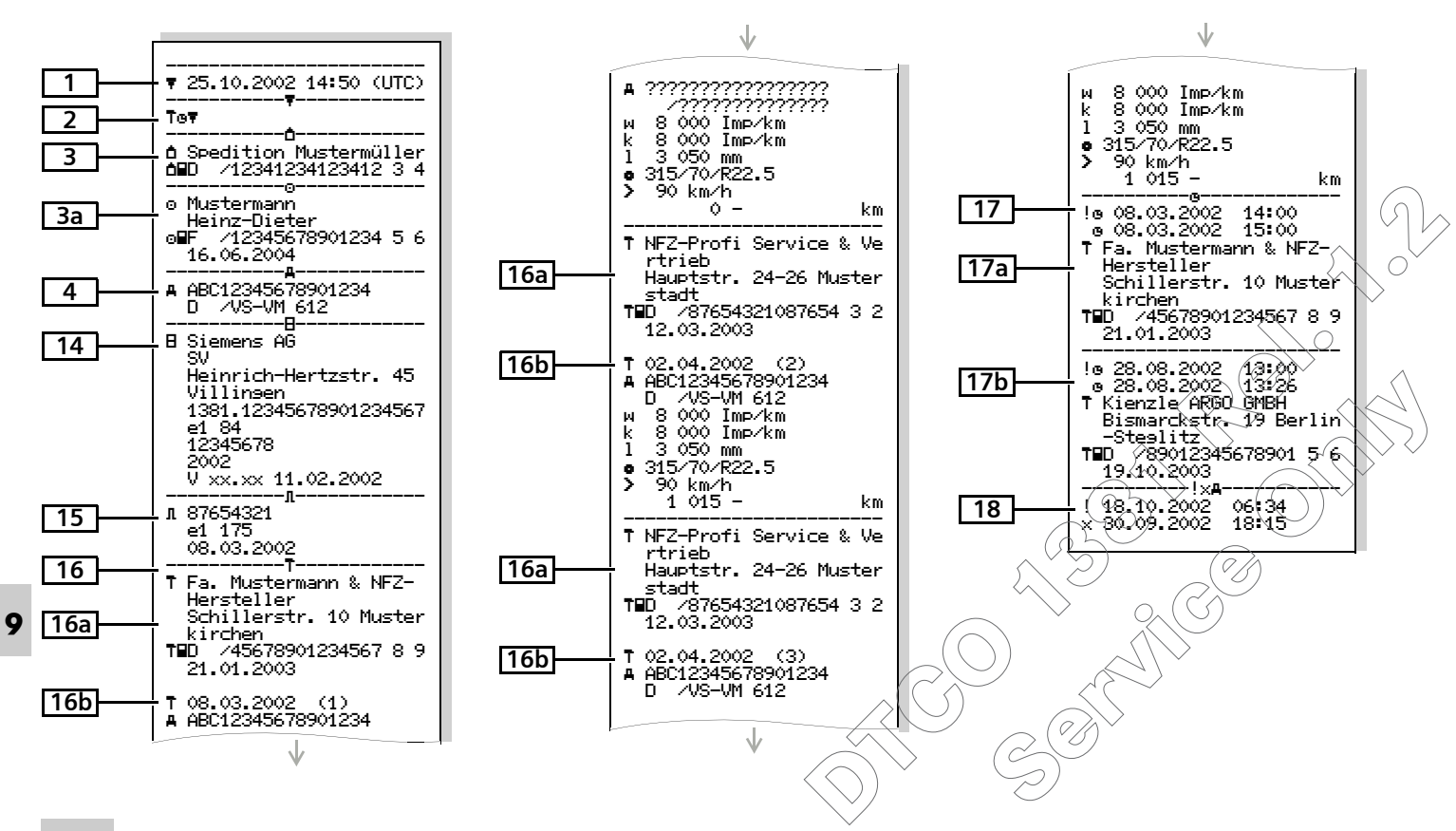

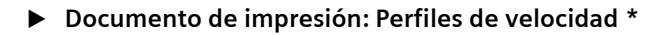

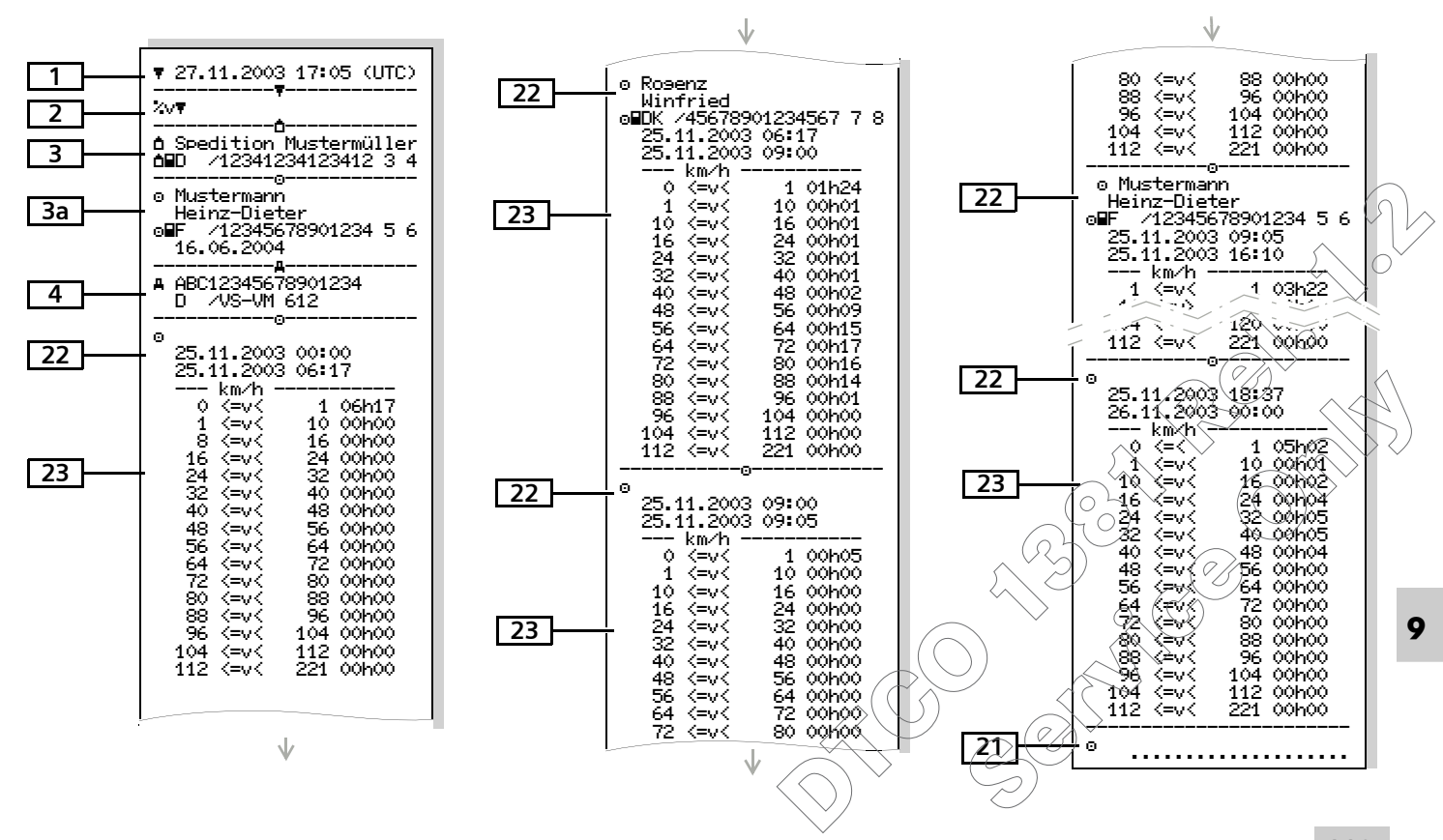

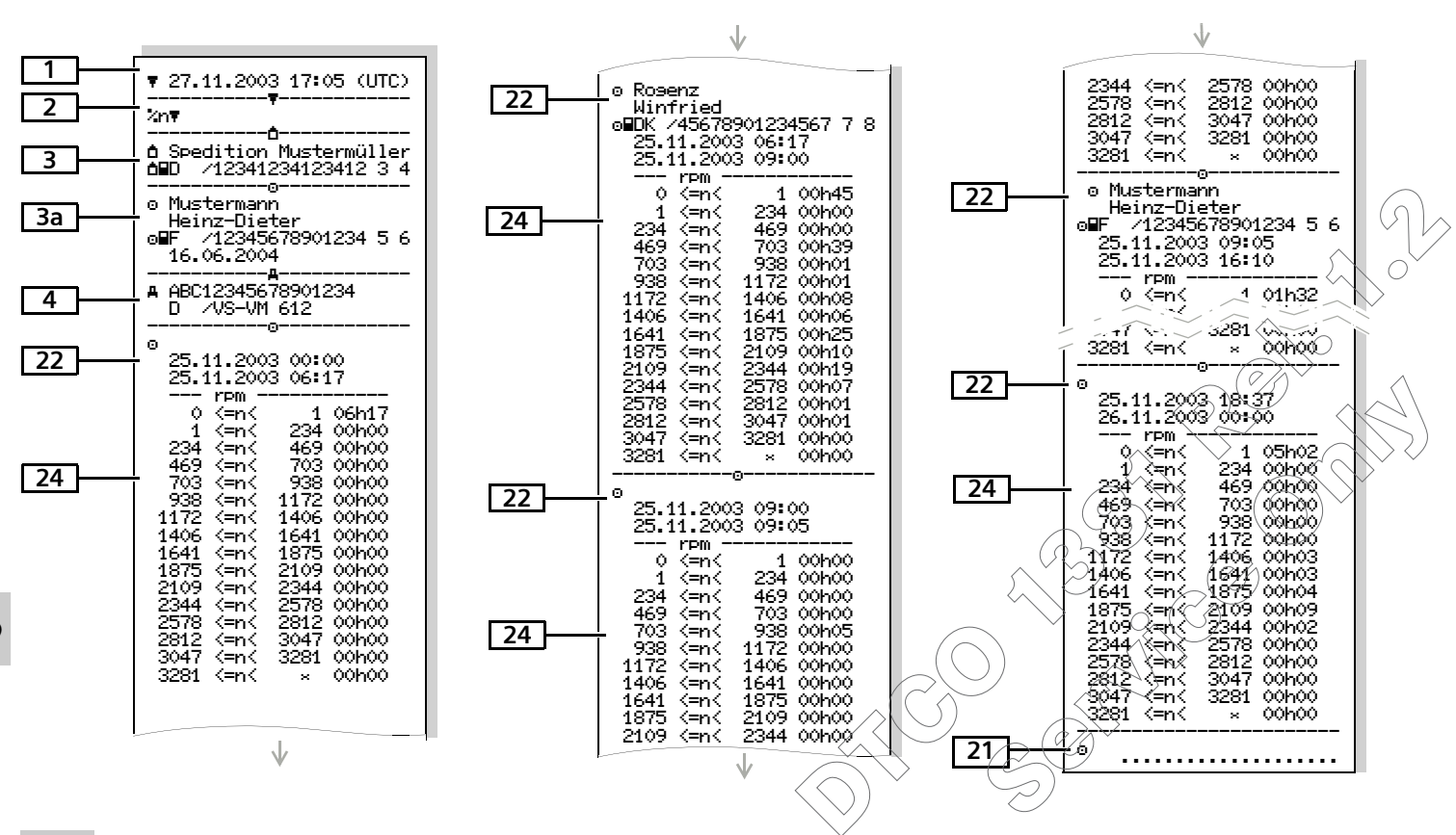

Documento de impresión: Perfil de revoluciones \*

9

DTCO 1381

Explicaciones a los ejemplos de documentos de impresión

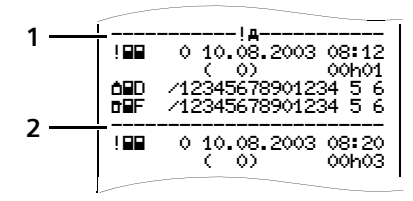

Cada documento de impresión se compone de distintos bloques de datos yuxtapuestos marcados por señaladores de bloque (1).

Un bloque de datos contiene uno o varios registros de datos marcados por un señalizador de registro (2).

¡Detrás de un señalizador de bloque nunca se imprimirá un señalizador de registro!

Datos del titular de la tarjeta de 3 tacógrafo insertada: Fecha y hora de la salida impresa  $\mathbf{\overline{r}} = Controlador$ 1 en hora UTC  $\Box = Conductor$ Tipo de impresión: 2 **a** = Empresario 24h∎₹ = Documento de impre-T = Taller / oficina de verificación sión del día Actividades de la tarje-Apellido del funcionario ta de conductor (o denominación de la autori-!x■ = Eventos y fallos de la tarjedad) ta de conductor Nombre de pila del funcionario . 24h# = Documento de impre-Identificación de tarieta sión del día Actividades del con-En tarjetas de tacógrafo no personaliductor del DTCO 1381 zadas se imprimira en vez del nombre, !×A▼ = Eventos y fallos del la denominación de la oficina de con-DTCO 1381 trol, de la empresa o del taller. >> = Excesos de velocidad Datos del titular de las demás tar-3a En el documento de impresión "Exceso jetas de tacógrafo: de velocidad" se imprime adicional-Apellido del conductor mente el valor ajustado del limitador Nombre de pila del conductor de velocidad. Identificación de tarjeta To〒 = Datos técnicos del Esta tarjeta caduca el ... DTCO 1381 Identificación del vehículo: )4 Xv₹ = Documento de impresión\_ Marca de identificación del día Perfiles de velocidad ' 🛇 Éstado miembro en el que está • XnŦ = Documento de impresión matriculado el vehículo y del día Perfiles de revoluciones \* número de matrícula

## Leyenda a los bloques de datos

9

じじ

#### 9. Pictogramas y ejemplos de documentos de impresión

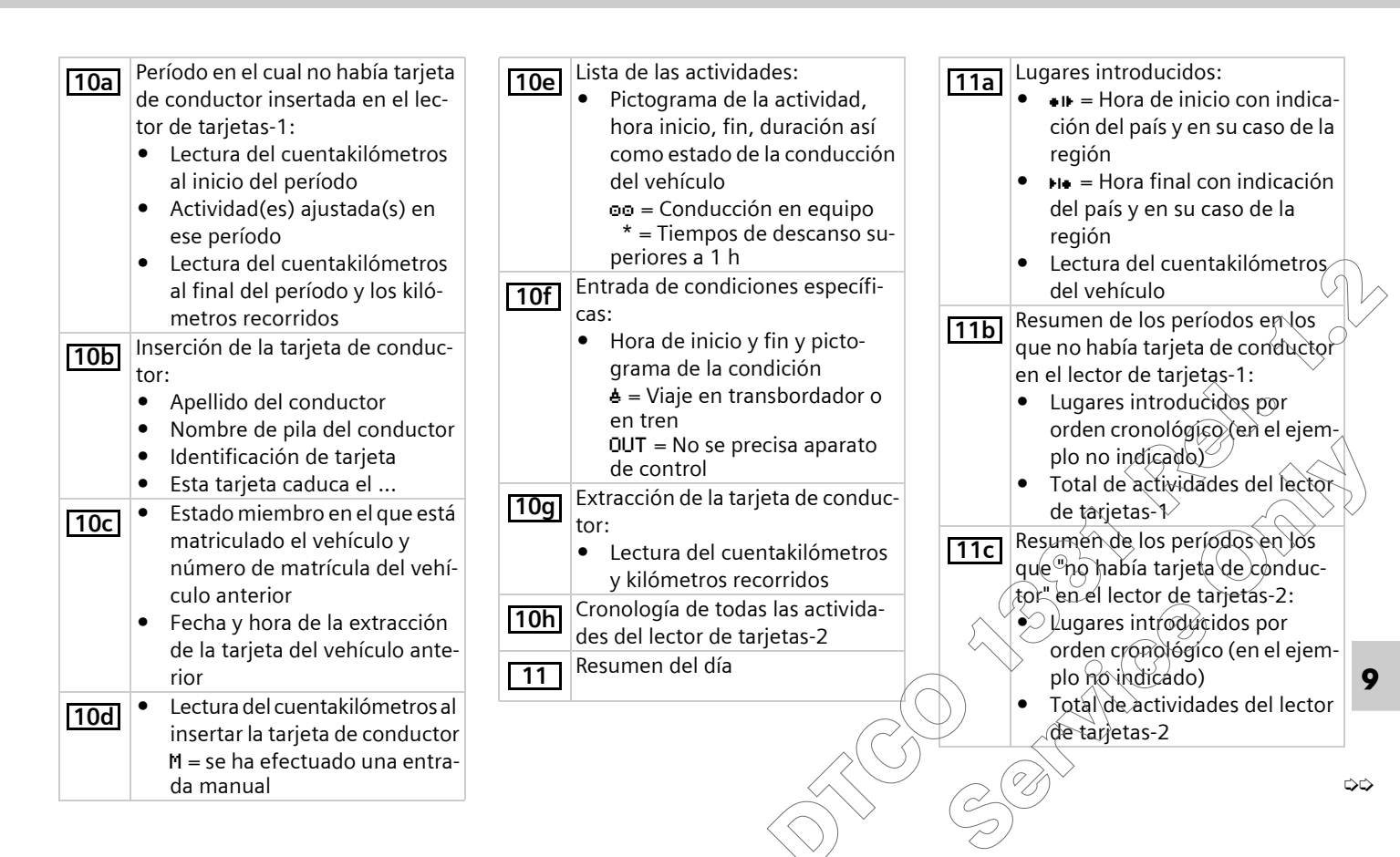

| <ul> <li>Resumen del día "Valores totales<br/>de las actividades" de la tarjeta de<br/>conductor:</li> <li>Total del tiempo de conduc-<br/>ción y de los kilómetros reco-<br/>rridos</li> <li>Total del tiempo de trabajo y<br/>de disponibilidad</li> <li>Total del tiempo de descanso y<br/>tiempo desconocido</li> <li>Total del tiempo de conduc-<br/>ción on acuino</li> </ul> |           |
|----------------------------------------------------------------------------------------------------|-----------|
| <ul> <li>Resumen cronológico de las actividades ordenadas por conductor (para cada conductor acumulando los datos de ambos lectores de tarjetas):</li> <li>Apellido, nombre de pila, identificación del conductor</li> <li>•IF = Hora de inicio con indicación del país y en su caso de la región</li> <li>Hora final con indicación del país y en su caso de la</li> </ul>         | 12<br>12a |
| región                                                                                                    |           |

Actividades de este conductor: total del tiempo de conducción y de los kilómetros recorridos, total del tiempo de trabajo y total del tiempo de disponibilidad, total del tiempo de descanso, total del tiempo de conducción en equipo

Nota: En nuestro ejemplo de documento de impresión el conductor Anton Max es primero el conductor-2 y a continuación el conductor-1. El total de las actividades se compone de las actividades de ambos lectores de tarjetas.

Lista de los últimos cinco eventos o fallos almacenados en la tarjeta de conductor.

Lista de todos los eventos almacenados en la tarjeta de conductor ordenados por tipos de fallos y fechas.

Lista de todos los fallos almacenados en la tarjeta de conductor ordenados por tipos de fallos v fechas.

Registro de datos del evento o del 12c fallo.

Línea 1:

- Pictograma del evento o del • fallo
- Fecha e inicio

Línea 2:

Los eventos considerados • como intento de violación de la seguridad serán desglosados por un código adicional.

registro de datos para eventos y fallos" en la págino 122. Duración del evento o del fallo

Línea 3:

Estadomiembro en el que está matriculado el vehículo v número de matrícula del vehículo en el cual se han producidos los eventos o fallos. Lista de los últimos cinco eventos/

13

fallos del DTCO 1381 que están almacenados o todavía activos.

Lista de todos los eventos del 13a DTEQ 1381 registrados o persistentés.

びび

11d

11e

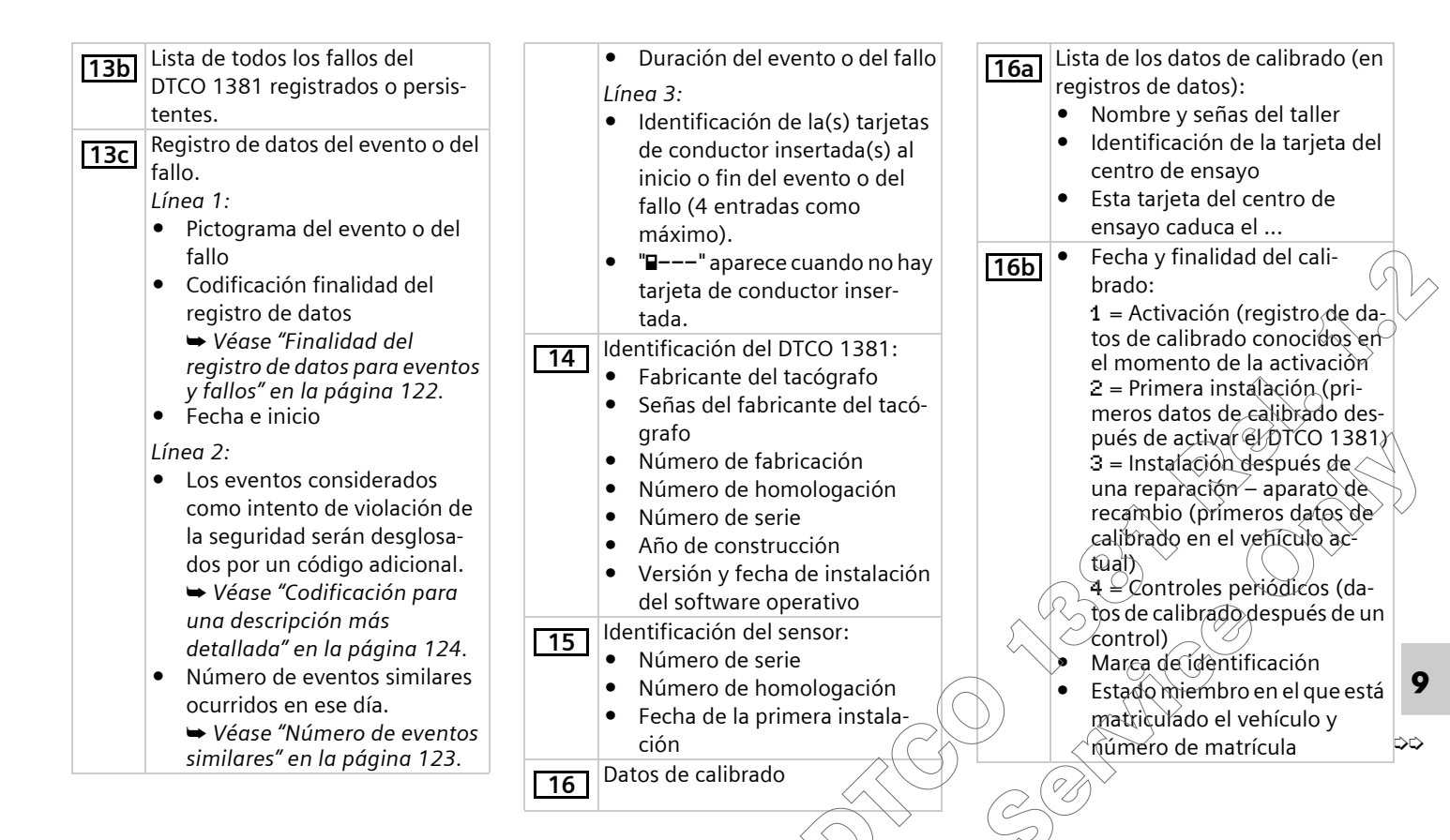

#### 9. Pictogramas y ejemplos de documentos de impresión

**Nota:** En nuestro ejemplo, estos datos sólo aparecen en el siguiente registro de datos.

- k = constante ajustada en el DTCO 1381 para la adaptación de la velocidad
- 1 = circunferencia efectiva de los neumáticos
- • = tamaño de los neumáticos
- > = ajuste del limitador de velocidad
- Lectura del cuentakilómetros antes del viaje y al finalizar el viaje

17 Ajuste de tiempos

- **17a** Lista de todos los datos disponibles sobre el ajuste de tiempo: (en registros de datos)
  - Fecha y hora, anterior
  - Fecha y hora, cambiadas
  - Denominación del taller que ha puesto la hora
  - Señas del taller

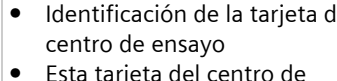

• Esta tarjeta del centro de ensayo caduca el ...

**Nota:** En el segundo registro de datos se puede ver que la hora UTC ha sido corregida por un taller autorizado.

- [18] El más reciente registro de evento
  - y el más reciente fallo:
    - ! = el más reciente evento, fecha y hora
    - x = el más reciente error, fecha y hora
- **19** Informaciones en el control "Exceso de velocidad":
  - Fecha y hora del último control
  - Fecha y hora del primer exceso de velocidad desde el último control así como el número de los demás excesos.
- **20** Primer exceso de velocidad después del último calibrado.
- **20a** Los 5 excesos de velocidad más graves de los últimos 365 días.

| el                | 20b           | Los últimos 10 excesos de veloci-<br>dad registrados. Cada día se alma-<br>cena el<br>exceso de velocidad más grave.                                                                 |     |
|-------------------|---------------|----------------------------------------------------------------------------------------------------|-----|
| os<br>Io          | 20c           | Registros de excesos de velocidad<br>(ordenados por máxima velocidad<br>media, cronológicamente):                                                                                    |     |
| to                |               | <ul> <li>Fecha, hora y duración del exceso</li> <li>Velocidad máxima y media del exceso, número de eventos similares ocurridos ese día</li> </ul>                                    | 6   |
| -                 |               | <ul> <li>Apellido del conductor</li> <li>Nombre de pila del conductor</li> <li>Identificación de la tarjeta del conductor</li> <li>Nota: Si en un bloque no existe un re-</li> </ul> |     |
| el                |               | gistro de datos relativo a un exceso de velocidad aparece ">>".                                                                                                    |     |
| os.               | 21            | Inscripciones manuscritas:<br>•                                                                                                    |     |
|                   |               | <ul> <li>+e = hora final</li> <li>e ≥ firma del conductor</li> </ul>                                                                                                    |     |
| $\langle \rangle$ | $\sim$ $\sim$ | $(\mathscr{G})^{\sim}$                                                                                                    | ~ ~ |

22

Datos relativos al titular de la tarjeta del perfil registrado:

- Apellido del conductor
- Nombre de pila del conductor
- Identificación de tarjeta

**Nota:** Si faltan datos relativos al titular de la tarjeta esto significa que: no hay tarjeta de conductor insertada en el lector de tarjetas-1.

- Inicio del registro del perfil con fecha y hora
- Fin del registro del perfil con fecha y hora

Se generarán nuevos perfiles:

- al insertar / extraer una tarjeta de tacógrafo del lector de tarjetas-1
- por un cambio de día
- por una corrección de la hora UTC
- por una interrupción de alimentación

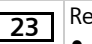

24

Registro perfiles de velocidad: • Lista de los márgenes de velocidad definidos y el período de conducción durante cada margen Margen: 0 <=v< 1 = vehículo • parado El perfil de velocidad está dividido en 16 zonas. En la instalación se pueden aiustar individualmente los distintos márgenes. Registro perfiles de revoluciones: • Lista de los regímenes de revoluciones del motor definidos y período de conducción durante cada régimen

- Margen: 0 <=n< 1 = motor parado
- Margen: 3281 <=n< x = infinito

El perfil de revoluciones está dividido en 16 zonas. En la instalación se pueden ajustar individualmente los distintos regímenes.

## Finalidad del registro de datos para eventos y fallos

El DTCO 1381 registra y almacena los datos de cada evento detectado o cada fallo detectado conforme a determinadas reglas.

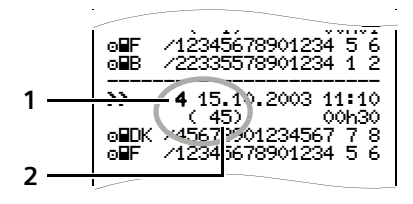

- (1) Finalidad de registro de datos
- (2) Número de eventos similares ocurridos en ese día

La finalidad del registro de datos (1) señaliza por qué se ha registrado el evento o el fallo. Los eventos similares que se producen varias veces en ese día aparecen en la pos. (2).

#### Codificación finalidad del registro de datos

El siguiente cuadro refleja los eventos y errores ordenados por tipos de error (causas) y la asignación de la finalidad del registro de datos:

| Eventos         |                                           |           |
|-----------------|-------------------------------------------|-----------|
| Picto / causa   |                                           | Finalidad |
| ! 💵             | Conflicto de tarjeta                      | 0         |
| !⊙∎             | Viaje sin tarjeta válida                  | 1/2/7     |
| !∎⊙             | Inserción con vehículo<br>en marcha       | 3         |
| ! BA            | Tarjeta no cerrada                        | 0         |
| <b>&gt;&gt;</b> | Exceso de velocidad                       | 4/5/6     |
| !÷              | Tensión interrumpida                      | 1/2/7     |
| !л              | Fallo de sensor                           | 1/2/7     |
| 18              | Intento de violación de<br>la seguridad   | 0         |
| 909             | Solapamiento de<br>tiempos ( <sup>1</sup> | -         |
| ! 🖬             | Tarjeta no válida ( <sup>2</sup>          | -         |
|                 | /                                         |           |

| Fallo | s                                |           |
|-------|----------------------------------|-----------|
| Picto | l causa                          | Finalidad |
| ×∎    | Fallo de tarjeta                 | 0         |
| ×А    | Fallo interno                    | 0/6       |
| ×Ŧ    | Fallo de impresora               | 0/6       |
| ×П    | Fallo de indicación              | 0/6       |
| ×∓    | Fallo en la descarga<br>de datos | 0/6       |
| ×Л    | Fallo de sensor                  | 016       |

(<sup>1</sup> este evento sólo se almacena en la tarjeta de conductor (<sup>2</sup> el DTCO 1381 no almacena este evento

9

 $\dot{}$ 

# Visión general finalidad de registro de datos

- 0 = Uno de los 10 eventos o fallos más recientes.
- 1 = El evento que más tiempo duró de uno de los últimos 10 días en que se produjo un evento.
- 2 = Uno de los 5 más largos eventos de los últimos 365 días.
- 3 = El último evento de uno de los últimos 10 días en que se produjo un evento.
- 4 = El evento más grave de uno de los últimos 10 días en que se produjo un evento.
- 5 = Uno de los 5 eventos más graves ocurridos en los últimos 365 días.
- 6 = El primer evento o el primer fallo producido después del último calibrado.
- 7 = Un evento activo o un fallo persistente.

#### Número de eventos similares

- 0 = Para este evento no es necesario almacenar el "número de eventos similares ocurridos en ese día".
- 1 = En ese día se ha producido un evento similar.
- 2 = En ese día se han producido dos eventos similares y sólo uno de ellos ha sido almacenado.
- n = En ese día se han producido "n" eventos similares y sólo uno de ellos ha sido almacenado.

#### > Codificación para una descripción más detallada

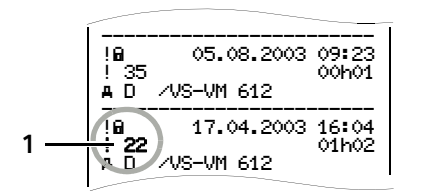

Los eventos considerados como intento de violación de la seguridad "! **ū**" se desglosan por un código adicional **(1)**.

#### Intentos de violación de la seguridad en el DTCO 1381

- 16 = Sin más datos
- 17 = Autenticación fallada del transmisor
- 18 = Error de autenticación de la tarjeta de conductor
- 19 = Modificación no autorizada en el transmisor
- 20 = Error de integridad, no se puede garantizar la autenticidad de los datos de la tarjeta de conductor.

- 21 = Error de integridad, no se puede garantizar la autenticidad de los datos de usuario almacenados sean auténticos.
- 22 = Error de transferencia de datos interno
- 23 = Apertura no autorizada de la caja
- 24 = Manipulación en los elementos físicos

#### Intentos de violación de la seguridad en el transmisor de impulsos KITAS 2171

- 32 = Sin más datos
- 33 = Autenticación fallada
- 34 = Error de integridad, no se puede garantizar la autenticidad de los datos almacenados.
- 35 = Error de transferencia de datos interno
- 36 = Apertura no autorizada de la caja
- 37 = Manipulación en los elementos físicos

# Índice alfabético

#### А

| Ajustar actividades                   | 41 |
|---------------------------------------|----|
| Ajuste automático                     | 41 |
| Ajuste manual                         | 41 |
| Control de las actividades            | 42 |
| Inscripción manuscrita de las         |    |
| actividades                           | 43 |
| Ajustar el idioma                     | 55 |
| Avisos relativos al tiempo de trabajo | 76 |

# С

| Cambio de conductor / vehículo | 46  |
|--------------------------------|-----|
| Sistema mixto                  | 47  |
| Colocar rollo de papel         | 50  |
| Combinaciones de pictogramas   | 101 |

#### D

| Dar de alta a la empresa | 26 |
|--------------------------|----|
| Datos técnicos           | 97 |
| DTCO 1381                | 97 |
| Impresora                | 97 |
| Interfaz de descarga     | 97 |
| Rollo de papel           | 98 |
| Tarjetas de tacógrafo    | 98 |
| Definiciones             | 8  |
| Conductor-1              | 8  |
| Conductor-2              | 8  |
|                          |    |

| Desatascar el papel 52         |  |
|--------------------------------|--|
| Desbloquear empresa            |  |
| Descarga de los datos          |  |
| Descripción del producto       |  |
| Datos contenidos en la memoria |  |
| interna del tacógrafo91        |  |
| Funciones del DTCO 1381 82     |  |
| Imprimir                       |  |
| Registro y almacenamiento      |  |
| Visualización                  |  |
| Disposiciones legales          |  |
| Deberes del empresario 11      |  |
| Tratamiento de los documentos  |  |
| de impresión11                 |  |
|                                |  |

#### Ε

| Explicaciones11                    | 5         |
|------------------------------------|-----------|
| Perfil de revoluciones             | 4         |
| Perfil de velocidad11              | 3         |
| Elementos de maniobra10            | 6         |
| Arista cortante1                   | 7         |
| Interfaz de descarga1              | 7_        |
| Lector de tarietas-1               | ി         |
| Lector de tarjetas-21              | 7 1       |
| Pantalla                           | ൭ഀ        |
| Tecla de desbloqueo                | 7         |
| Teclado conductor-1                | 6         |
| Teclado conductor-2                | 7         |
| Teclas de menú                     | 7\        |
| Eliminación de residuos            | 6         |
| Entrada                            | 3)        |
| Ajustar hora local                 | 4         |
| Corrección UIC                     | 5         |
| Introducir comienzo ferryttren 64  | 4         |
| Introducir país comienzo           | 3         |
| Introducir país final ()           | 3         |
| Out comienzo/finat                 | 4         |
| Entradas manuales                  | 4         |
| Anteponer actividades a un turno 3 | 7         |
| Continuar el turno 3               | 5 \Lambda |
| Estructura del menú 59             | 9         |
| Eventos 7                          | 2         |
|                                    |           |

# F

| Fallos74                            |  |
|-------------------------------------|--|
| Fin de papel52                      |  |
| Funciones de menú53                 |  |
| Acceso a datos bloqueado58          |  |
| Acceso al menú bloqueado58          |  |
| Ajustar el idioma55                 |  |
| Cancelar la impresión57             |  |
| Datos visualizados con vehículo     |  |
| parado54                            |  |
| Datos visualizados durante la       |  |
| marcha del vehículo54               |  |
| Entrada Conductor-1 / Conductor-263 |  |
| Entrada vehículo64                  |  |
| Entrar en menú principal54          |  |
| Impresión Conductor-1 /             |  |
| Conductor-260                       |  |
| Impresión vehículo61                |  |
| Indicación Conductor-1 /            |  |
| Conductor-266                       |  |
| Indicación vehículo67               |  |
| Navegar por las funciones de menú56 |  |
| Salir del menú principal58          |  |

#### G

| Generalidades7            |
|---------------------------|
| Disposiciones legales10   |
| Manejo del DTCO 13819     |
| Medios de representación8 |

| Riesgo de accidente               |
|-----------------------------------|
| Riesgo de lesiones                |
| Tratamiento de las tarjetas de    |
| tacógrafo12                       |
| Gestión del tiempo                |
| Guiado por menú tras extraer la   |
| arjeta de conductor45             |
| Guiado por menú tras insertar la  |
| arjeta de conductor               |
| Guiado por menú tras insertar la  |
| arjeta de la empresa25            |
| Guiado por menú tras sacar la     |
| arjeta conductor 45               |
| Guiado por menú tras solicitar la |
| arjeta de la empresa              |
| 4                                 |
|                                   |
| Conversión de la hora local en    |
| hora LITC 94                      |
|                                   |
|                                   |
| mpresión de datos 51              |
| Cancelar la impresión51           |
| Iniciar la impresión 51-          |

Particularidades acerca de la

principal del tacógrafo .....

. ď1

| Imprimir datos técnicos                                                  | 62                            |
|--------------------------------------------------------------------------|-------------------------------|
| Imprimir eventos de la memoria                                           |                               |
| principal del tacógrafo                                                  | 61                            |
| Imprimir eventos de la tarjeta                                           |                               |
| de conductor                                                             | 60                            |
| Imprimir excesos de velocidad                                            | 61                            |
| Imprimir la actividad diaria de la                                       |                               |
| tarjeta de conductor                                                     | 60                            |
| Imprimir la actividad diaria de la                                       | $\langle \mathcal{O} \rangle$ |
| tarjeta de tacógrafo                                                     | 45 _ا                         |
| Imprimir perfiles de revoluciones $\stackrel{\swarrow}{\longrightarrow}$ | 62                            |
| Imprimir perfiles de velocidad                                           | 6Ž                            |
| Indicaciones para el manejo                                              | 77                            |
| Instrumento indicador                                                    | 87 🔿                          |
| Interfaz de descarga                                                     | 17/                           |
| Asignación de los pines                                                  | 97)                           |
| Conexión al interfaz de descarga 🦾                                       | 27                            |
| $M  (\bigcirc)^{\vee}$                                                   | >                             |
| Mantenimiento y cuidado                                                  | 95                            |
| Controles periódicos de 🧭                                                |                               |
| los tacógrafos                                                           | 95                            |
| Limpieza del DTCO 1381                                                   | 95                            |
| Reparación /sustitución                                                  | 95                            |
| Meńsajes                                                                 | 69                            |
| Aparición de un mensaje                                                  | /0                            |
| Conjirmar/mensales                                                       | / 1                           |

Modos de funcionamiento ...... 84

| Modo Empresa23 |  |
|----------------|--|
| Modo Marcha31  |  |

# 0

| <b>Operaciones</b> (primeras) | 14 |
|-------------------------------|----|
| Para el conductor             | 14 |
| Para el jefe de tráfico       | 14 |

#### Ρ

| Pantalla estándar                  | 19  |
|------------------------------------|-----|
| Pictogramas                        | 100 |
| Placa descriptiva                  | 17  |
| Proceso de entrada                 | 40  |
| Demanda de datos                   | 40  |
| Lectura de la tarjeta de conductor | 40  |
| Proceso de entrada cancelado       | 40  |
| Selección de los países            | 40  |

## R

| Riesgo de accidente | 70 |
|---------------------|----|
| Riesgo de lesiones  | 50 |

# S

| Sensor KITAS 2171        | 87     |
|--------------------------|--------|
| Símbolos de los países   | 103    |
| Símbolos de las regiónes | 104    |
| Software                 | 27, 87 |
| Subtensión               | 22     |

| Т                                       |        |
|-----------------------------------------|--------|
| Tarjeta de conductor                    | 5      |
| Datos en la tarjeta de conductor 8      | ช<br>ว |
| Tomar la tarieta de conductor           | 2<br>2 |
| Tarieta de la empresa                   | т<br>5 |
| Datos en la tarieta de la empresa 9     | 0      |
| Extraer la tarieta de la empresa        | 8      |
| Funciones de la tarjeta de la           | -      |
| empresa 2                               | 4      |
| Funciones de menú en el modo            |        |
| Empresa2                                | 6      |
| Insertar la tarjeta de la empresa 2     | 5      |
| Tarjetas de tacógrafo8                  | 5      |
| Bloqueo de las tarjetas de tacógrafo 8  | 5      |
| Derechos de acceso a las tarjetas       | _      |
| de tacografo                            | 6      |
| Expulsion automatica                    | 5      |
| Limpieza de las larjetas de lacografo 9 | 6<br>E |
| Tarieta de control                      | 5      |
| Tarieta de la empresa                   | 5      |
| Tarieta del centro de ensavo            | 5      |
| Tratamiento de las tarjetas de          | - /    |
| tacógrafo                               | 2      |
| v x                                     | 5      |
| Variante ADR 1                          | 6      |

| Marcado en el aparato                 | . 16                      |   |
|---------------------------------------|---------------------------|---|
| Variantes de visualización            | . 18                      |   |
| Datos visualizados con vehículo       |                           |   |
| parado                                | . 20                      |   |
| Datos visualizados durante la         |                           |   |
| marcha del vehículo                   | . 19                      |   |
| Estado producción                     | . 21                      |   |
| Indicación tras dar el contacto       | . 18                      | ~ |
| Menú de selección                     | . 20                      |   |
| Modo de espera                        | . 18                      | U |
| Out of scope                          | <b>,2</b> D               | Ý |
| Pantalla estándar                     | <u></u> 19                |   |
| Subtensión                            | . 22                      |   |
| Viaje en ferry o tren                 | . 21                      |   |
| Visualización de mensajes             | . 20\                     |   |
| Ver la actividad diaria de la tarjeta | $\langle \langle \rangle$ |   |
| de conductor                          | 66                        | ) |
| Visualizar actividad diaria de la     | ) ×                       |   |
| memoria principal del tacógrafo       | . 67                      |   |
| Visualizar datos técnicos             | . 68                      |   |
| Visualizar empresa                    | . 68                      |   |
| Visualizar eventos de la memoria      |                           |   |
| -principal del tacografo              | . 67                      |   |
| Visualizar eventos de la tarieta de   |                           |   |
| conductor                             | 66                        |   |
| Visualizar avcesos de velocidad       | 68                        |   |
|                                       | . 00                      | ľ |
|                                       |                           |   |

Siemens AG Siemens VDO Automotive Commercial Vehicles P.O. Box 1640 D-78006 Villingen-Schwenningen www.siemensvdo.com

BA00.1381.00 111 104 Idioma: español

Printed in Germany I © 06.2006 T Siemens AG